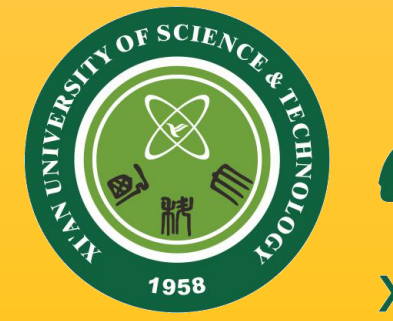

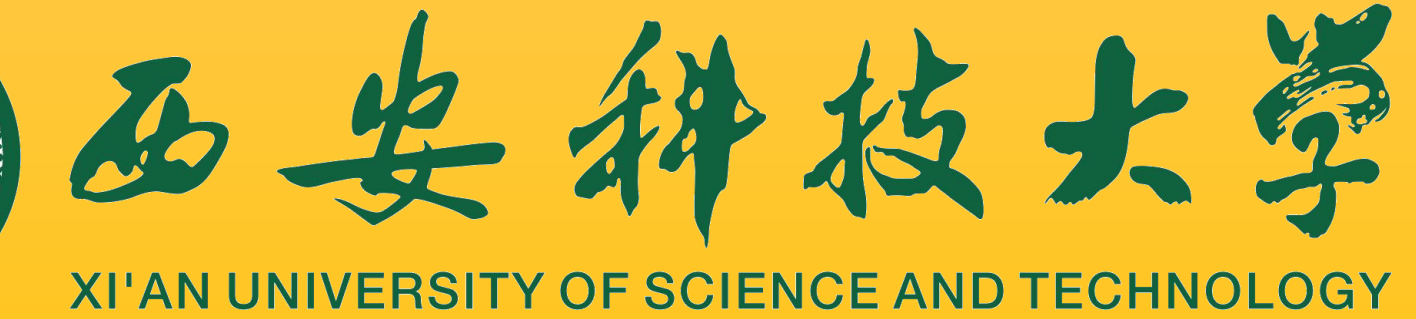

# 智慧教室培训

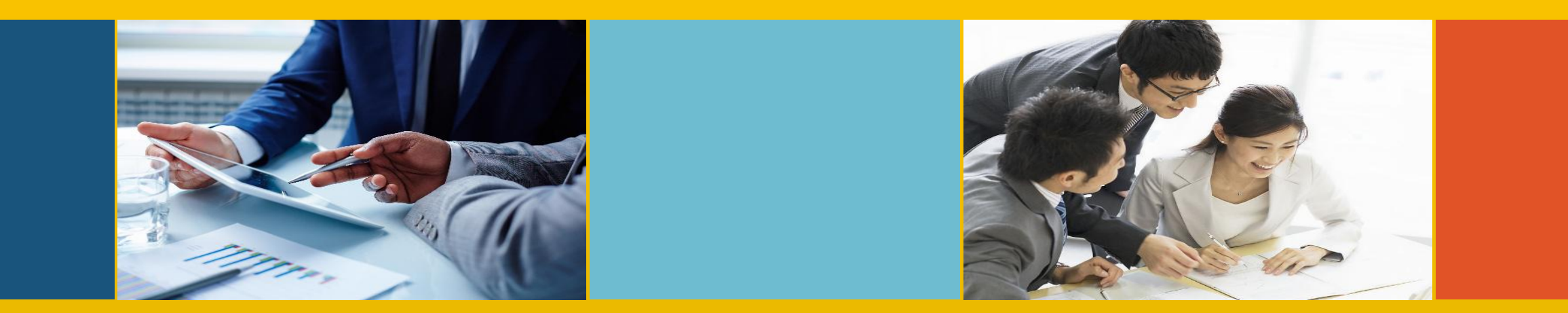

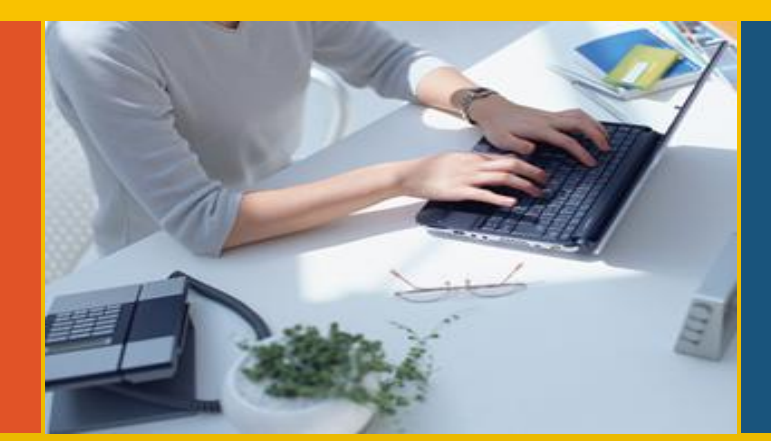

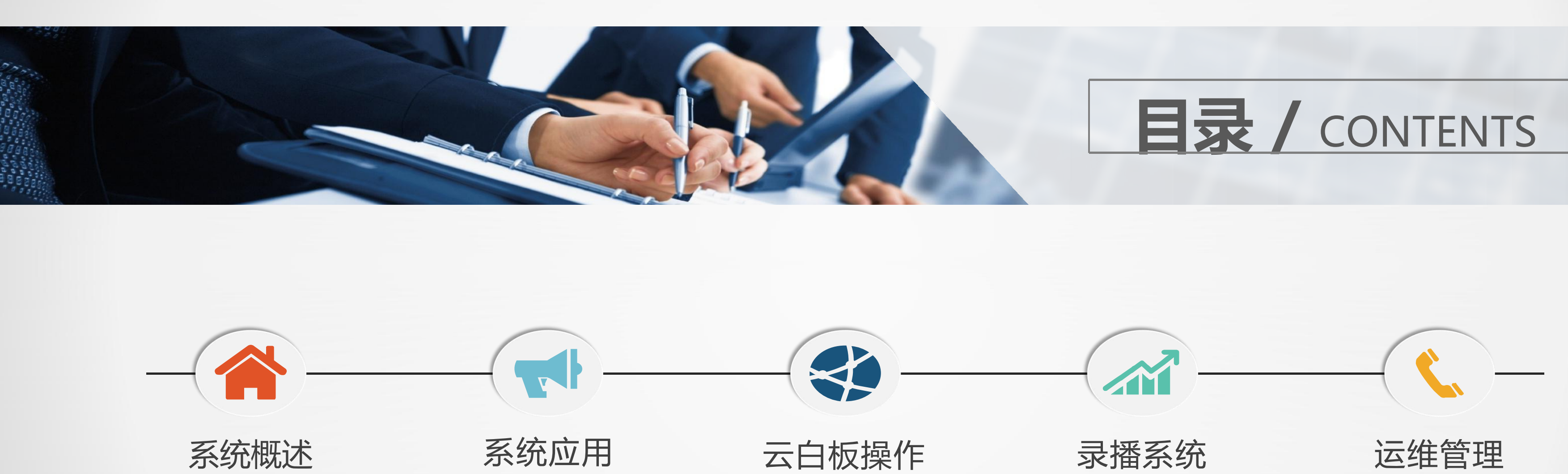

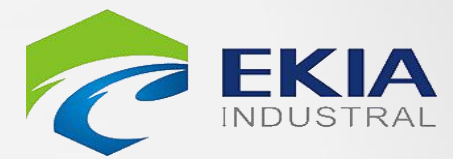

录播系统

运维管理

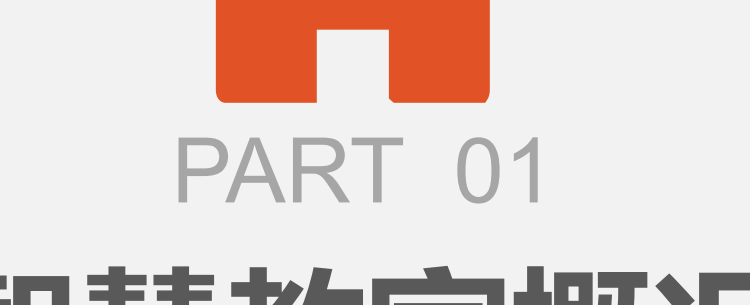

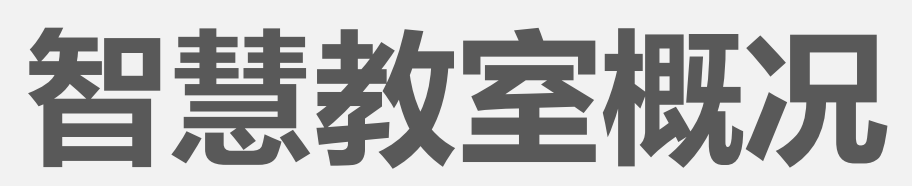

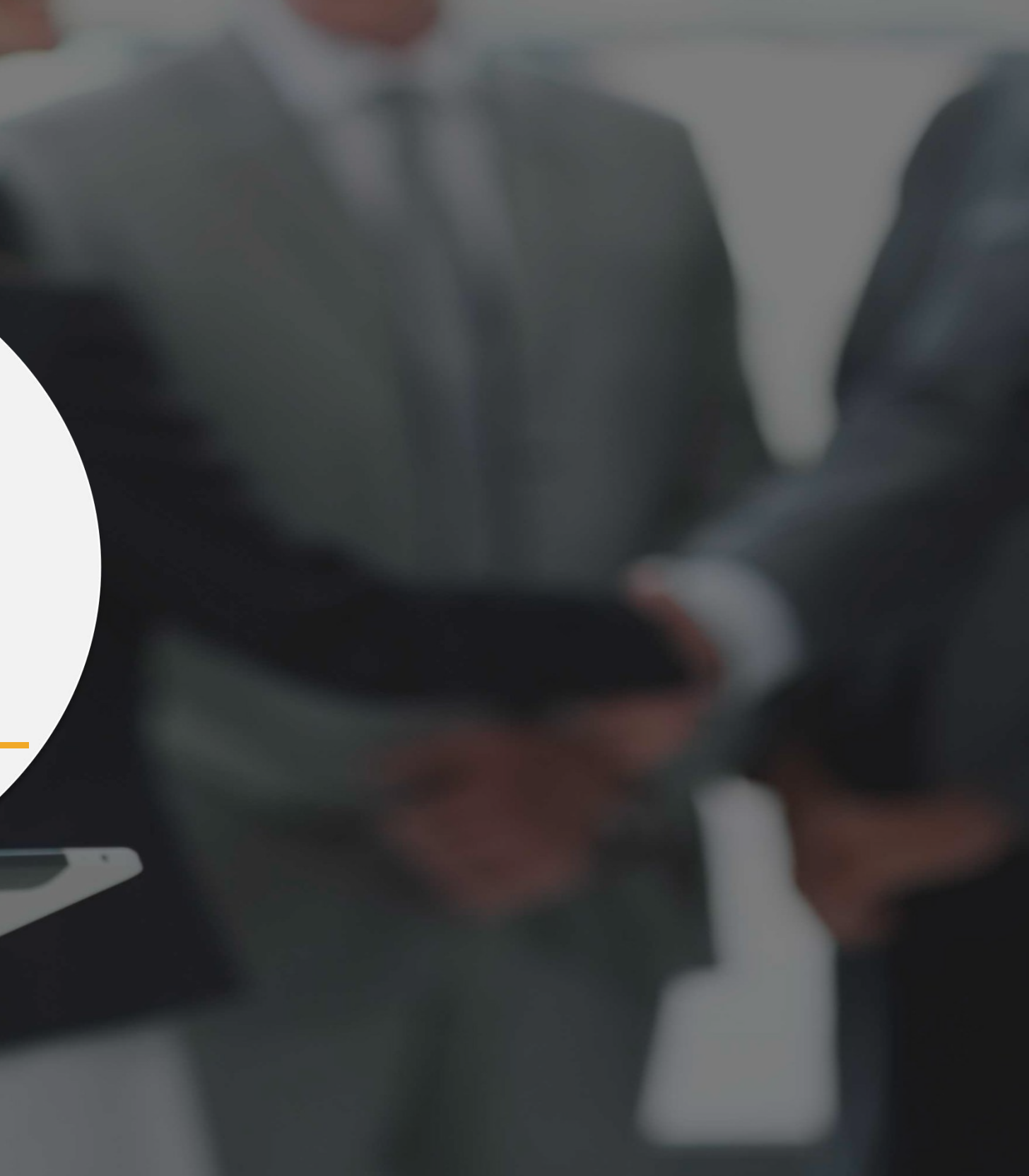

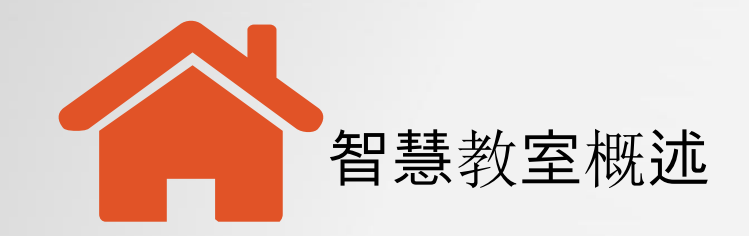

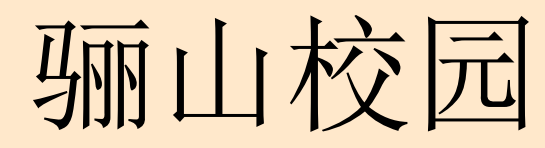

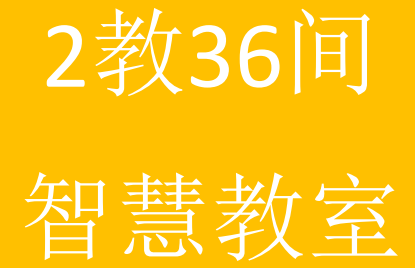

3教40间

智慧教室

其中4间安装扩展屏(2-2-107、2-2-219、2-2-307、 2-2-411)

其中8间安装扩展屏(2-3-201、2-3-216、2-3-301、 2-3-316、2-3-401、2-3-416、2-3-501、2-3-516)

# 共计:99间智慧教室

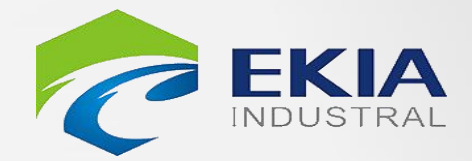

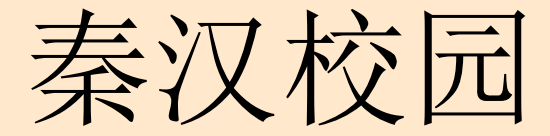

### 1教23间智慧教室

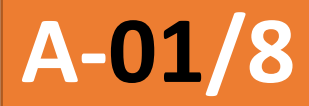

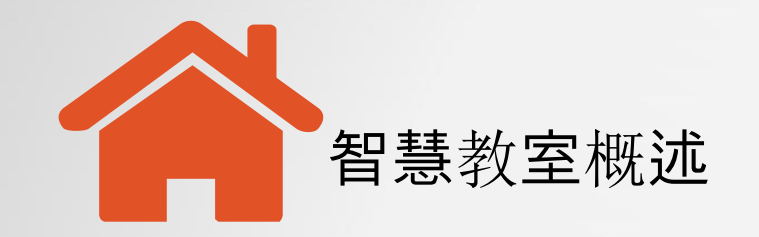

# 智慧教室系统

### 画面融合系统

- 计算机
- 电子白板
- 超短焦投影机
- 投影融合软件
- 扩展屏

# 融合控制系统

- 智能融合终端
   包含:中控、
   话筒、扩声、
   视频矩阵等
- 控制面板
- 接入交换机
- 讲桌

# 录播系统

- 录播主机
- 高清录播系统
- •教师摄像机
- 学生摄像机

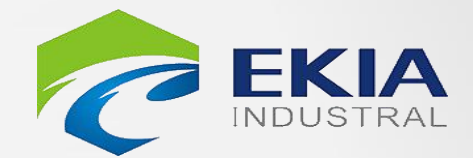

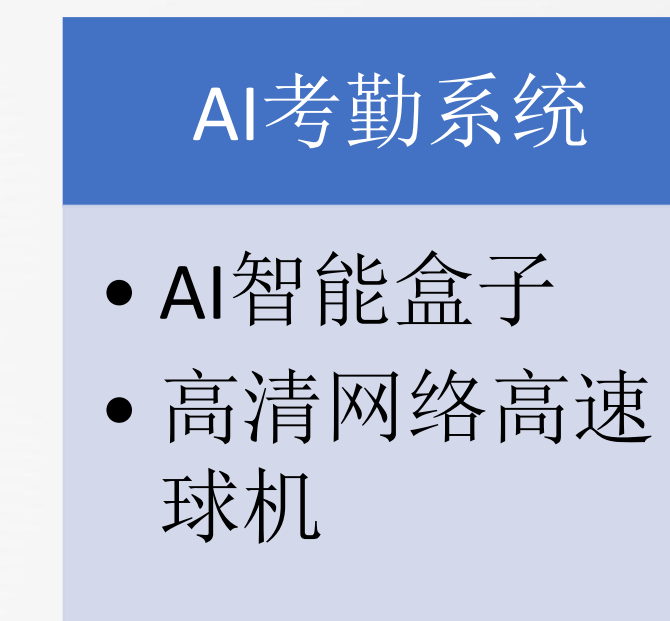

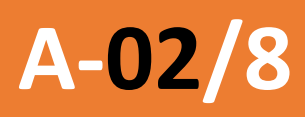

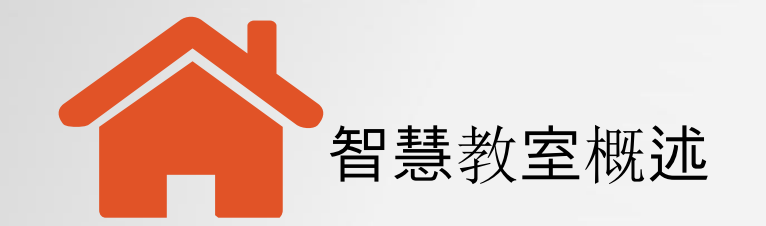

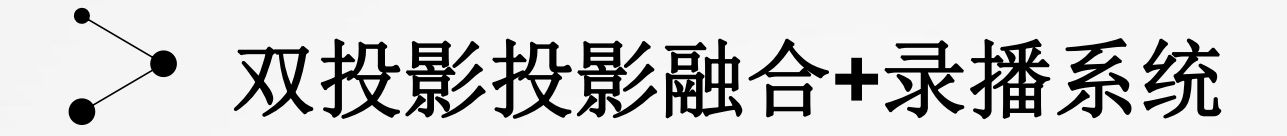

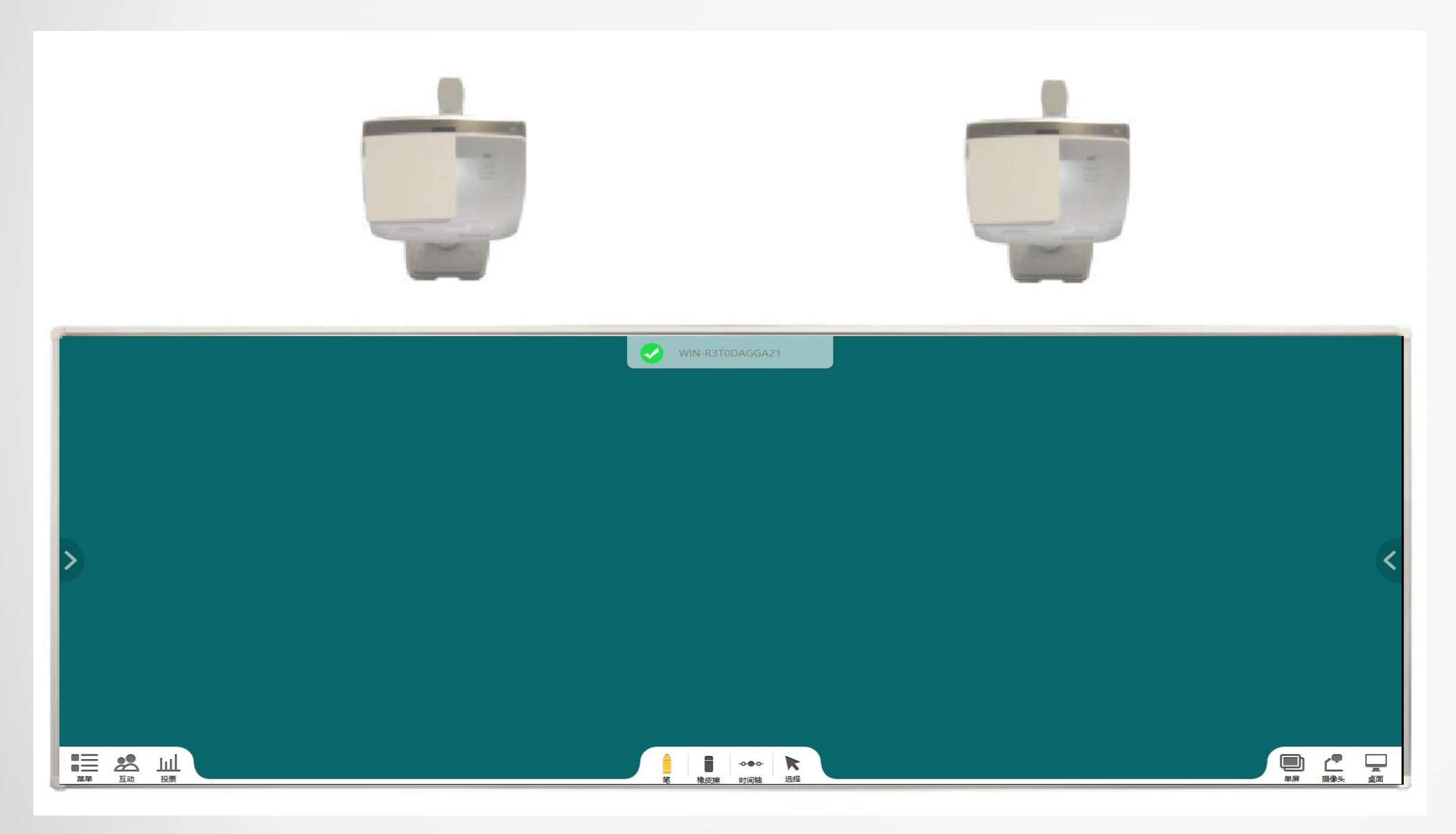

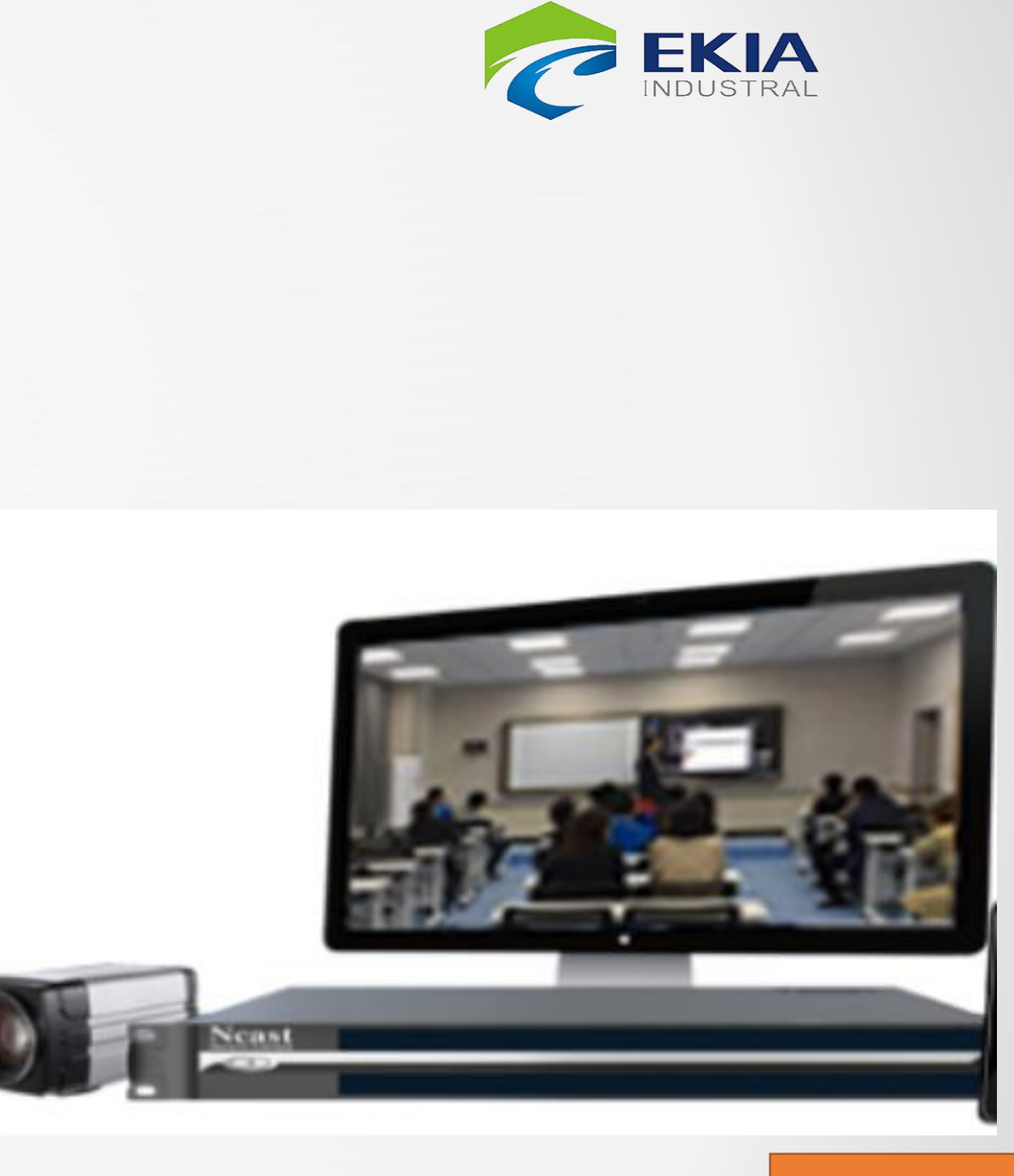

# A-03/8

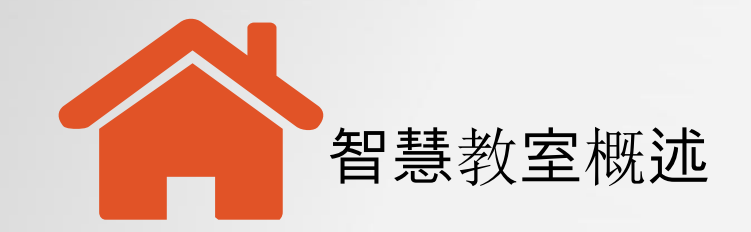

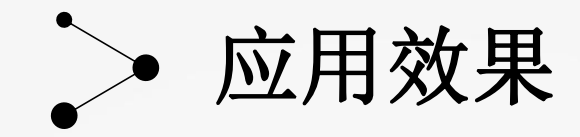

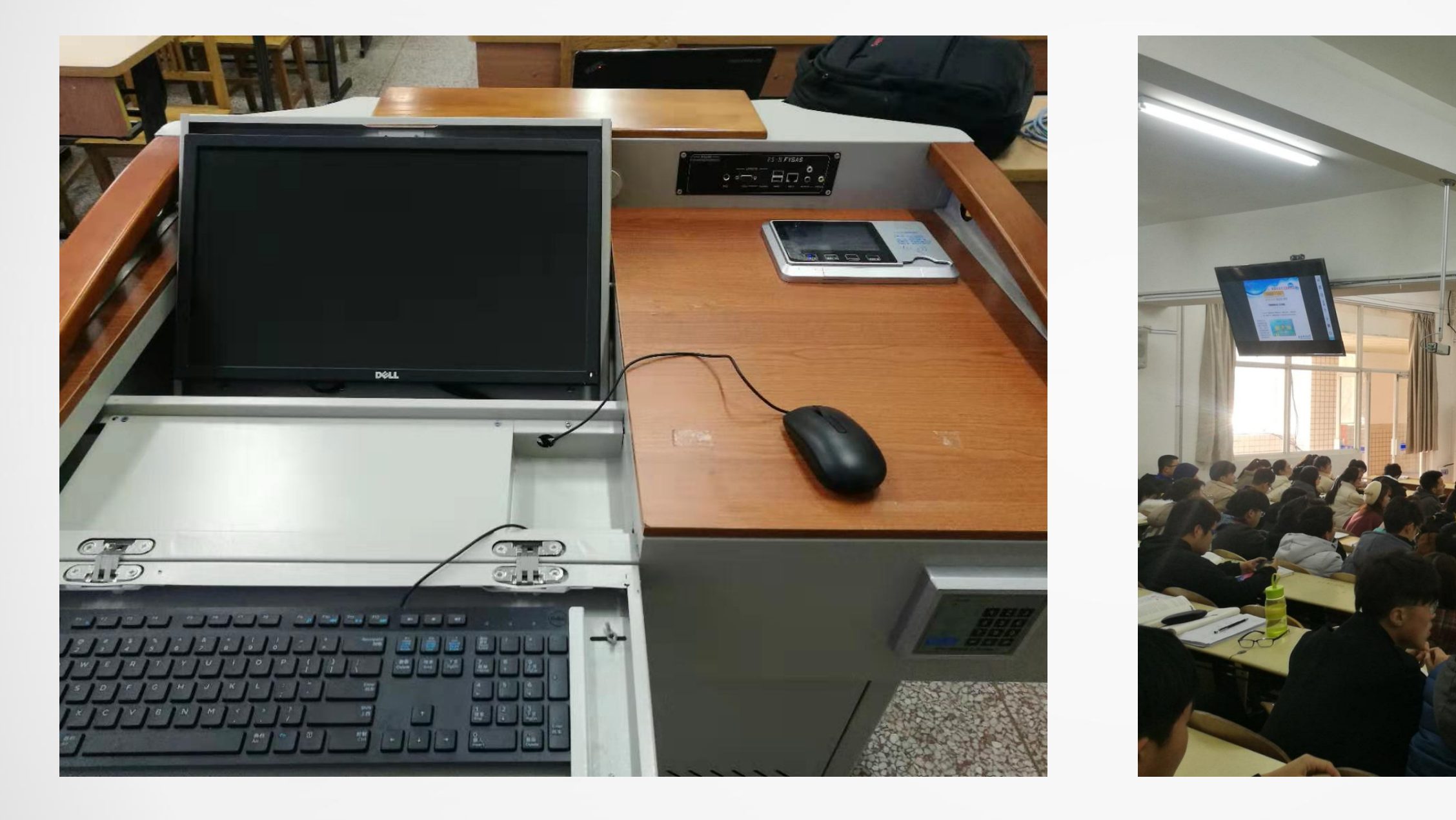

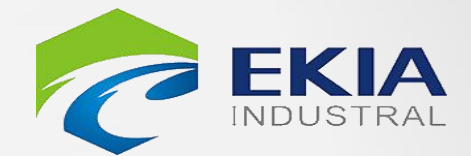

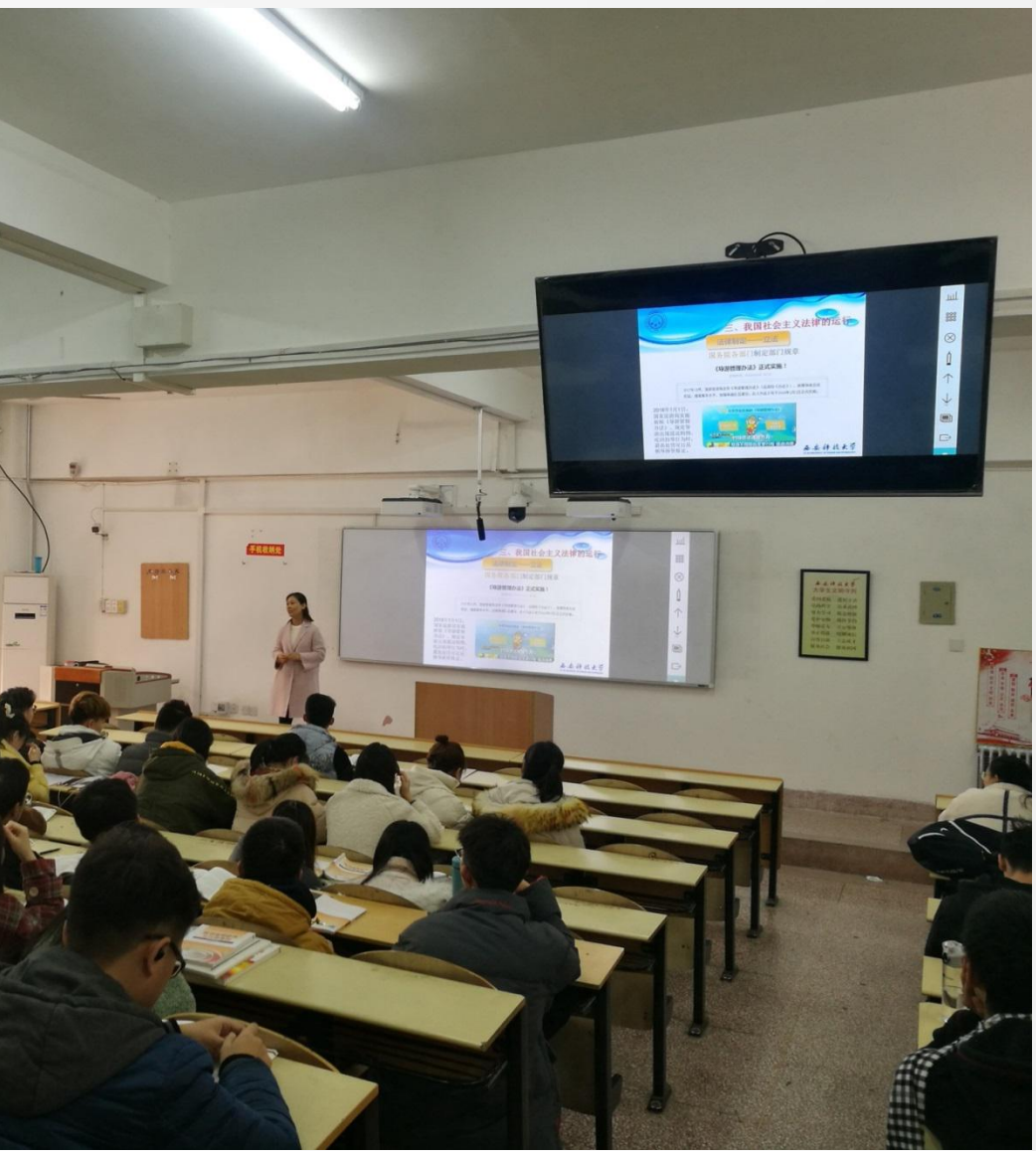

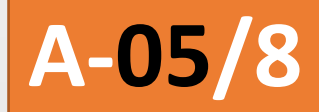

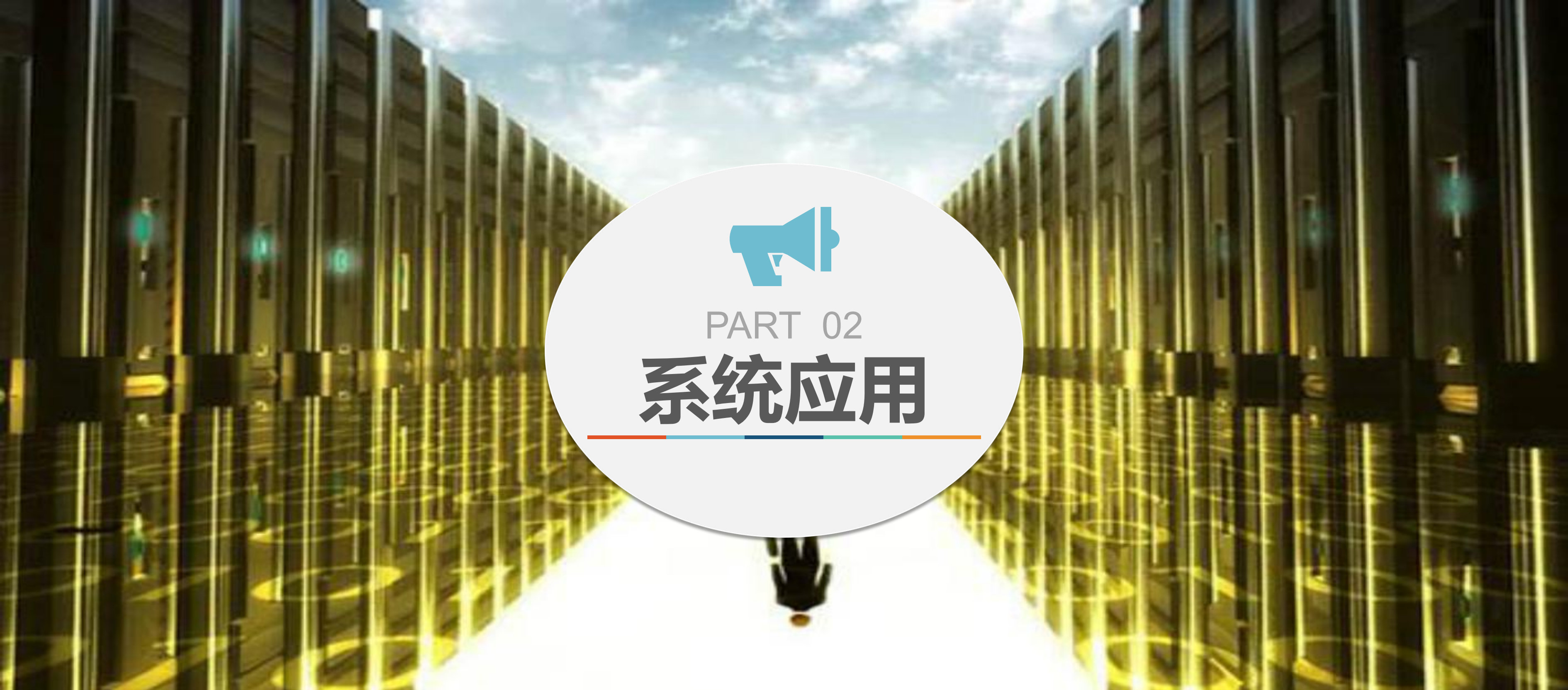

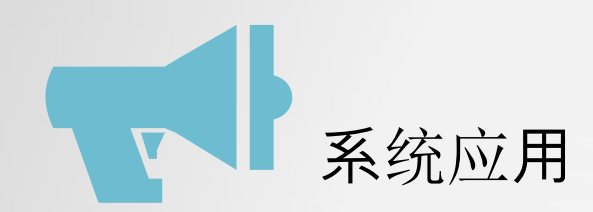

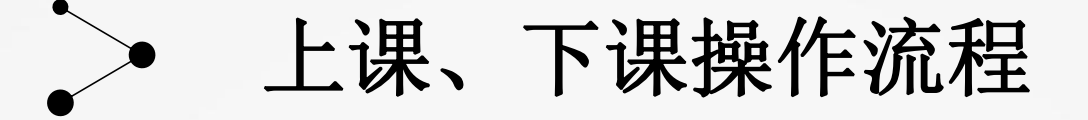

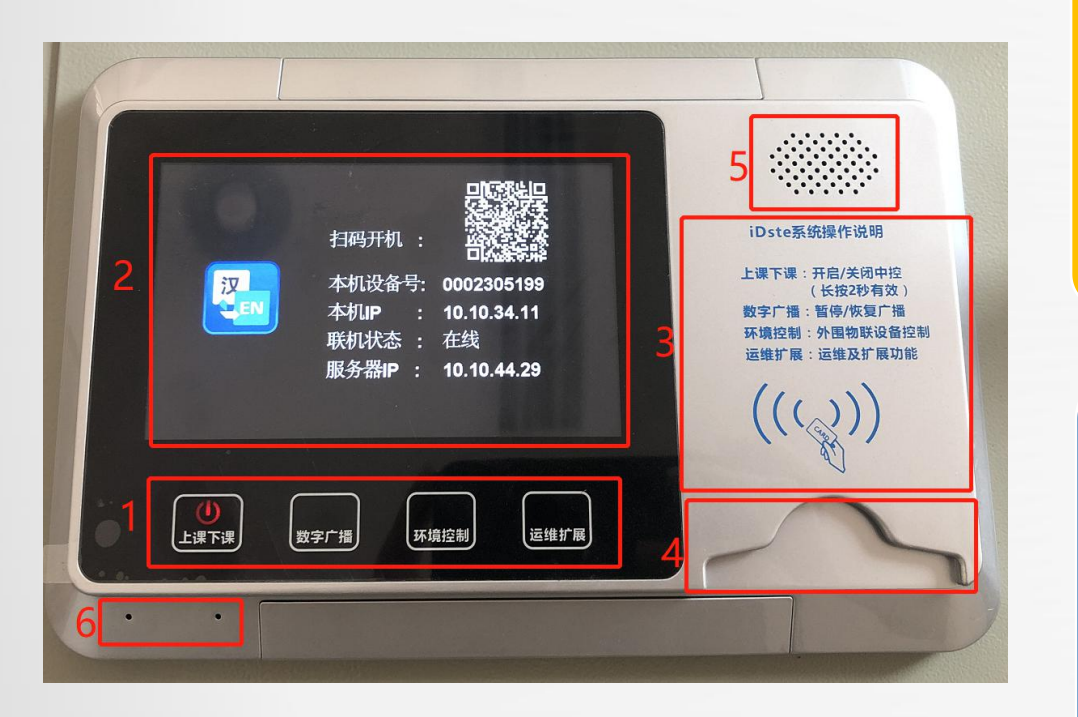

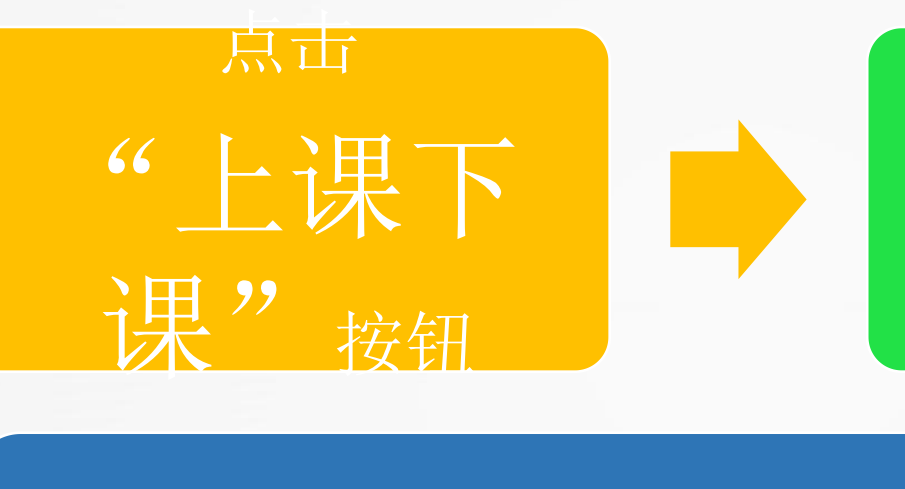

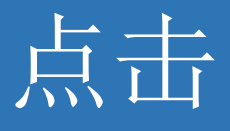

"上课下课"按钮

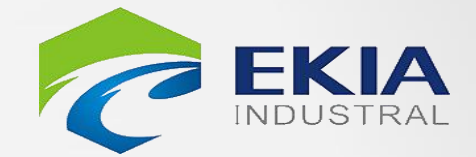

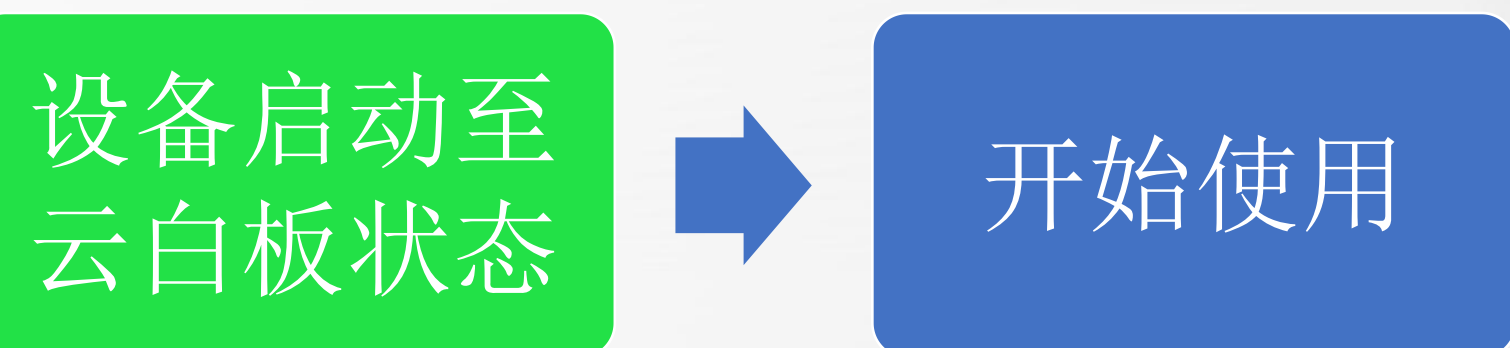

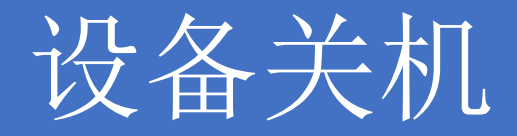

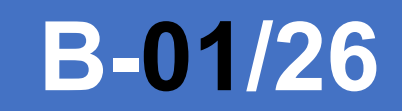

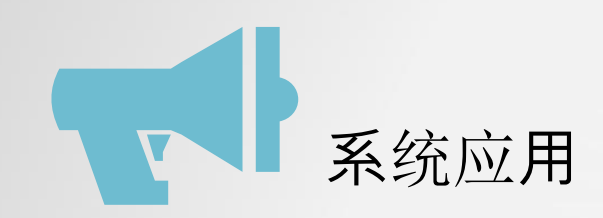

# 中控面板的使用

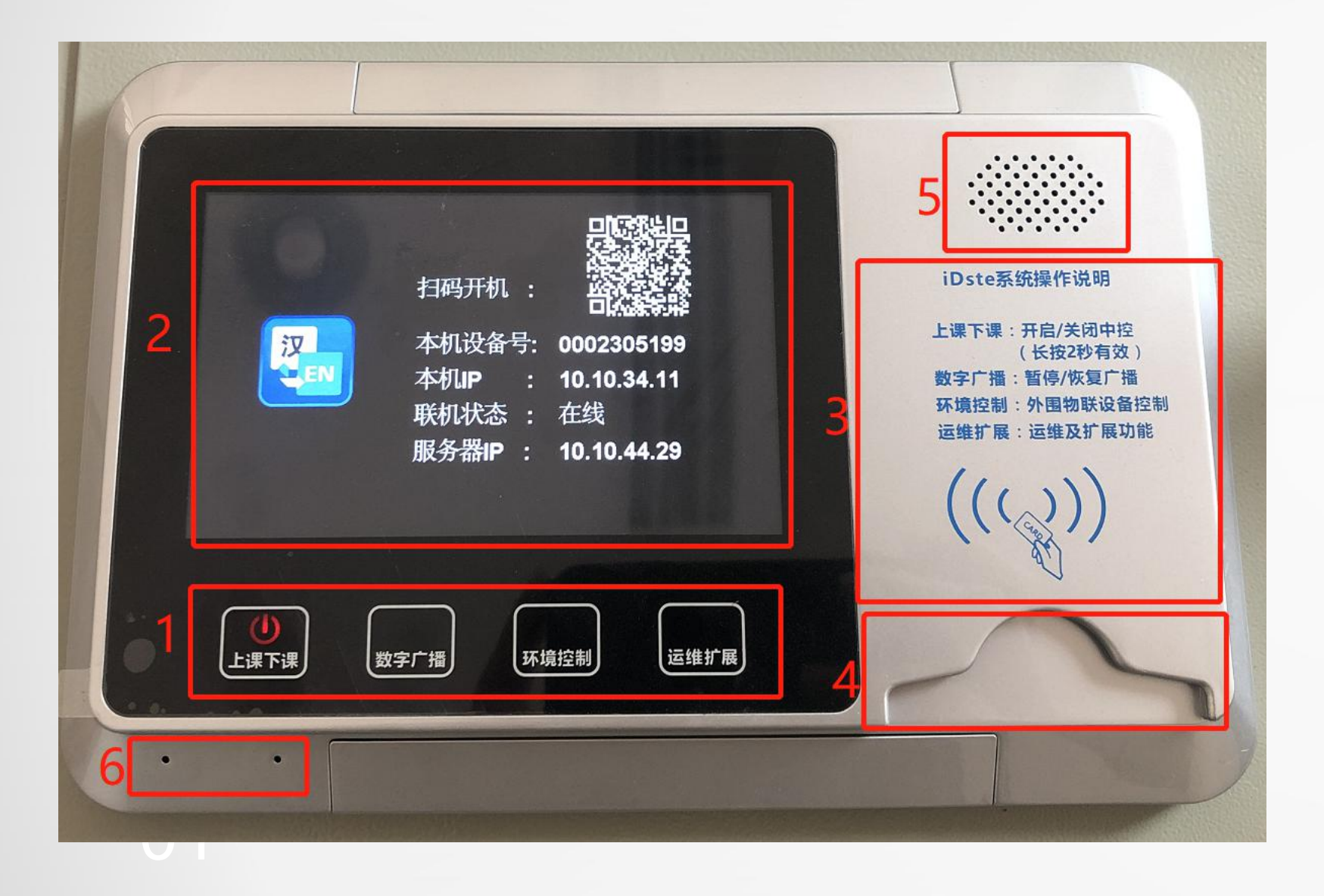

1.触摸按键: 上课下课:平台开关机 (长按2S, 当系统灯红变蓝 则平台开机) 运维扩展: IP对讲界面, 故障报修界面 (短按触摸, 当系统蓝灯关闭则扩展界面关闭) 2.触摸操作区域,可对应调整画面,音量,开关机等 3.刷卡区域:可实现刷卡上课 4.插卡区域:可实现插卡上课,拔卡下课 5.IP对讲扩音喇叭; 6.IP对讲话筒

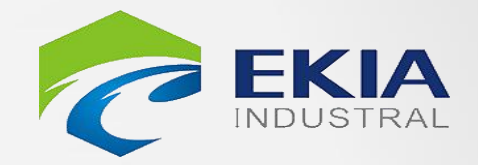

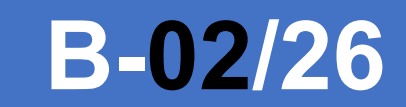

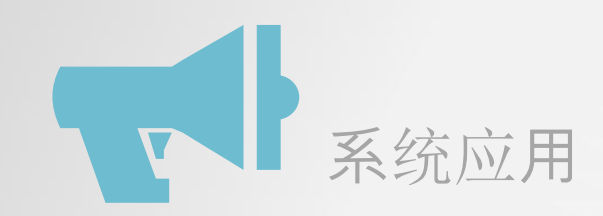

#### >中控面板的使用

| <b>♀</b> ♀♀↓<br>■ ■ | 投影机画面              | <b>E</b> | Q    |
|---------------------|--------------------|----------|------|
| <b>■()))</b><br>声音  | <b>录播</b><br>显示器画面 | 末用       | 电脑   |
| HEIO<br>TXN         | □<br>              |          | 电脑   |
|                     |                    |          |      |
| した限下课               | 数字广播               | 环境控制     | 运维扩展 |

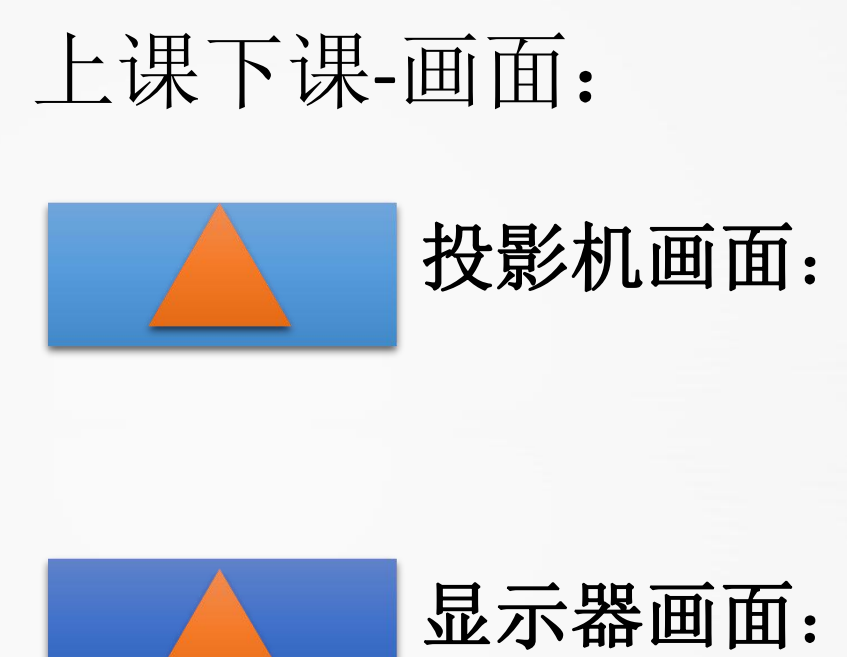

#### 注: 投影画面选择与声音输出有关

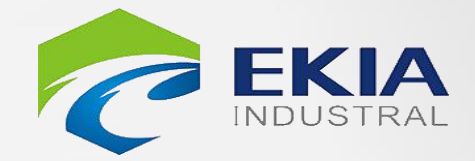

#### 【录播】 【未用】 【电脑】

#### 【录播】 【未用】 电脑】 K

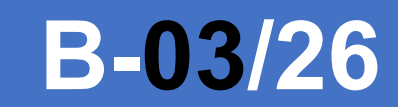

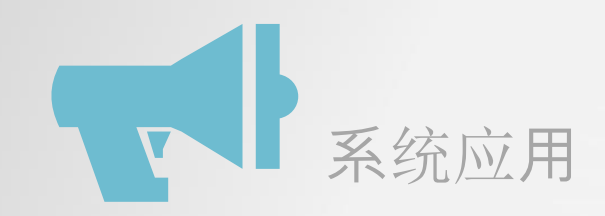

# 中控面板的使用

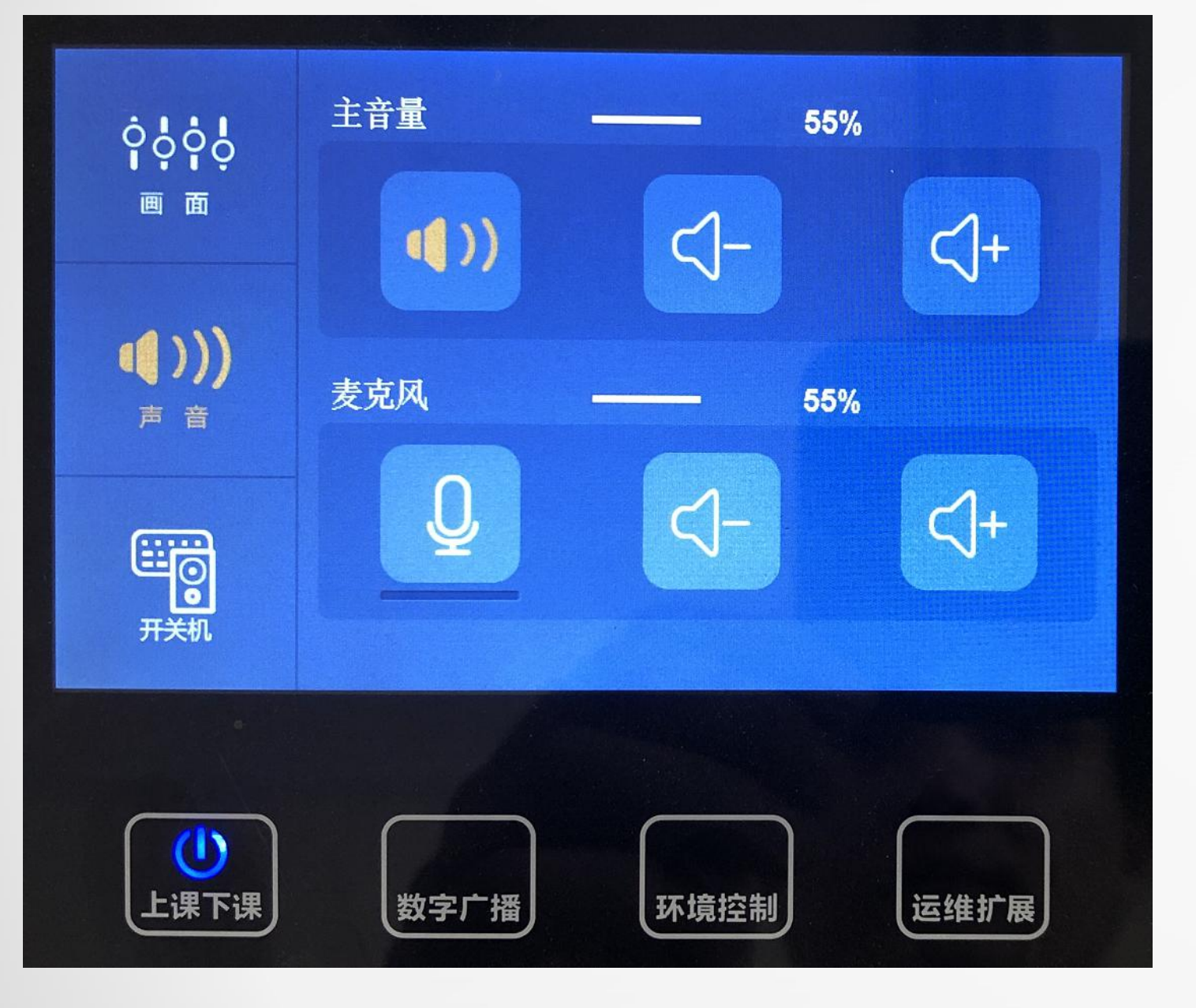

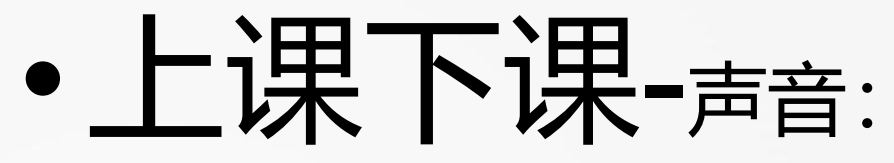

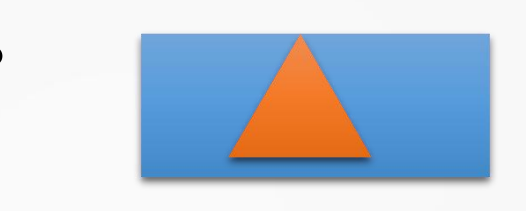

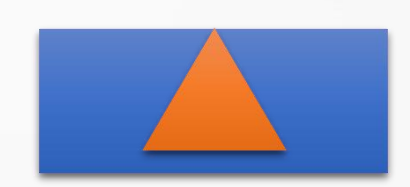

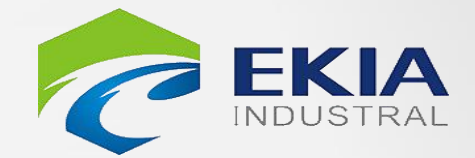

#### 【音量开关】 【音量加减】

#### 【麦克风开关】 【音量加减】

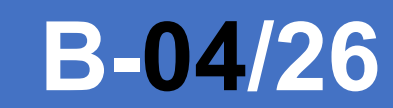

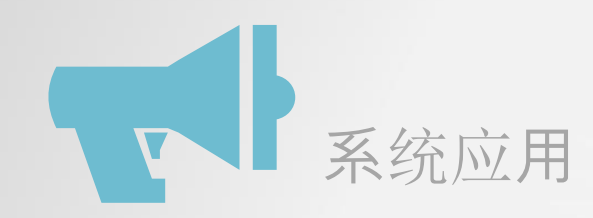

#### 中控面板的使用 >

| <b>┆ ! ! ! ! ! ! ! ! ! ! ! ! ! ! ! ! ! ! !</b> | <section-header></section-header> |      |      |  |
|------------------------------------------------|-----------------------------------|------|------|--|
| し、上课下课                                         | 数字广播                              | 环境控制 | 运维扩展 |  |

•上课下课-开关机:

【电脑开关】(自启) •

【投影开关】

ullet

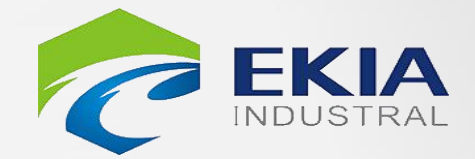

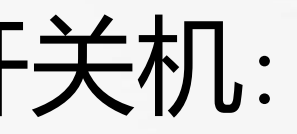

### 【磁控锁开关】

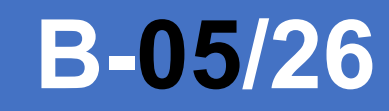

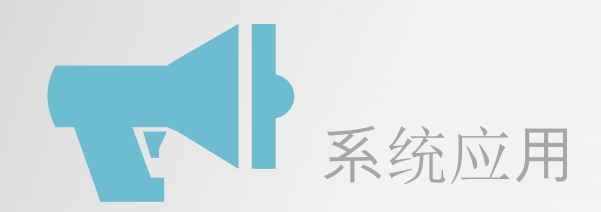

# > 中控面板的使用

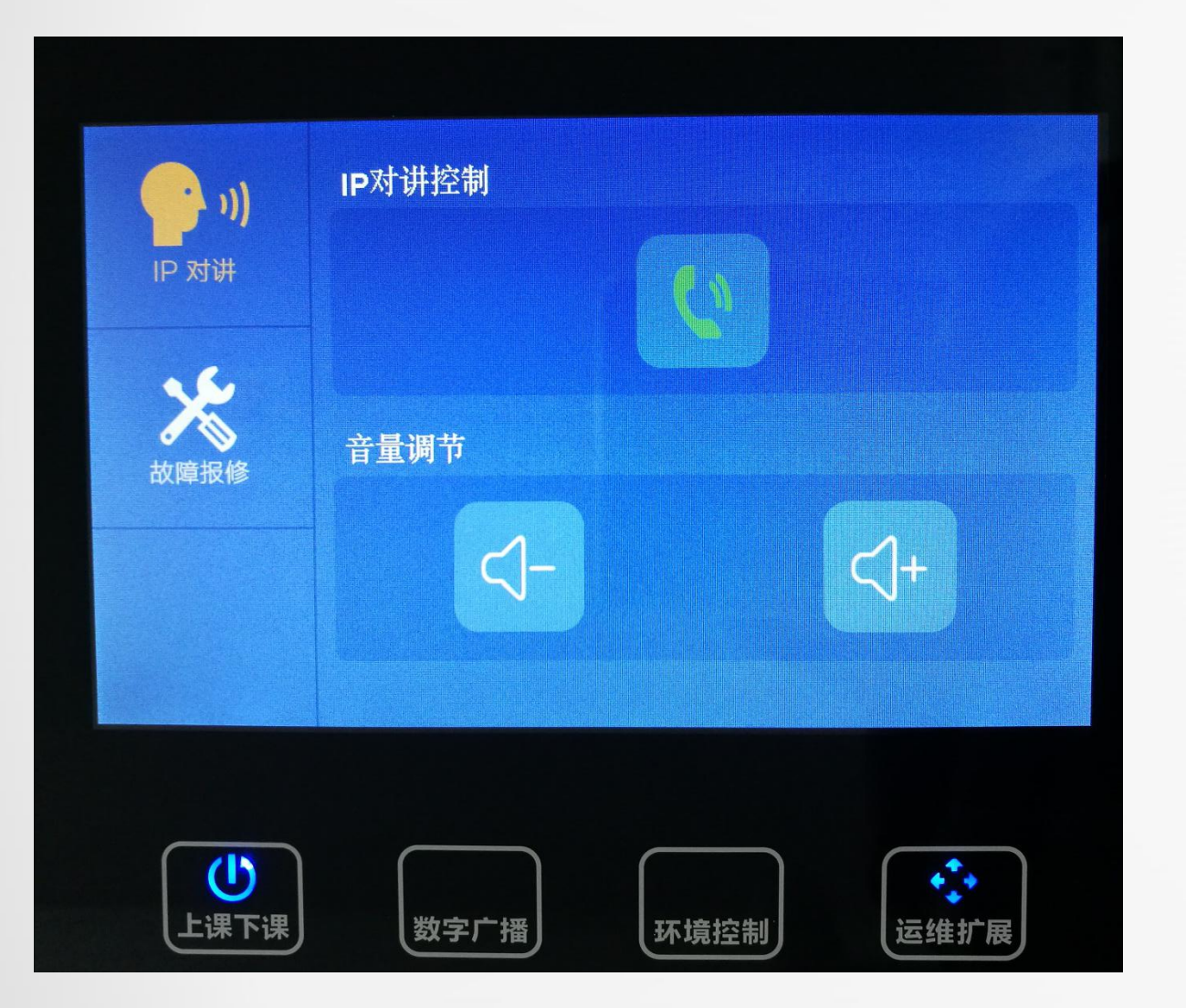

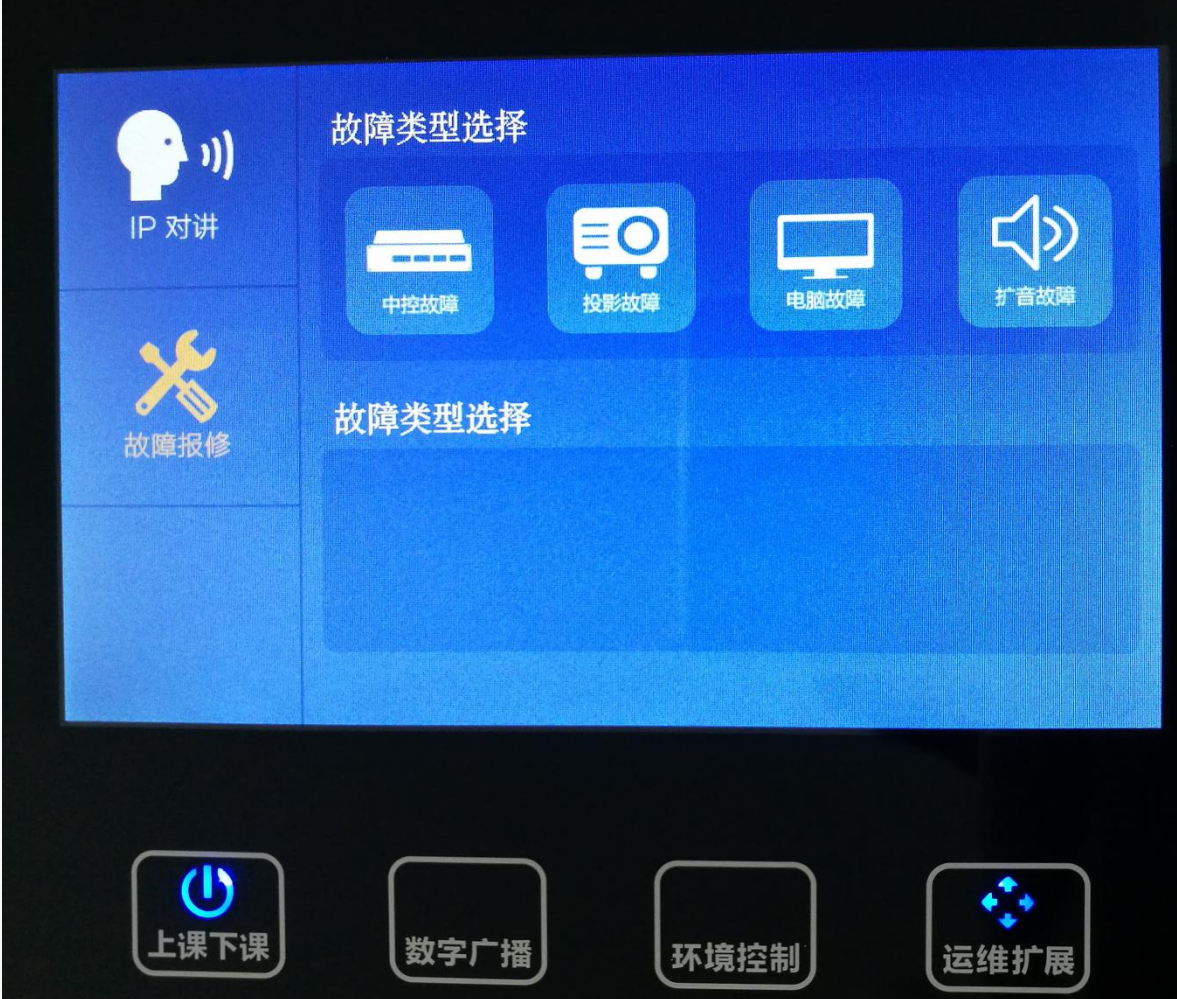

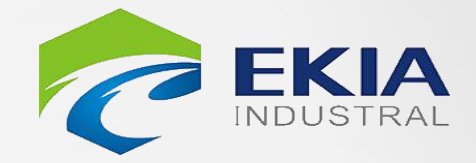

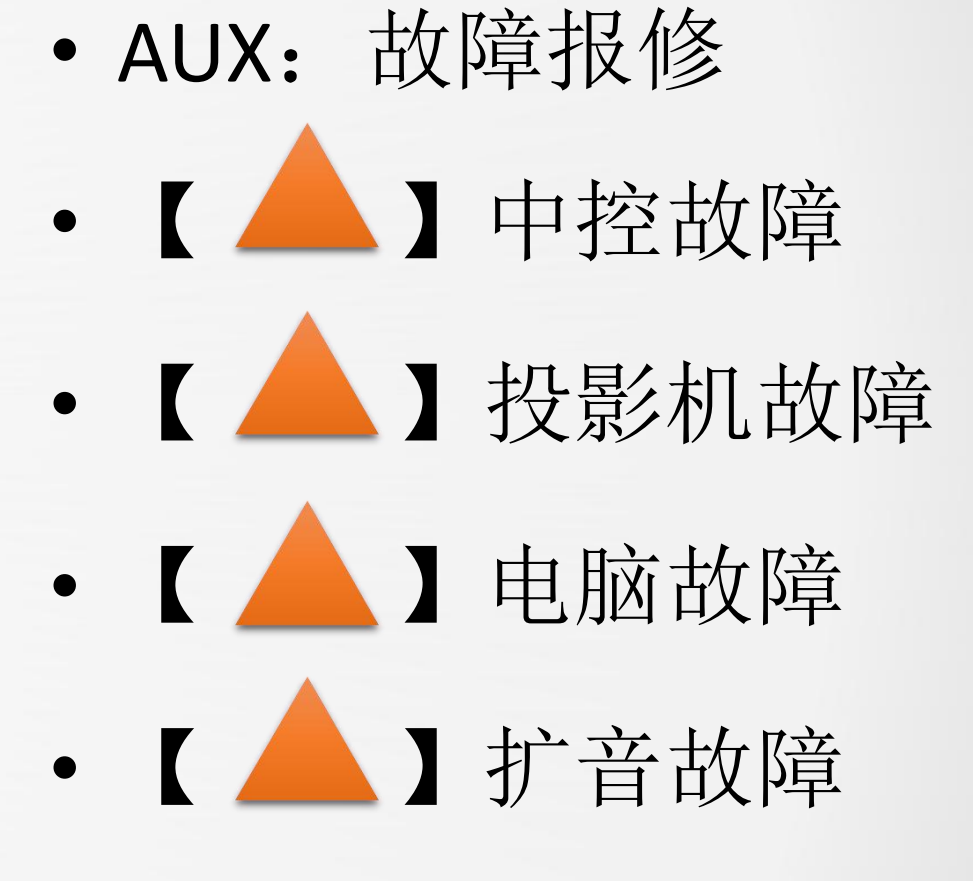

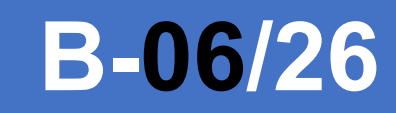

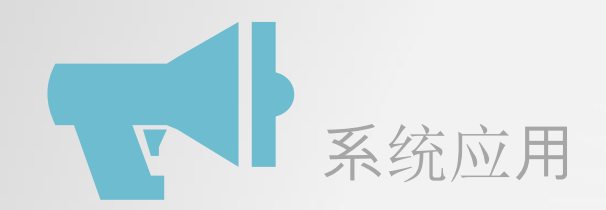

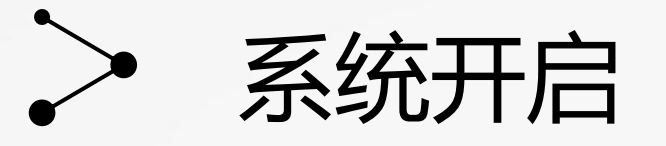

### 电脑启动过程

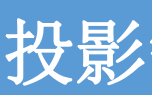

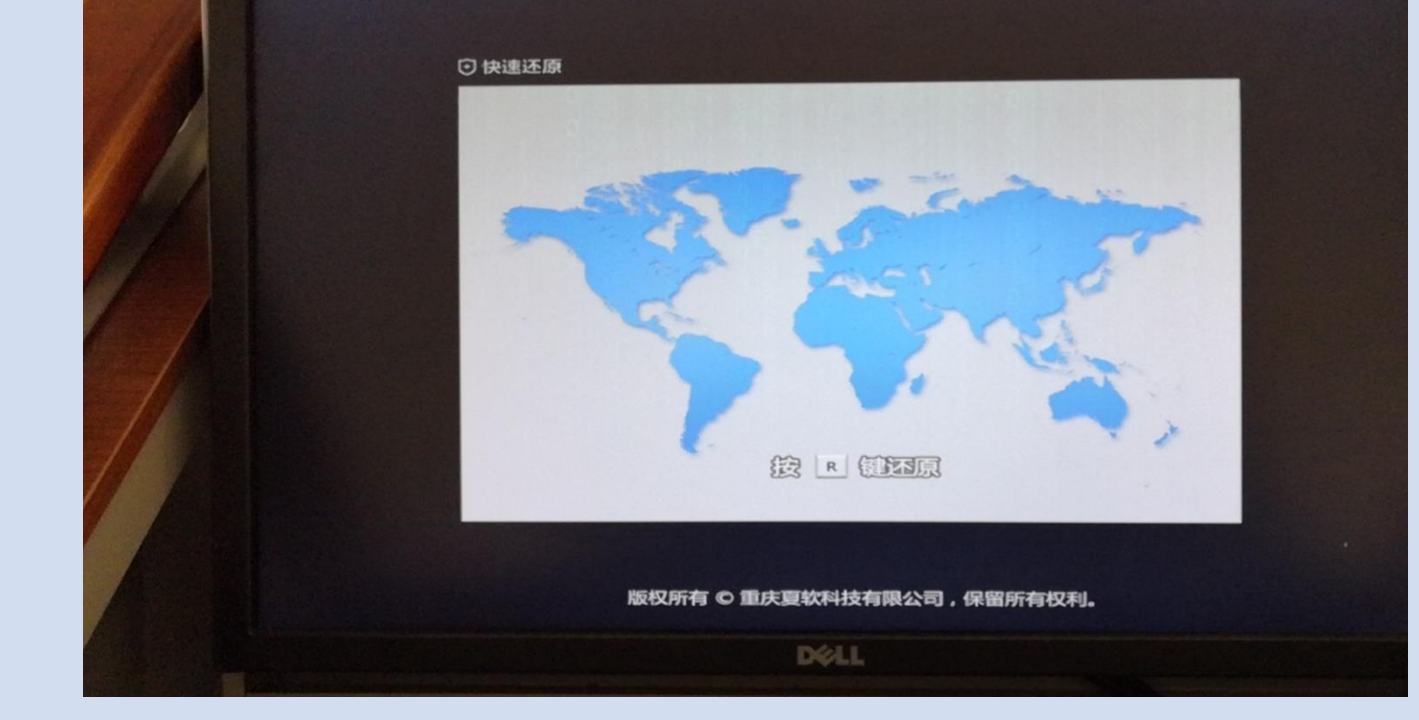

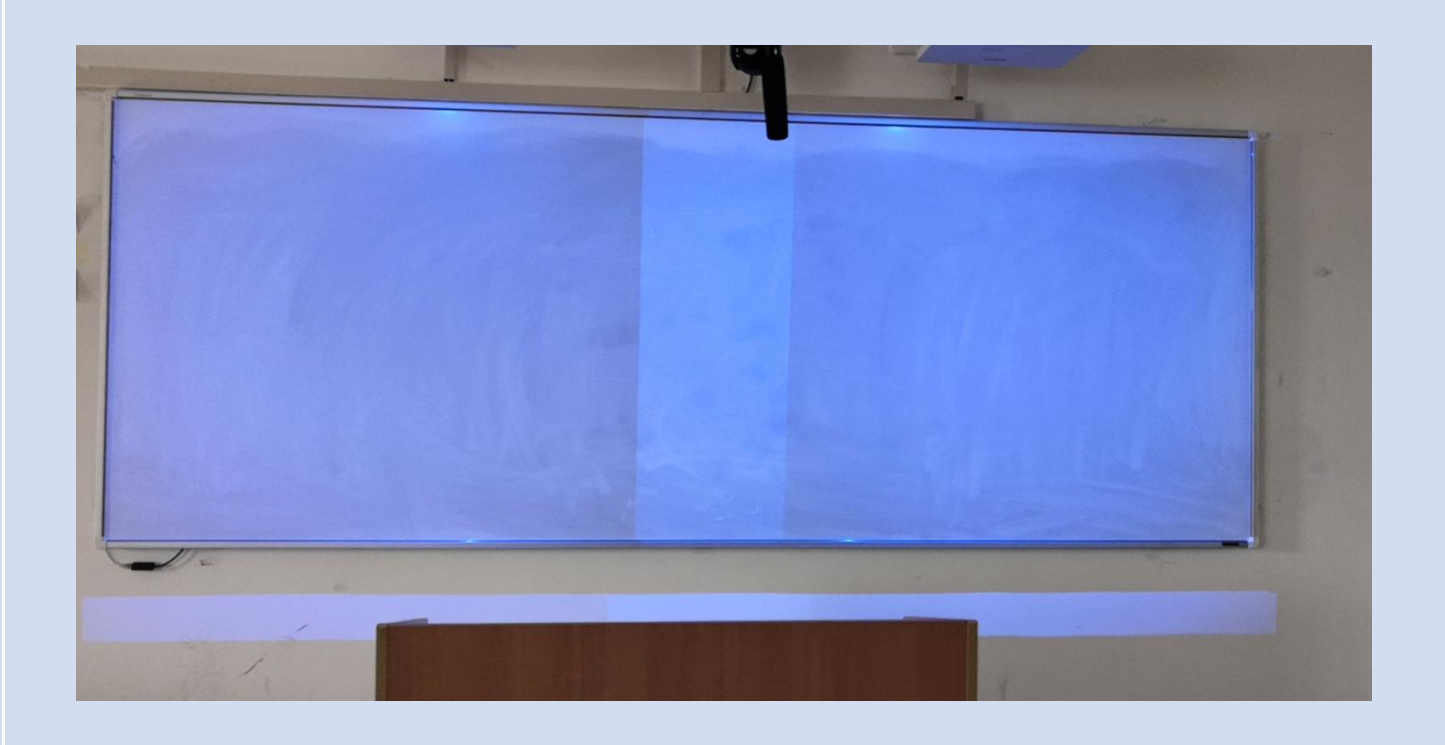

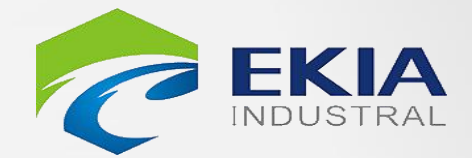

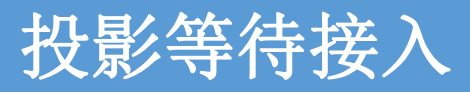

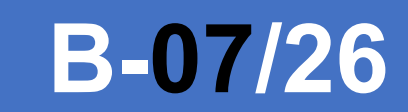

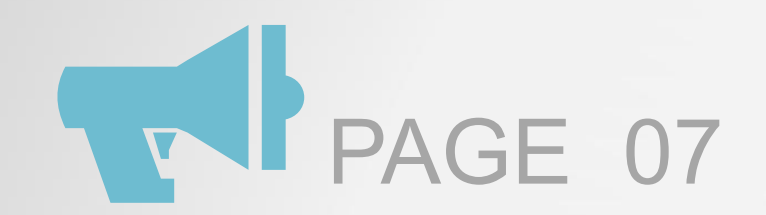

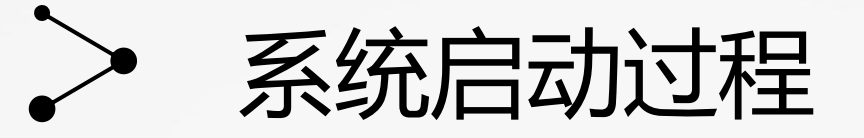

### 电脑画面

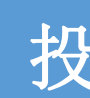

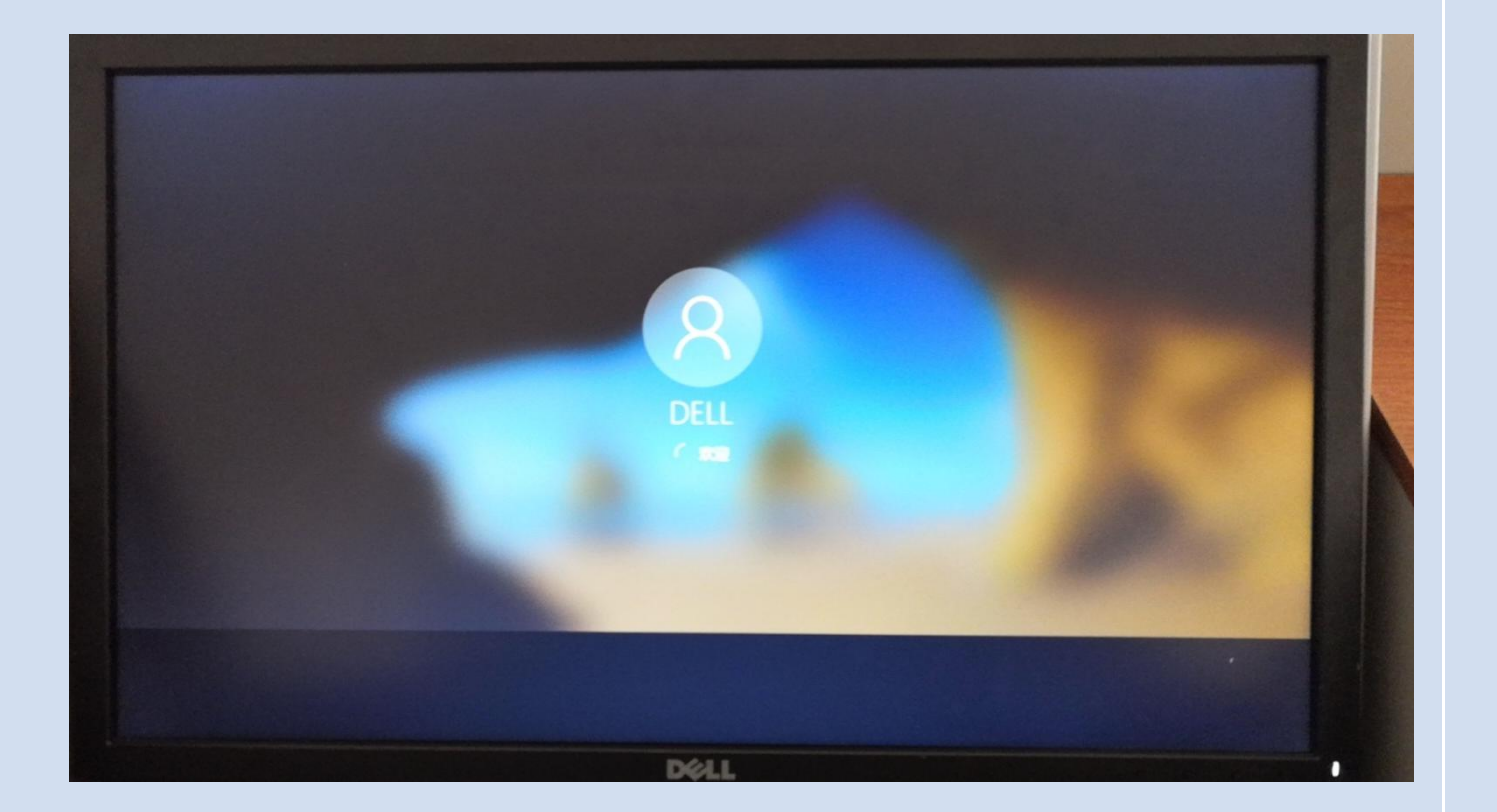

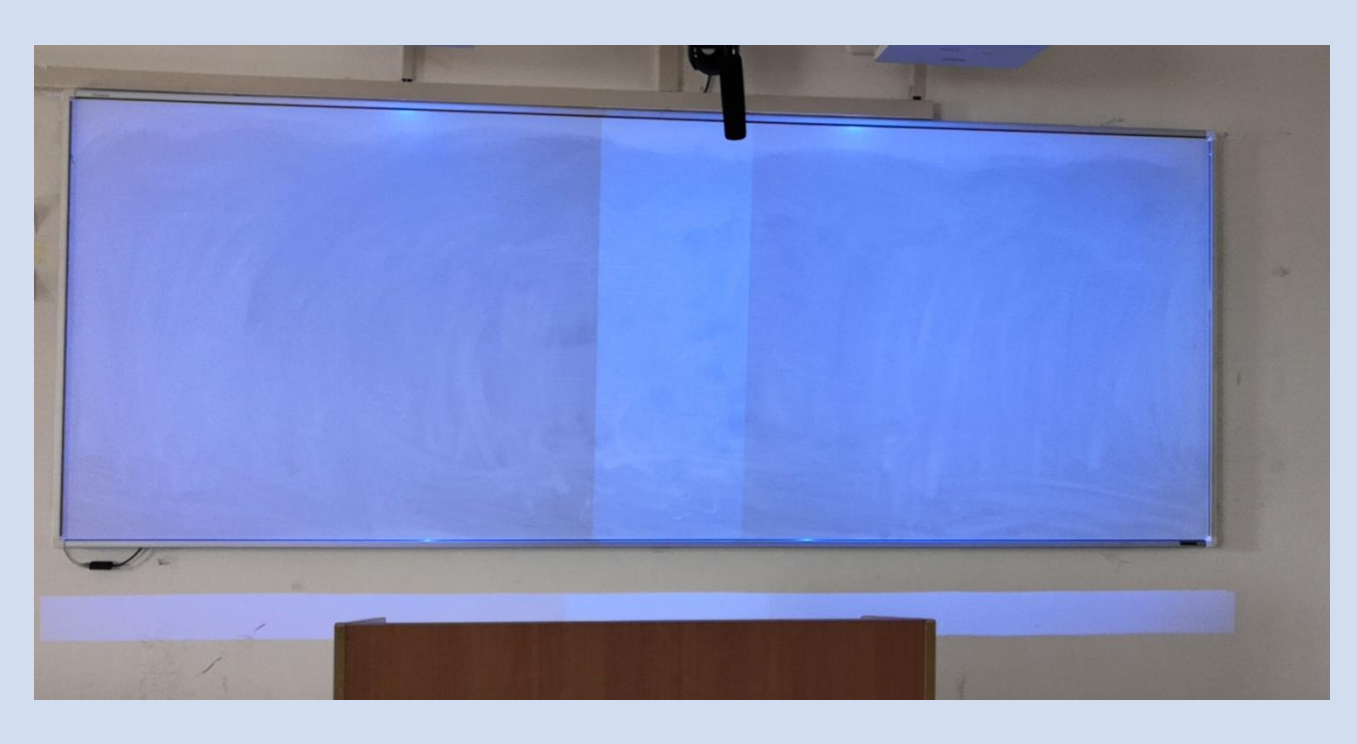

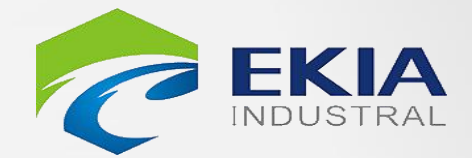

#### 投影画面

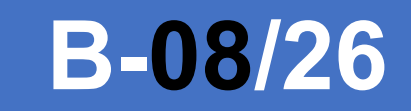

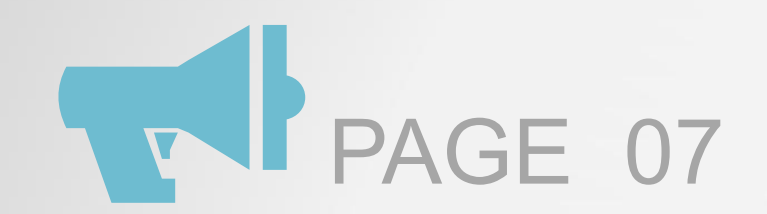

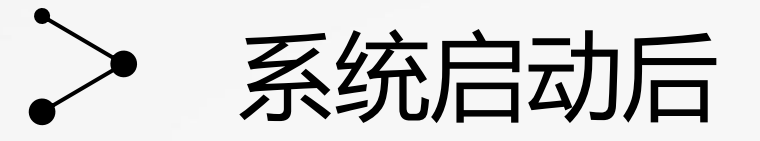

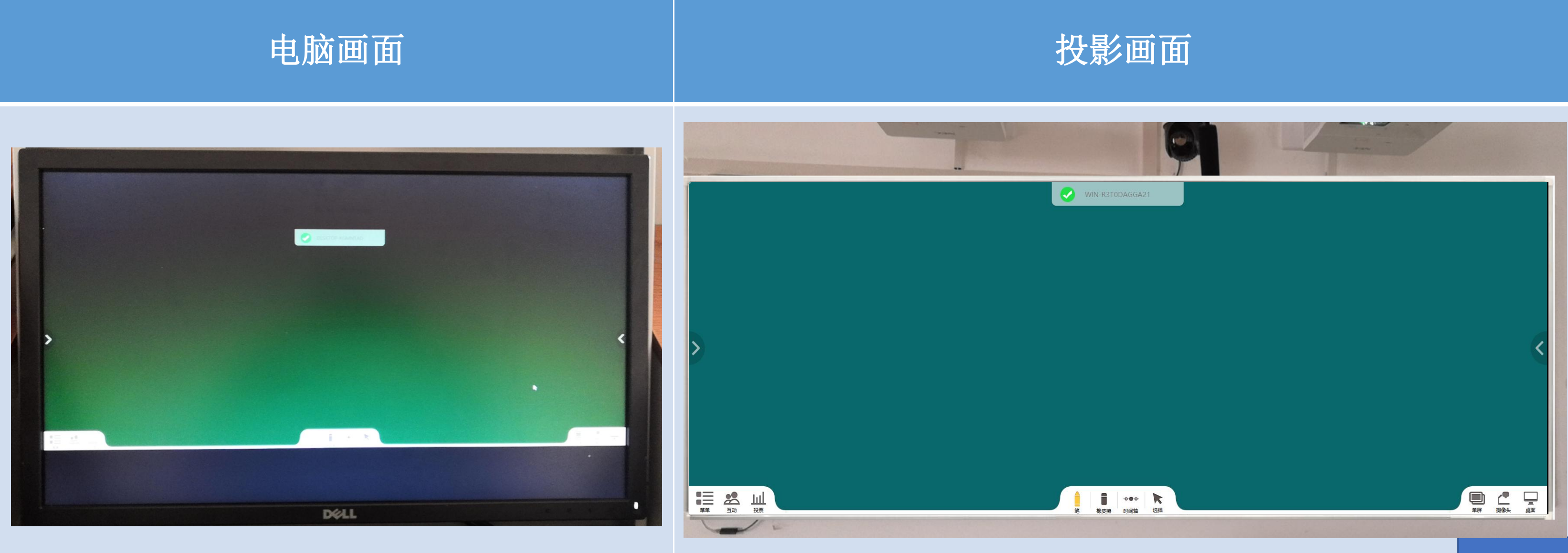

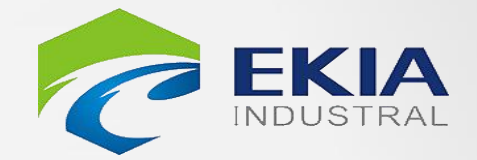

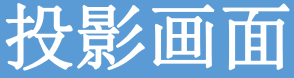

# **B-09/26**

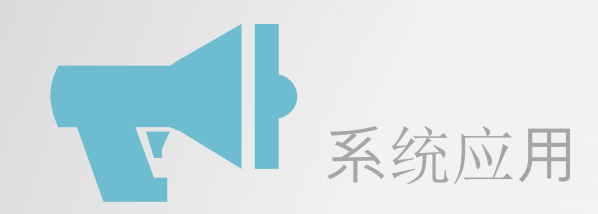

# > 启动异常情况及注意事项

- 1、控制面板的中英文界面切换
- 2、在电脑未启动时插入U盘启动  $\succ$
- 3、点击"上课"按钮后电脑未开机
- 4、BIOS从网络引导,电脑无法正常启动  $\succ$
- 5、显示器未打开或未通电,画面融合无法正常启动  $\succ$
- 6、在电脑启动后开启投影机,融合画面异常,需重新进行"投影融合"  $\succ$
- 7、电脑声音输出异常  $\succ$
- 8、PPT文件异常
- 9、PPT播放异常
- 10、PPT播放画面比例设置  $\succ$
- 11、其他异常情况
- 12、请勿使用油性笔进行书写

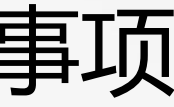

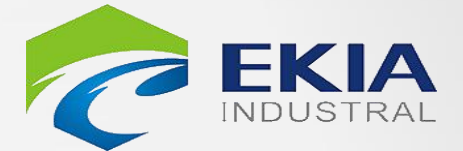

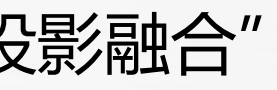

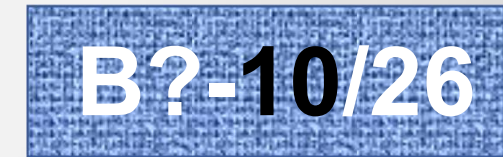

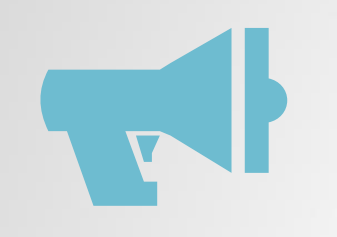

# 启动异常情况处理【1】 控制面板的中英文界面切换

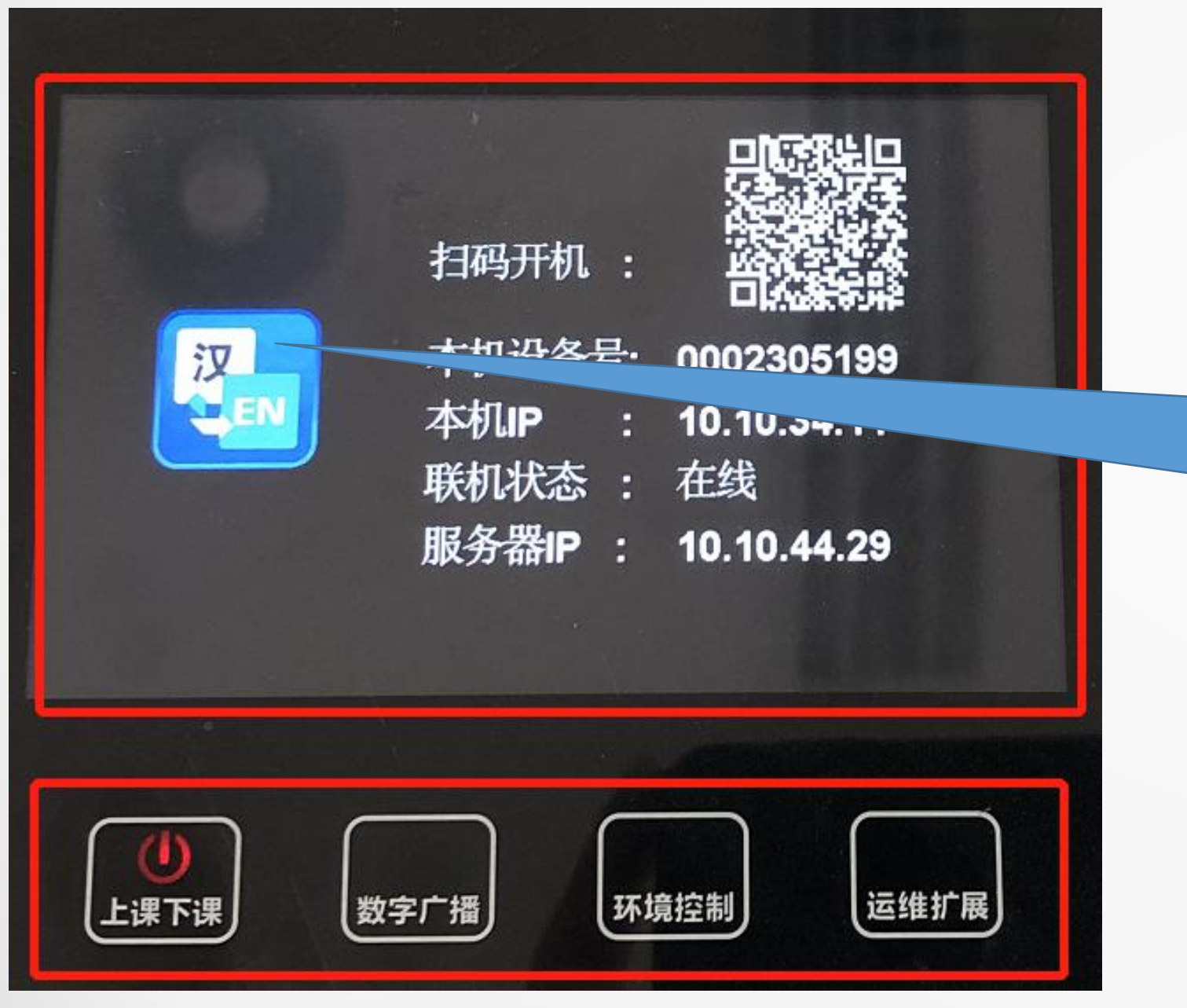

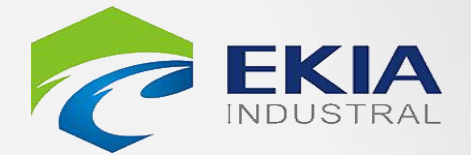

# 在【上课】按钮处于 红色状态下 可点击【汉 EN】按钮 可进行中英文切换

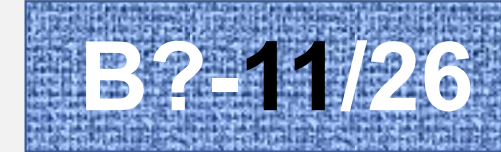

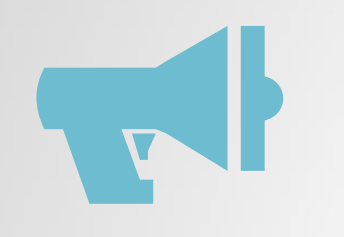

# 启动异常情况处理【1】 控制面板的中英文界面切换

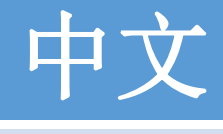

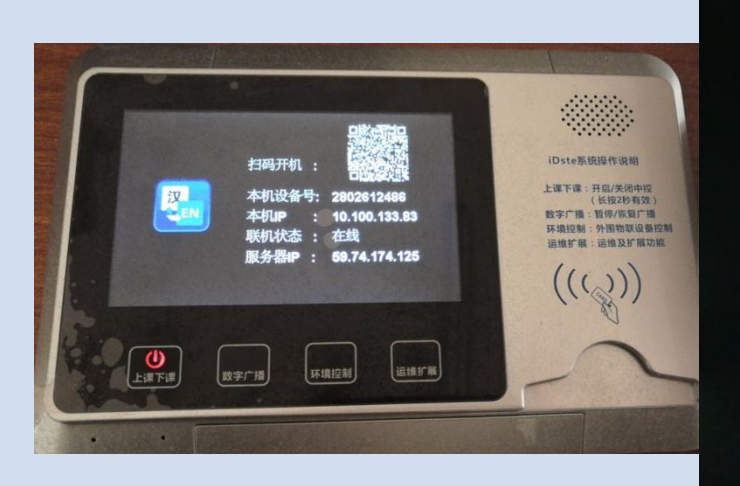

| ¢ộộộ<br>■ ■<br>●)))<br><i>声</i> 音 | 投影机画面<br>・<br>・<br>・<br>・<br>・<br>・<br>・<br>・<br>・<br>・<br>・<br>・<br>・ |      |      |
|-----------------------------------|------------------------------------------------------------------------|------|------|
| 日<br>元关机<br>し<br>上课下课             | 数字广播                                                                   | 环境控制 | 运维扩展 |

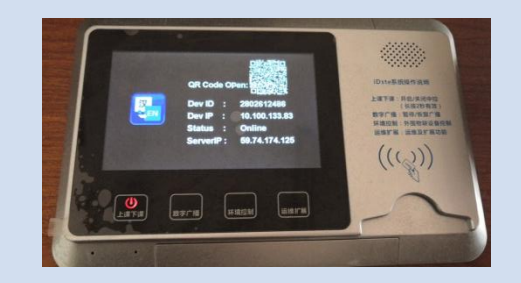

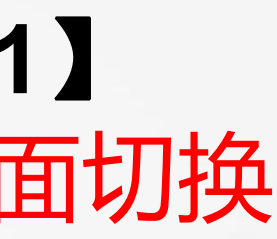

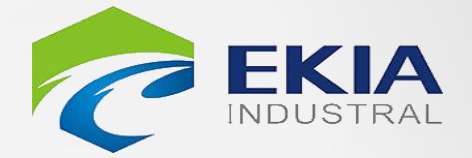

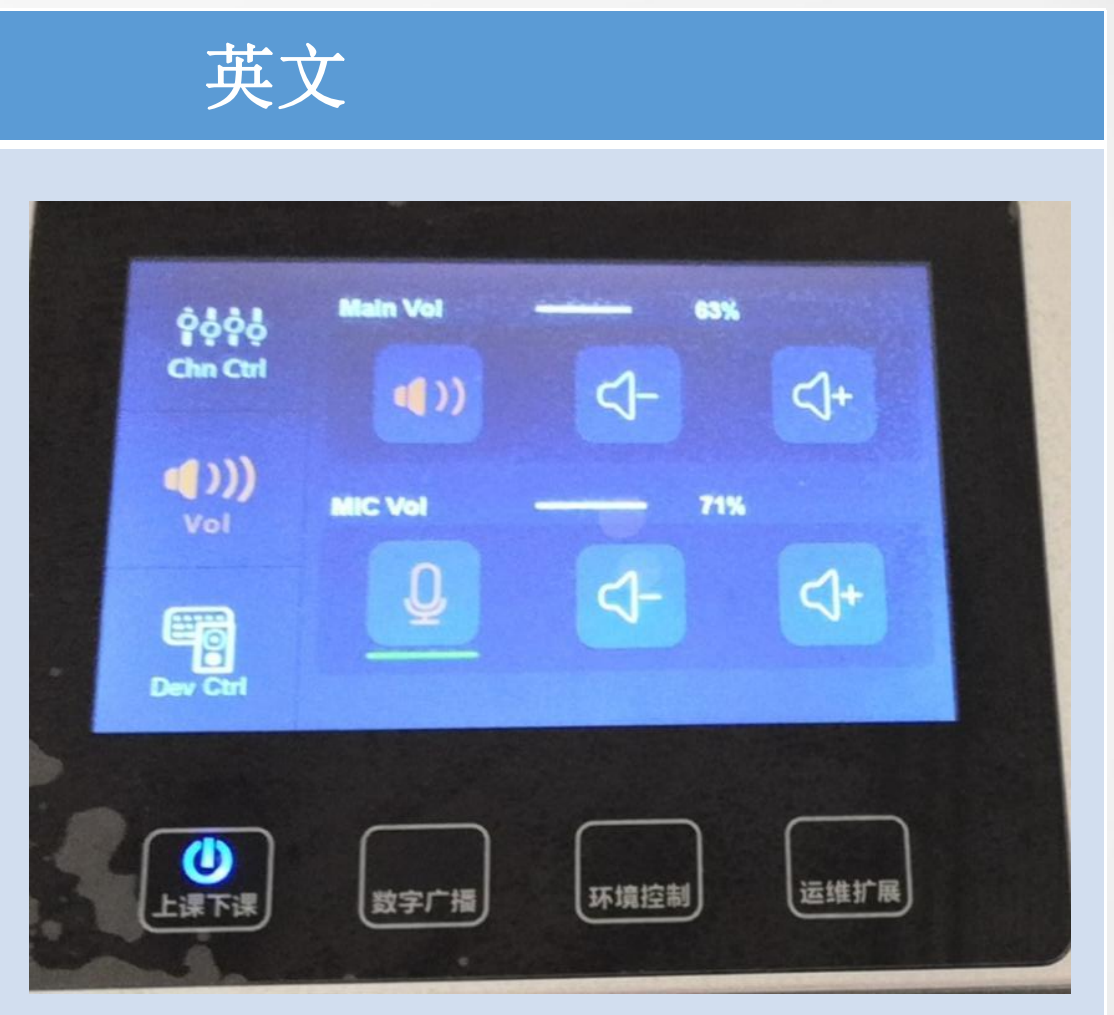

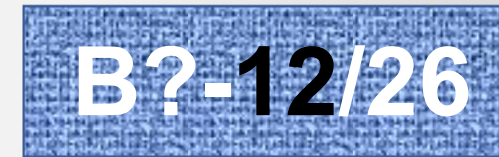

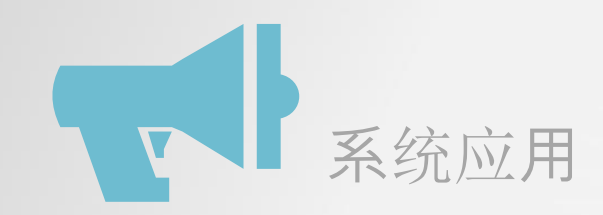

# 启动异常情况处理【2】 在计算机启动前插入U盘

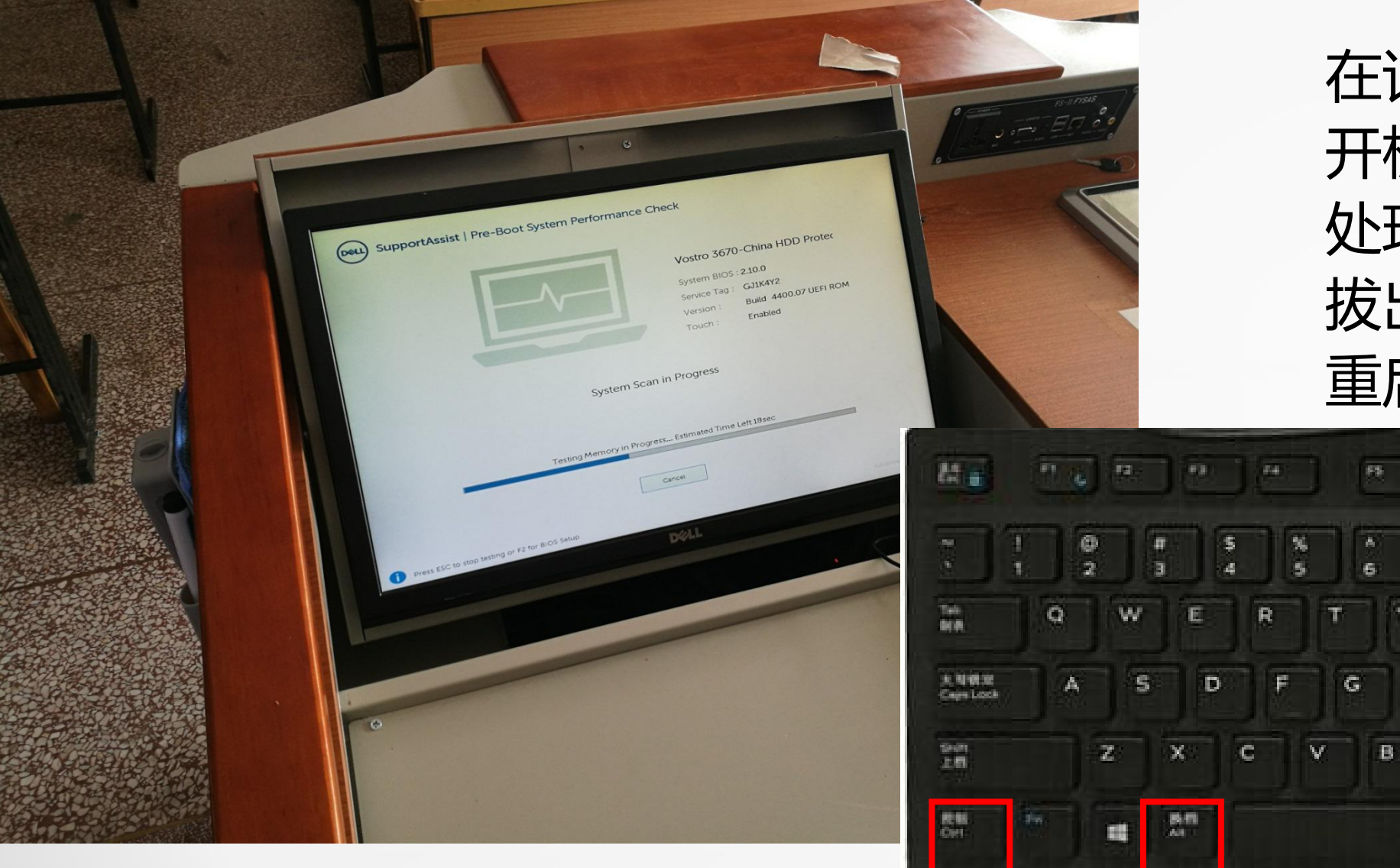

在计算机启动前插入U盘 开机自检画面 处理方法: 拔出U盘

8.7

Y

н

U

N

J

M

к

-

0

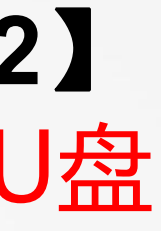

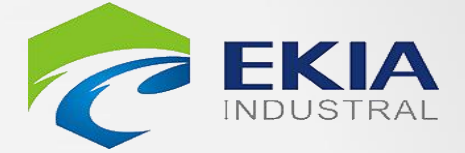

19 pc

P

#### 重启计算机, Ctrl+Alt+Delte组合键

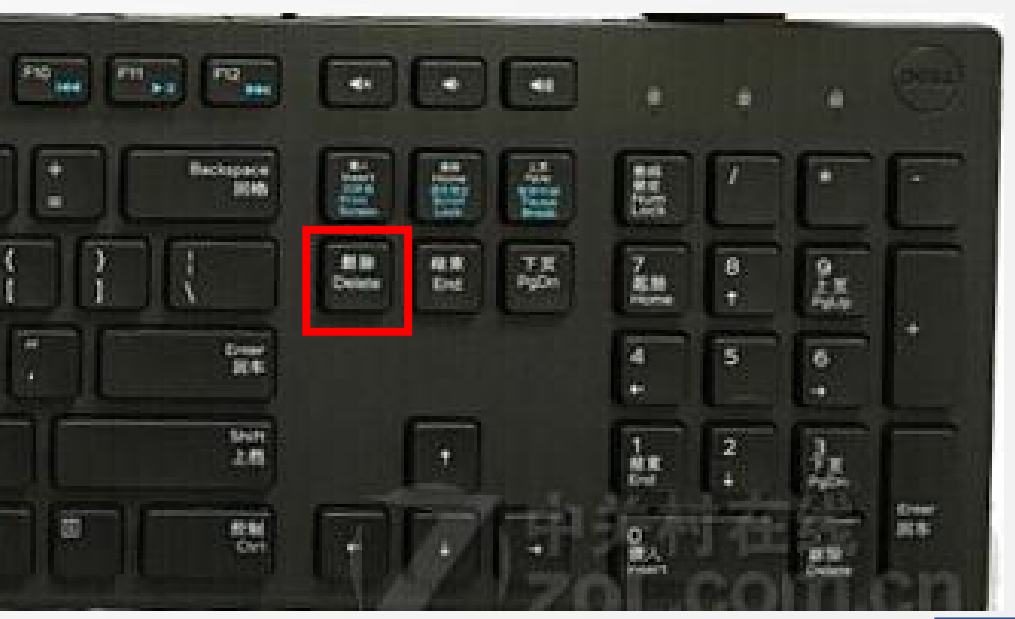

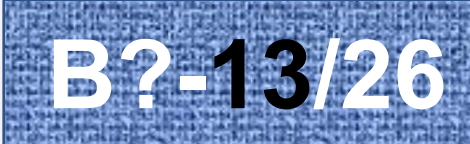

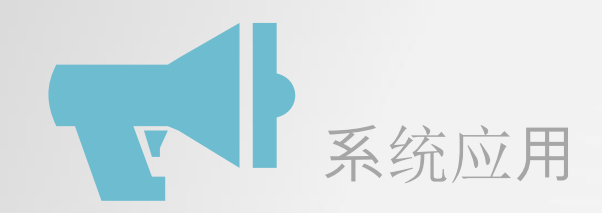

# 启动异常情况处理【3】 电脑未开机

 $\rightarrow$ 

# 电脑未正常启动

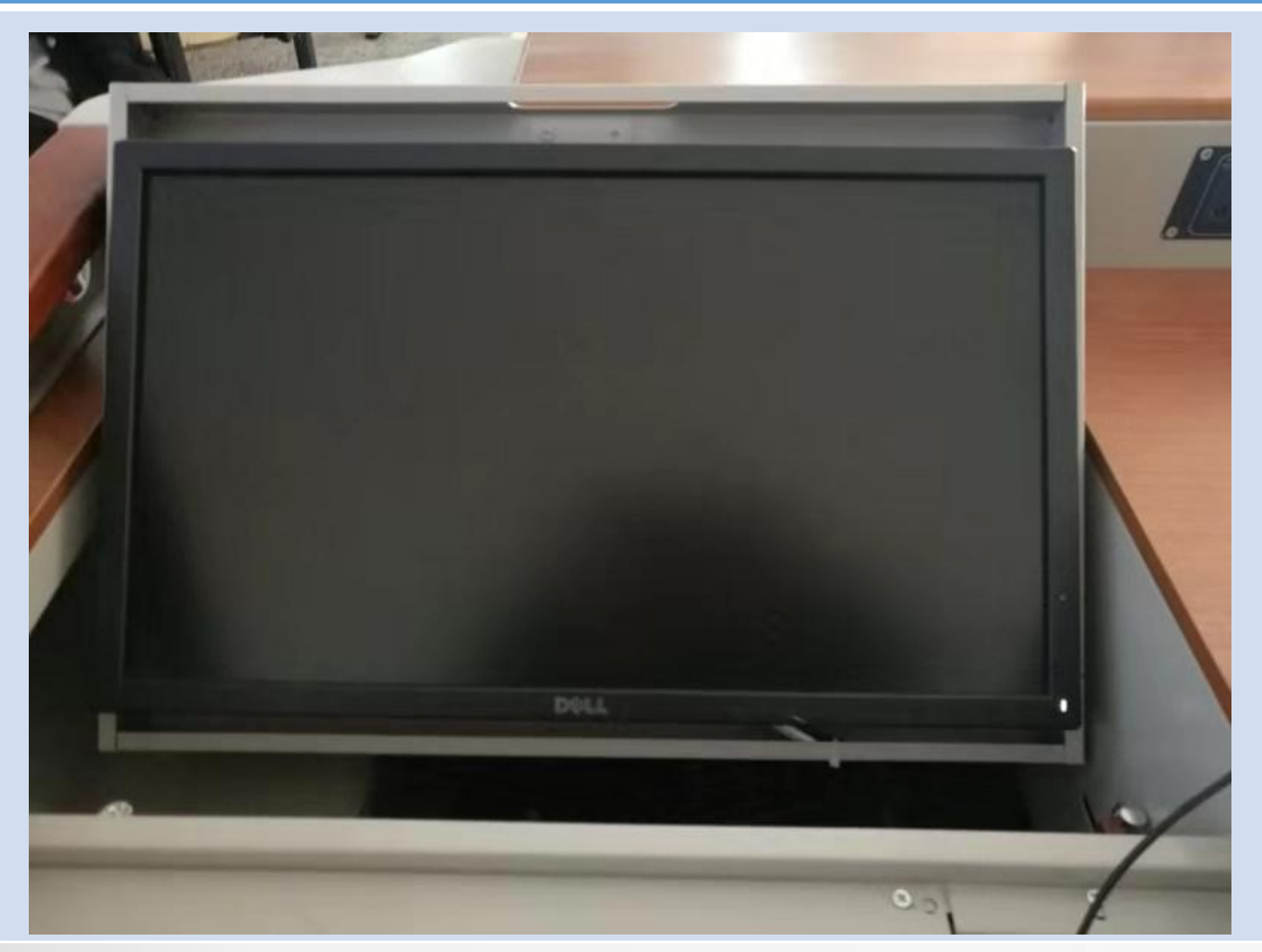

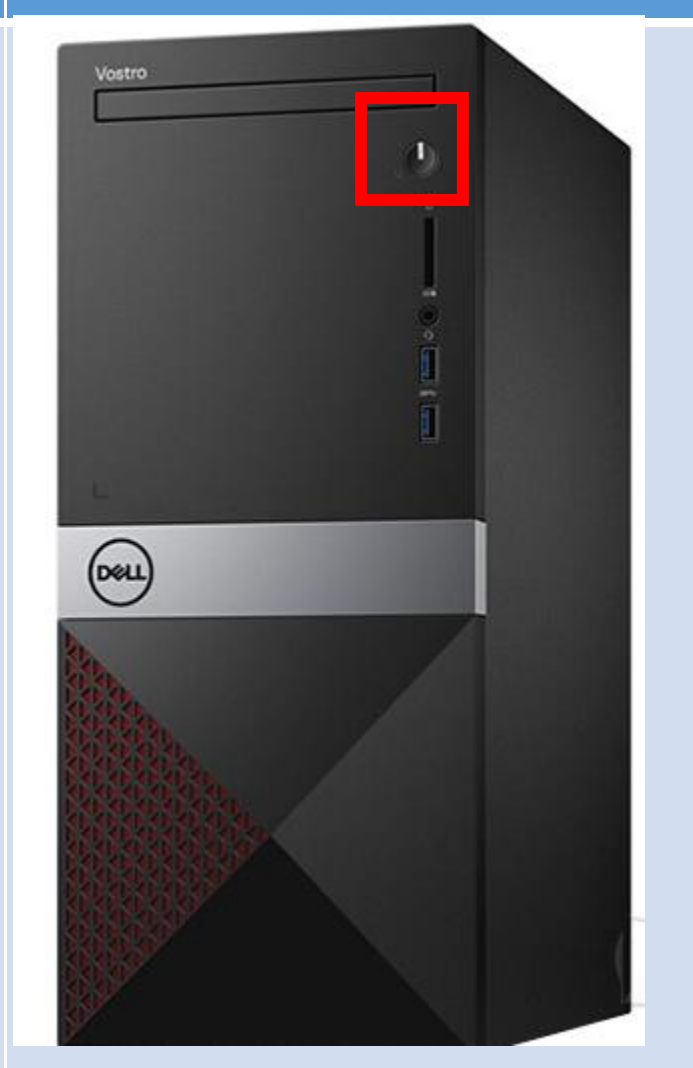

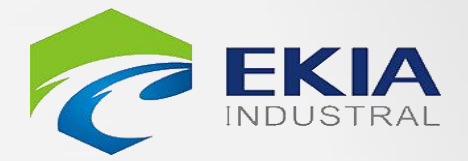

### 电脑手动开机

- 1、打开讲桌正面机柜门
- 2、手动按一下主机开关
- 3、报故障

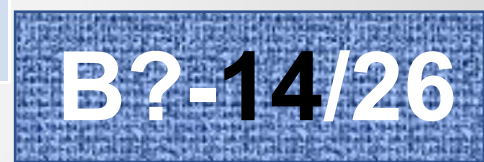

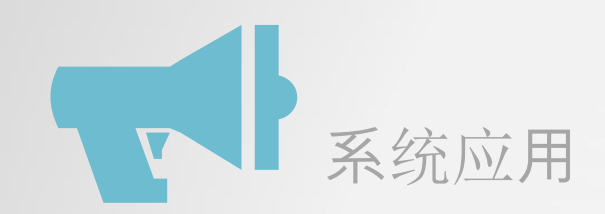

# > 启动异常情况处理【4】 电脑从网络引导启动

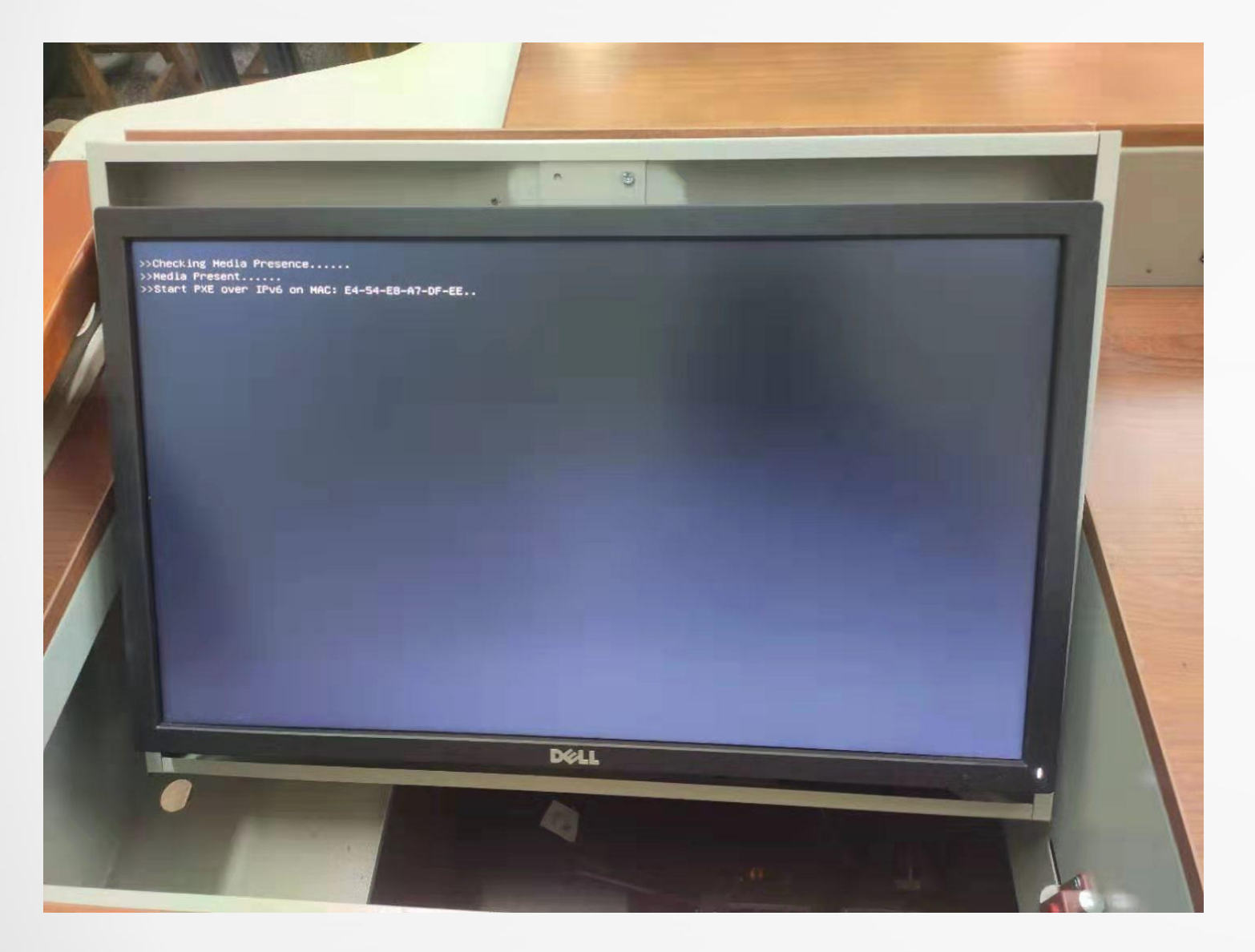

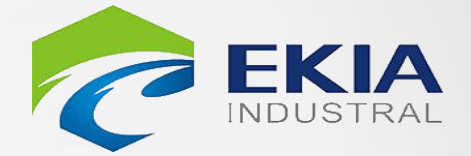

# 开机进入网络引导画面

# 按 "ESC" 键退出网络引导

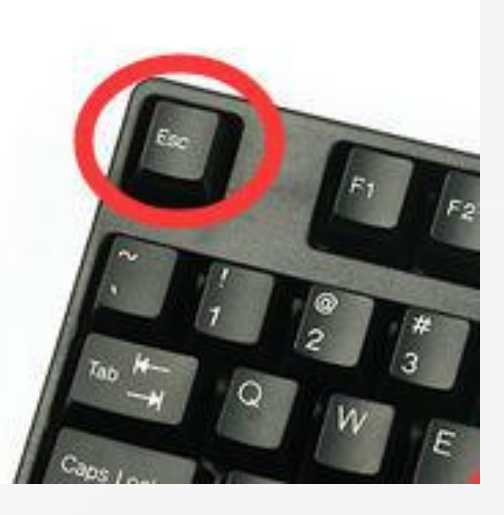

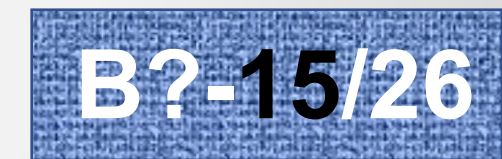

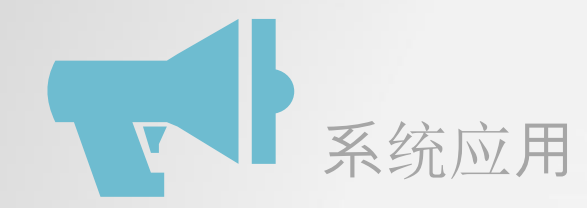

# 启动异常情况处理【5】 显示器未打开或未通电,画面融合无法正常启动

# 显示器画面

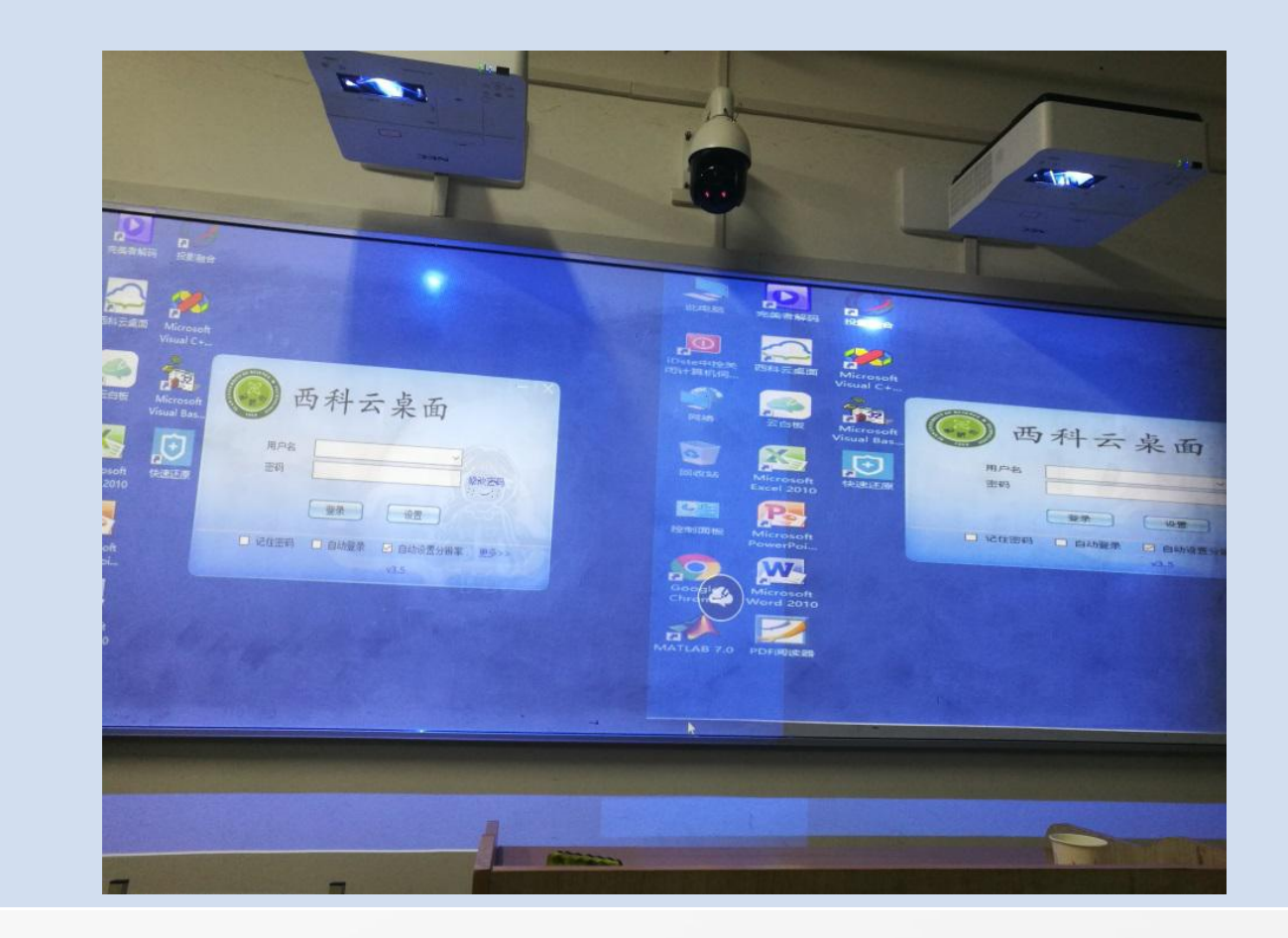

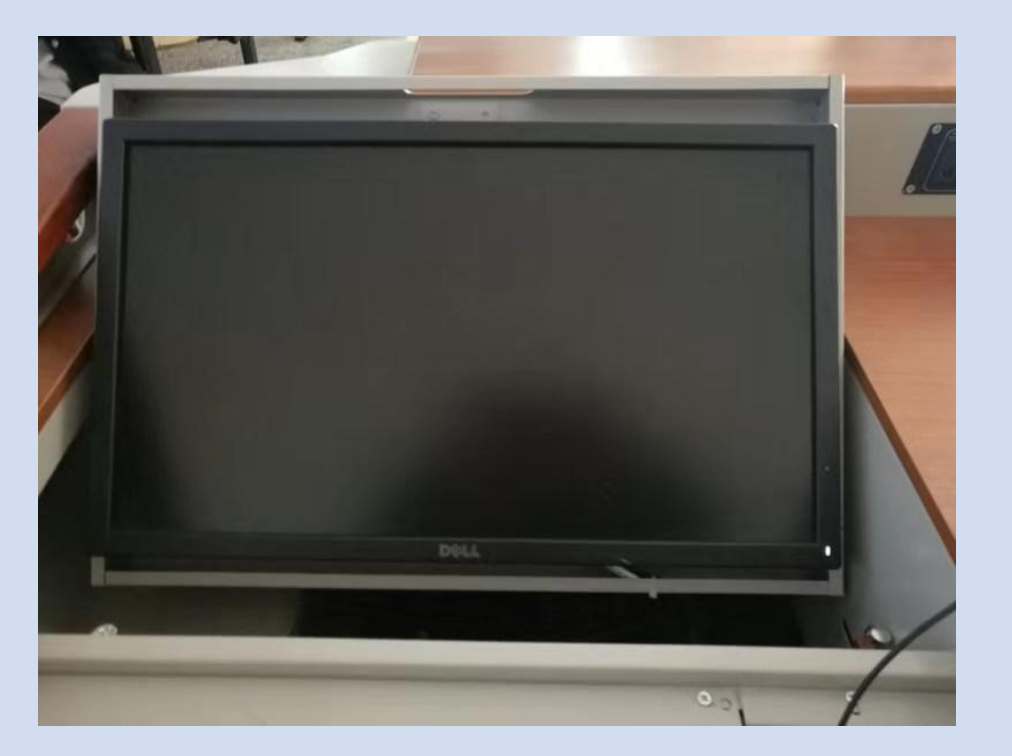

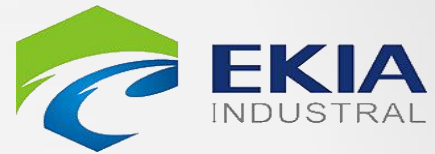

# 投影画面

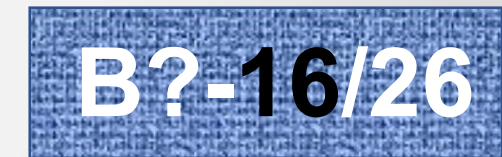

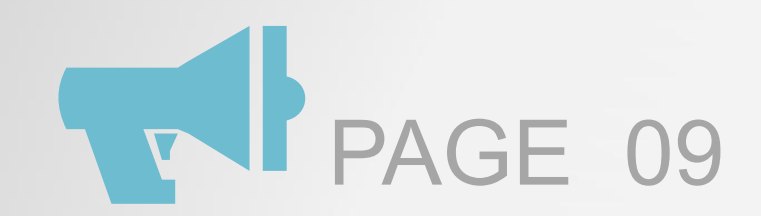

# > 启动异常情况处理【5】 重新启动电脑

#### 关闭窗口

#### 按【Alt】+【F4】组合键,弹出对 话框,选择"重启",然后点"确 1 27

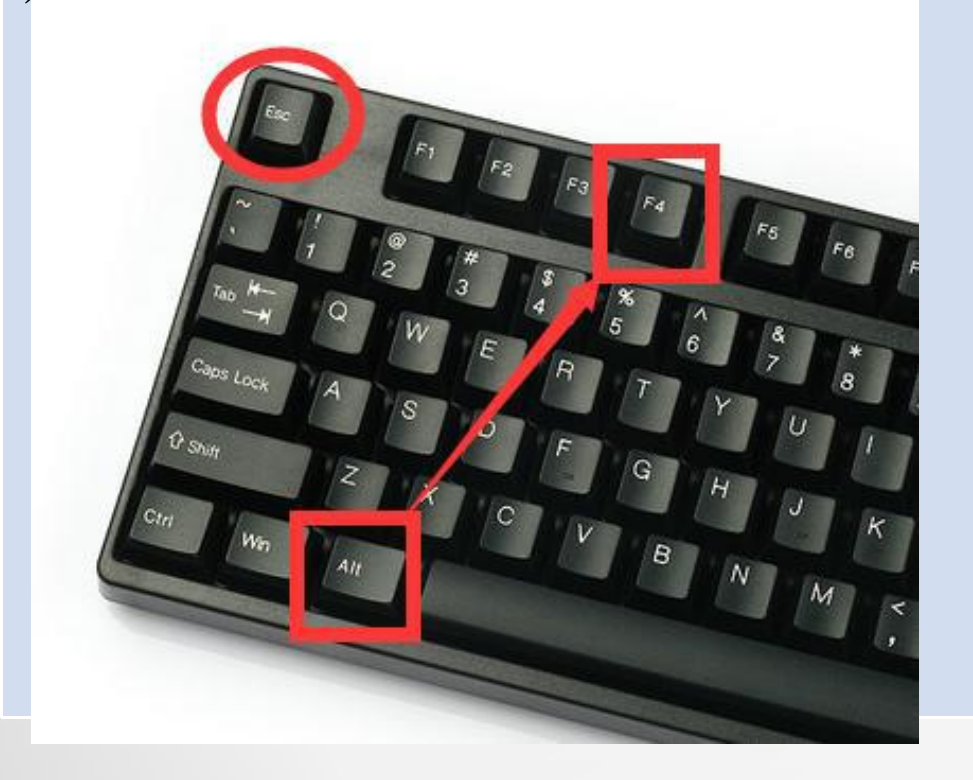

| 投影机凹囬                                                     |                       |
|-----------------------------------------------------------|-----------------------|
|                                                           | 重                     |
| 关闭 Windows E Windows 10 希望计算机做什么(W)? 关机 关机 关闭所有应用,然后关闭电脑。 | 一<br>按<br>机<br>后<br>钮 |
| 豫定 取満 帮助(出)                                               |                       |

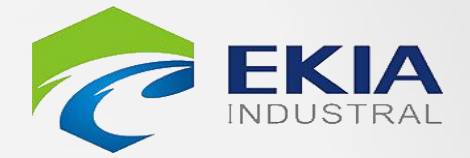

#### 解决方法

### 新启动电脑 【Alt】+【F4】组合键,投影 单出对话框,选择"重启",然 点"确定"或按【Enter】按

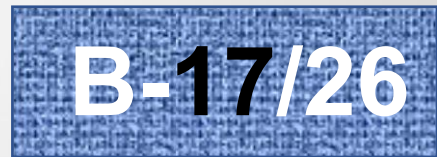

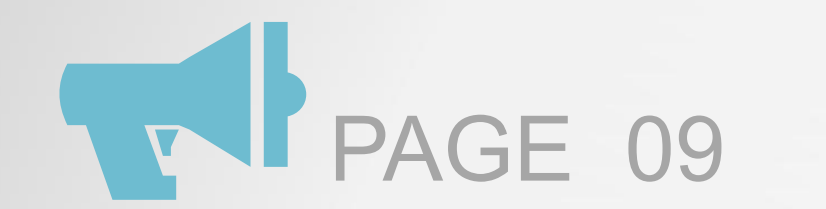

## ► PAGE 09 → 启动异常情况处理【6】 在电脑启动后开启投影机,融合画面异常, 需重新进行"投影融合"

#### 融合画面错位【投影画面】

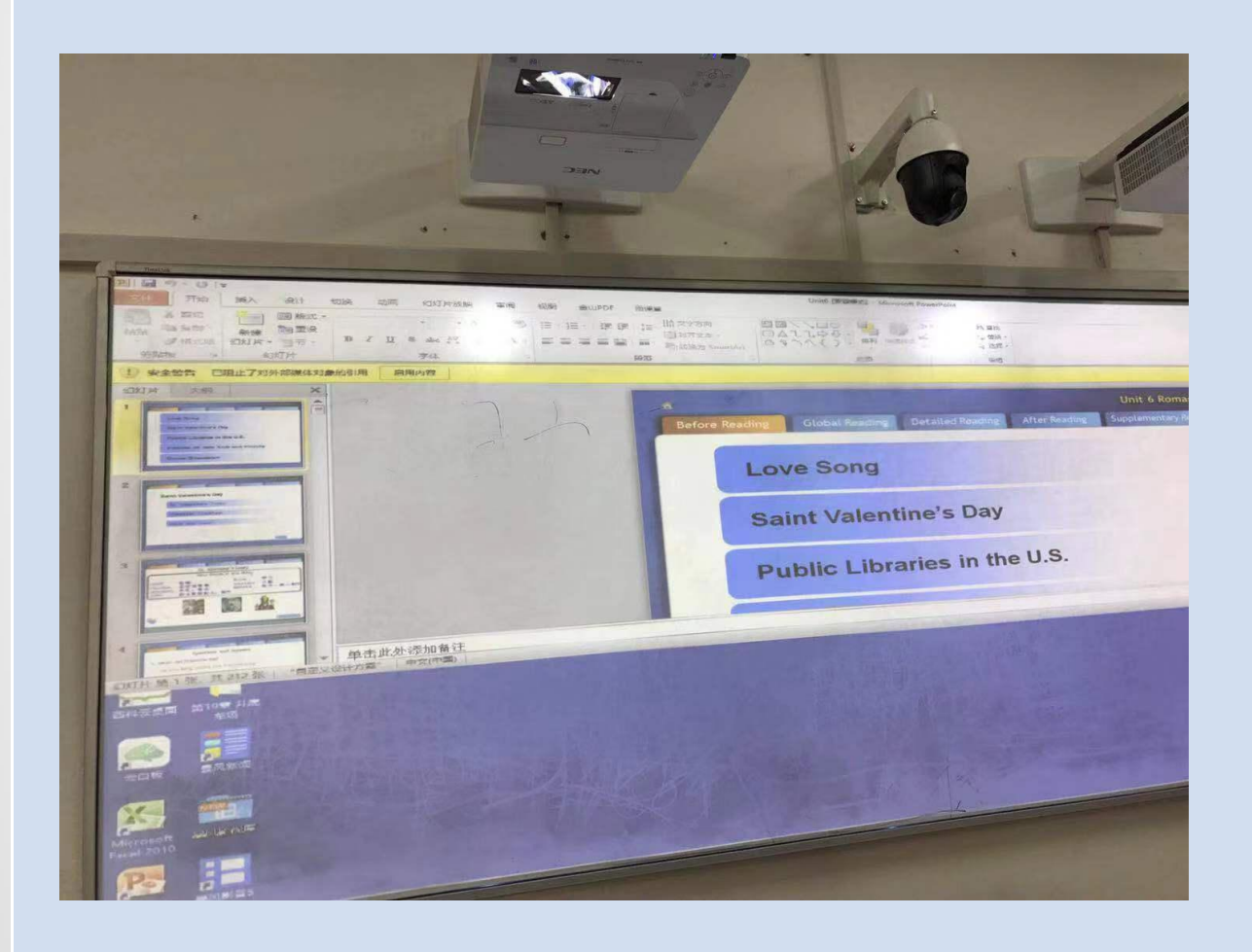

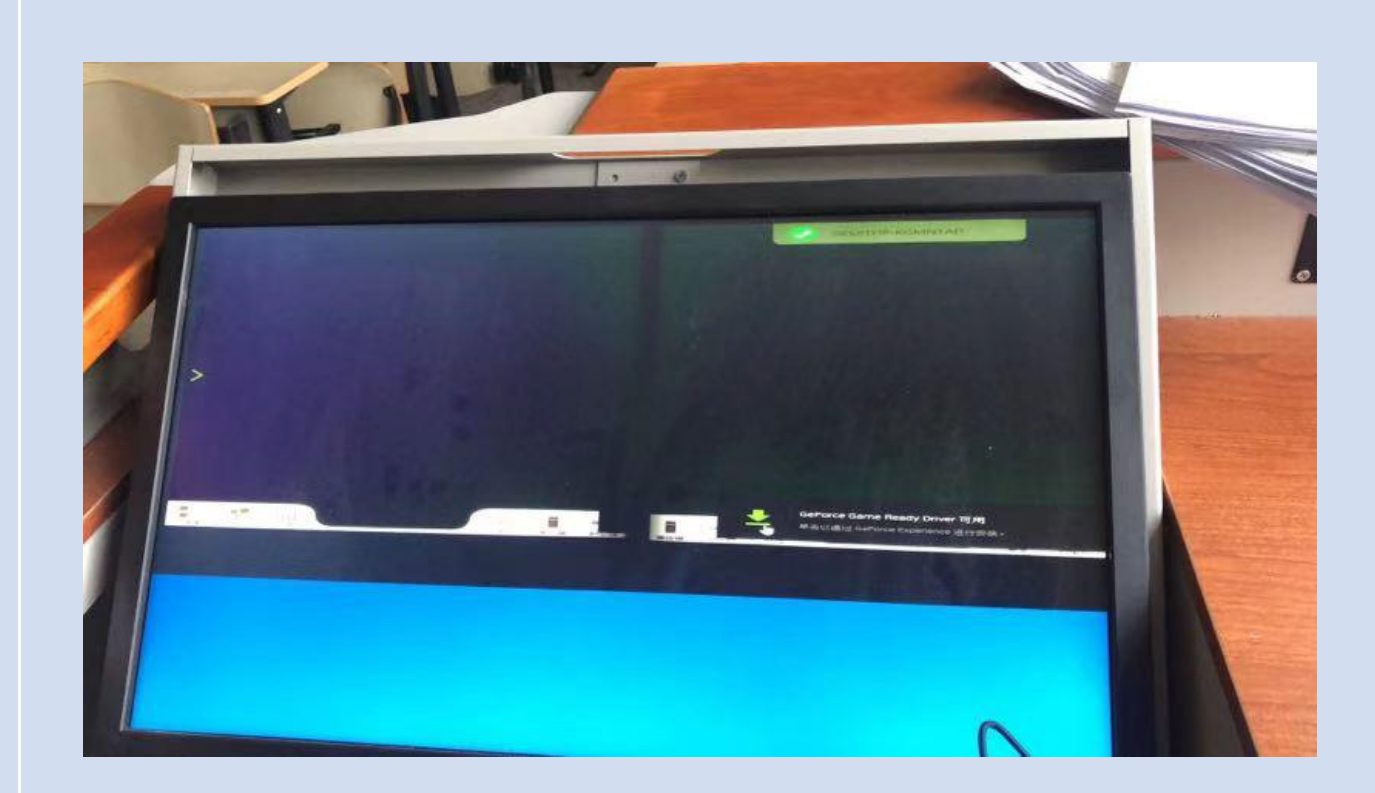

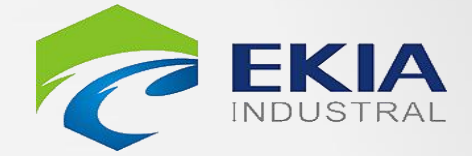

#### 融合画面错位【显示器画面】

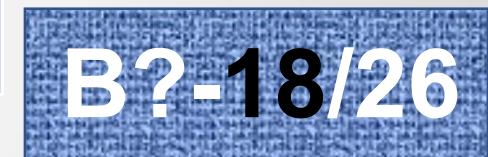

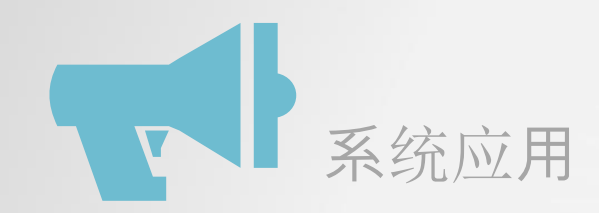

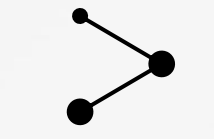

# 融合异常情况处理【6】 重新启动投影融合

## 融合关闭

#### 电脑桌面右下角,右键点击"投影融合" 电脑桌面,双击"投影融合"图标 图标,选择"关闭"

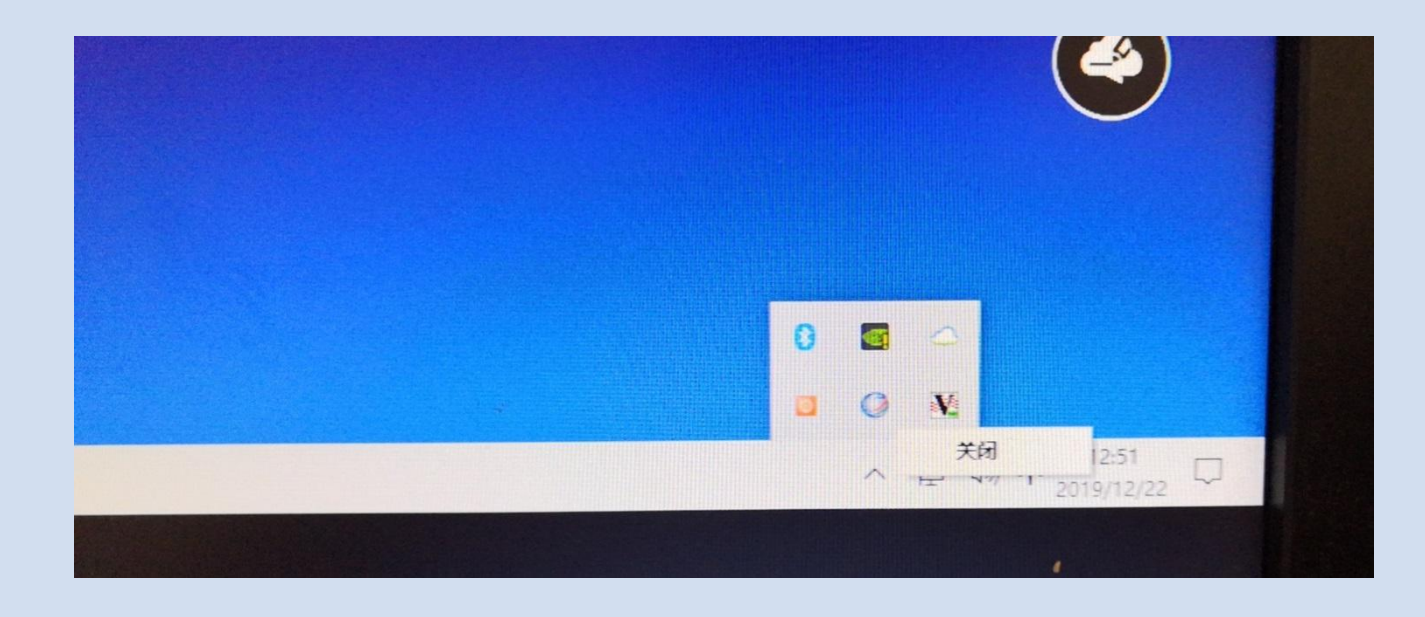

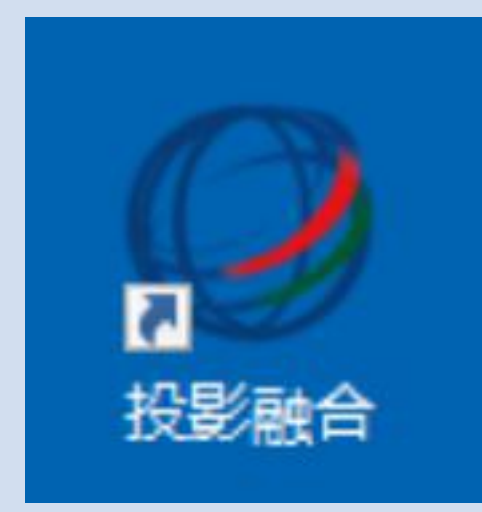

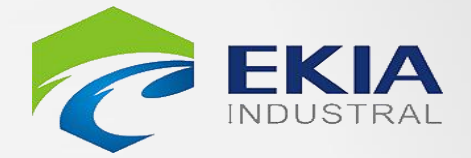

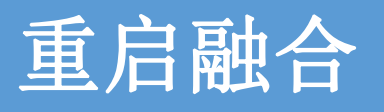

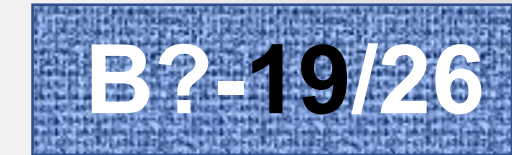

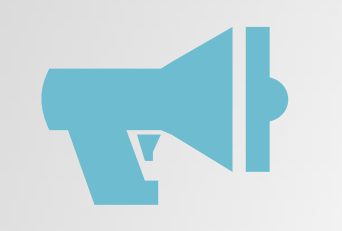

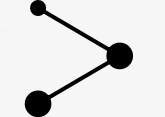

# 融合异常情况处理【7】 电脑音频输出异常

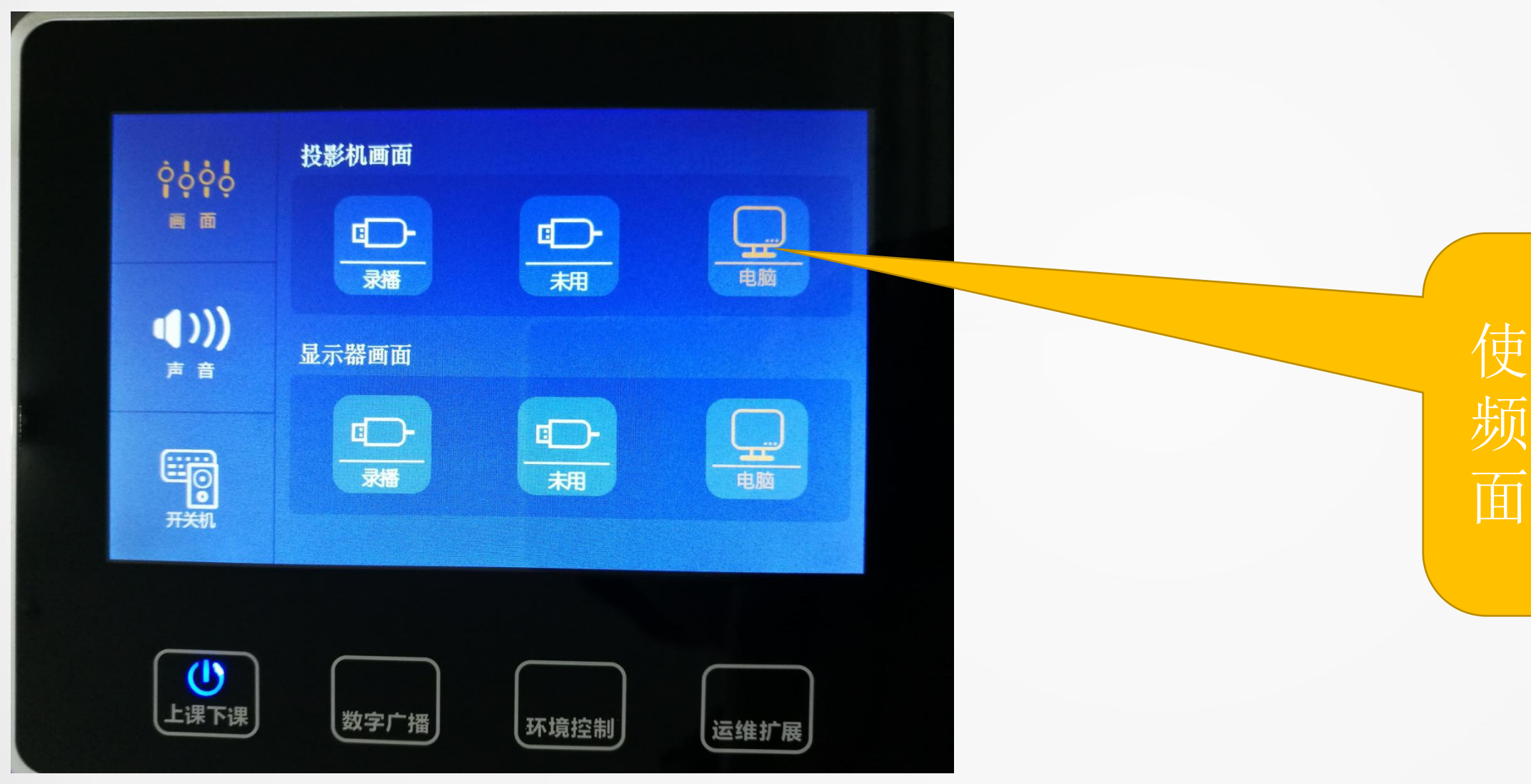

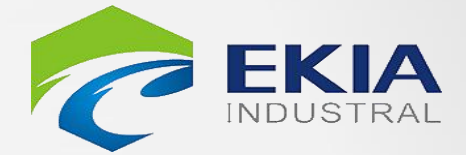

解决方法: 使用电脑播放音、视 频时,请在中控控制 面板中(投影画面) 选择【电脑】

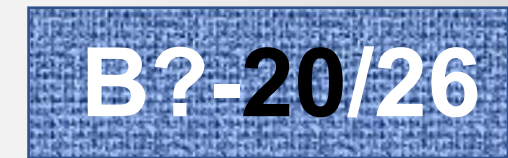

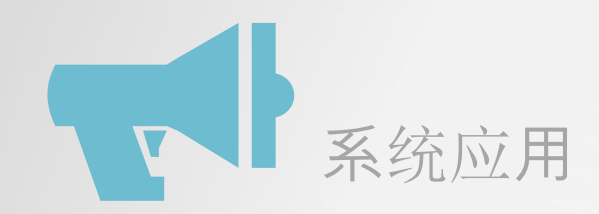

# PPT文件异常情况处理【8】 无法打开或加载失败 $\rightarrow$

#### PPT不能正常打开

### office2010为什么PPT显示文件已坏

| Microsof | ft PowerPoint                                                                                | ×         |
|----------|----------------------------------------------------------------------------------------------|-----------|
|          | PowerPoint 发现 亿杰鑫03.pptx 中的内容有<br>PowerPoint 可尝试修复此演示文稿。<br>如果您信任此演示文稿的来源,请单击"修复<br>修复(B) 取消 | 问题。<br>"。 |

可能是因为Office 文件的版本过高或文件损坏了, 需对文件进行修复或将文件存储为office 2010以 下版本。

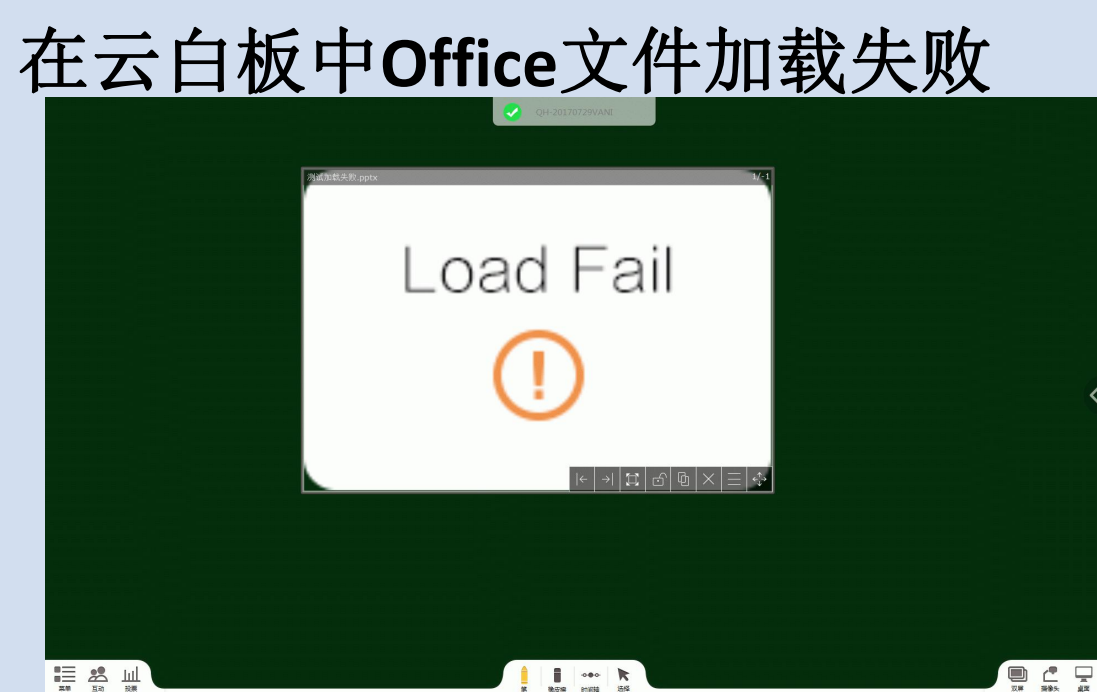

可能是因为Office 文件的版本过高或文件损坏了, 需对文件进行修复或将文件存储为office 2010以 下版本。

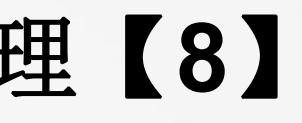

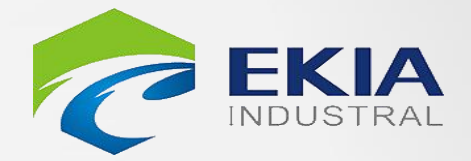

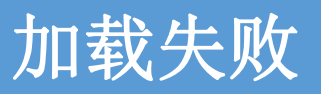

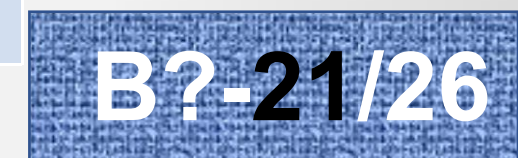

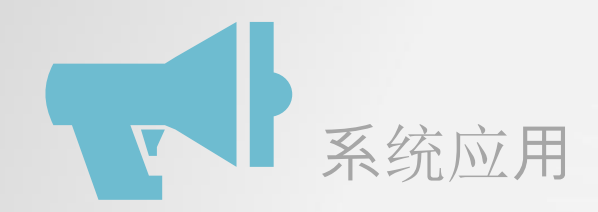

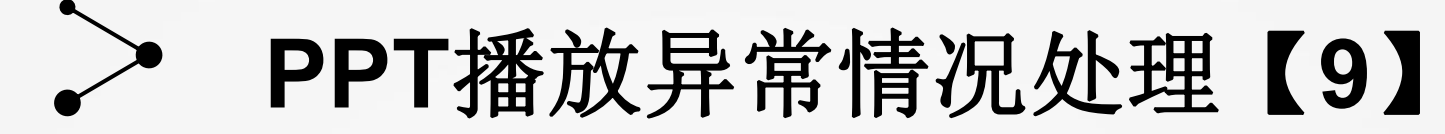

| 观察                          |                                                                                  |                                                                                                    |
|-----------------------------|----------------------------------------------------------------------------------|----------------------------------------------------------------------------------------------------|
| 动画      幻灯片放映     审阅     视图 | <ul> <li>■ 分辨率: 使用当前分辨率 ▼</li> <li>● 显示位置: 监视器 2 ▼</li> <li>● 使用演示者视图</li> </ul> | 2 日本   2 日本   2 日本 |
|                             |                                                                                  |                                                                                                    |

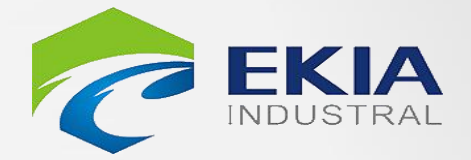

### 设置幻灯片放映

| 演            | 示文稿2 - | Microsoft PowerPoint   | - [                                       | I X      |
|--------------|--------|------------------------|-------------------------------------------|----------|
| 设计 切<br>J片开始 | 换动画    | 幻灯片放映 审阅 10<br>国 隐藏幻灯片 | 1、点击"幻》<br>映"                             | 灯片放      |
| ÷<br>J片放映 ▼  | 设置     | ③ 排练计时 ● 录制幻灯片演示 •     | <ul><li>☑ 使用计时</li><li>☑ 显示媒体控件</li></ul> | 监视器<br>▼ |
| ŧ            |        | 设置                     |                                           |          |
|              |        |                        |                                           |          |

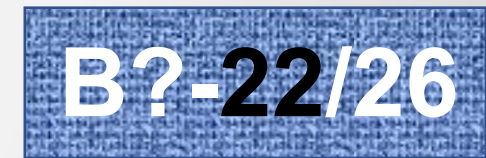

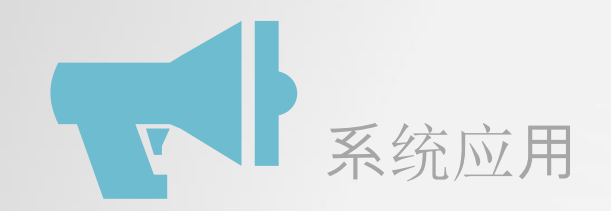

# PPT播放异常情况处理【9】

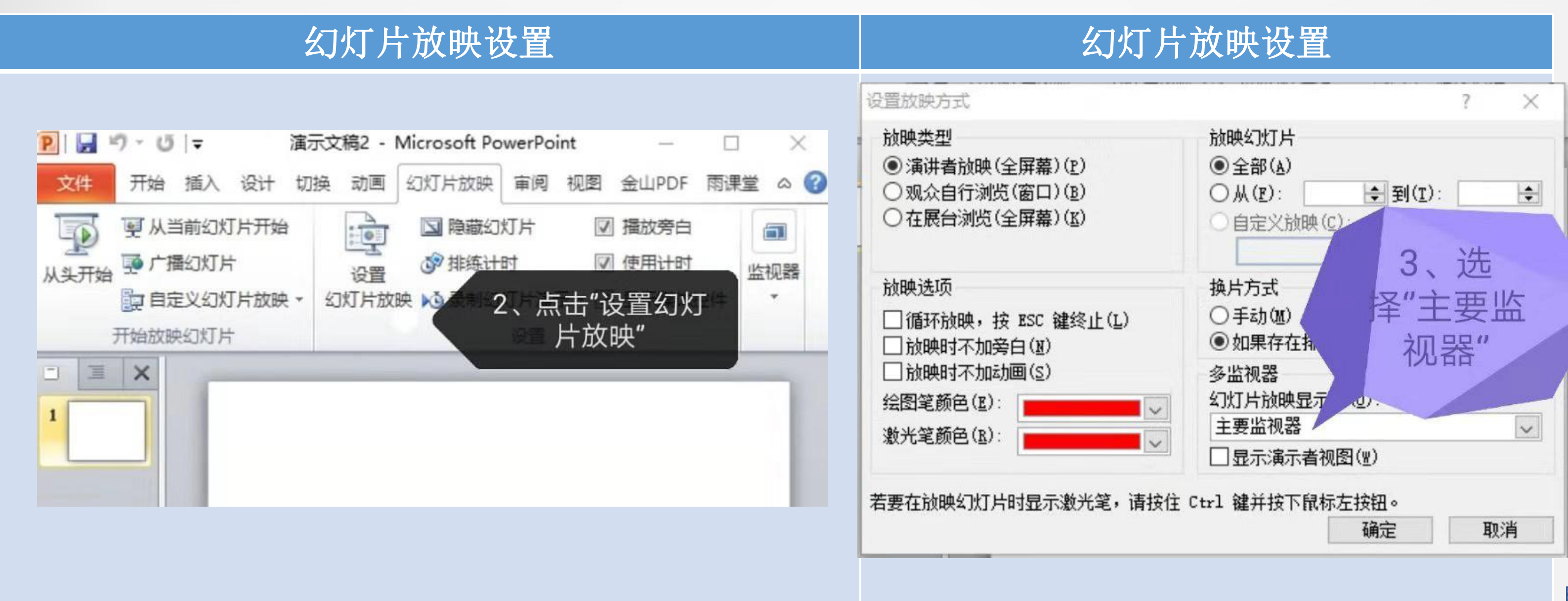

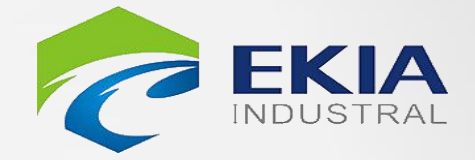

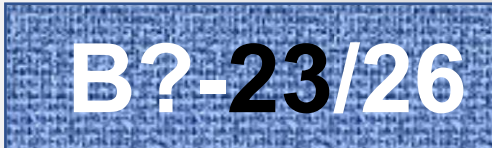

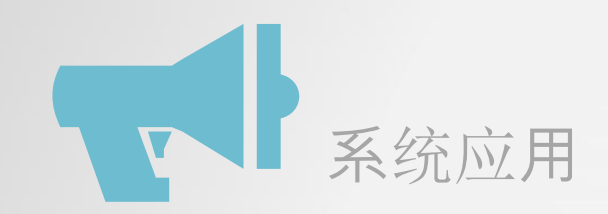

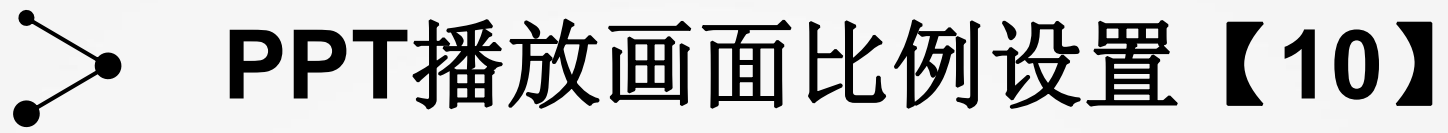

#### PPT页面设置

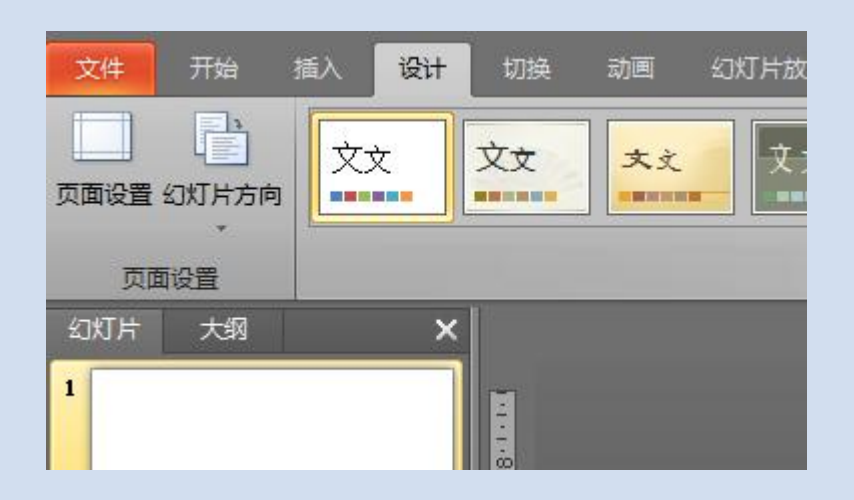

| 页面设置                                                                    |                                                                             | ? <b>X</b> |
|-------------------------------------------------------------------------|-----------------------------------------------------------------------------|------------|
| 幻灯片大小(S): 全屏显示(4:3) 宽度(W): 25.4 ◆ 厘米 高度(B): 19.05 ◆ 厘米 幻灯片编号起始值(W): 1 ◆ | 方向<br>幻灯片<br>▲ ① 纵向 @<br>● 横向 @<br>备注、讲义和大纲<br>▲ ③ 纵向 @<br>● 横向 @<br>● 横向 @ | 确定<br>取消   |

单位厘米

单位厘米

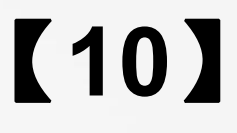

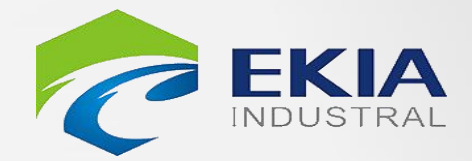

#### 比例

# 4:3(25.4(宽)\*19.05(高),

# 16:9(25.4(宽)\*14.29(高),

# 27:10(自定义,可满屏显示) 建议设置: 54cm\*20cm 或: 50cm\*22cm

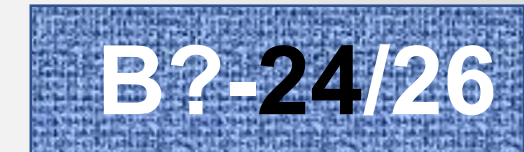

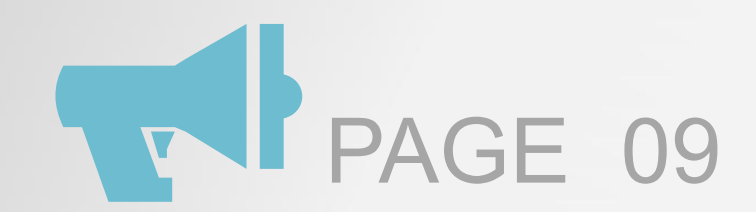

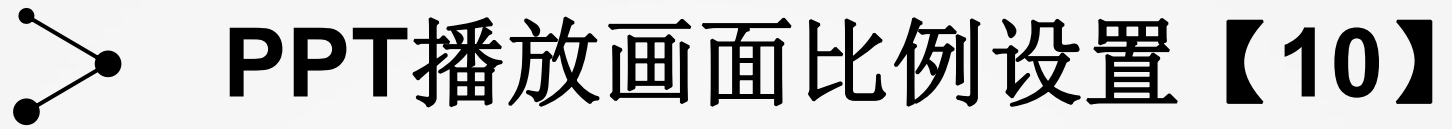

#### 原有PPT

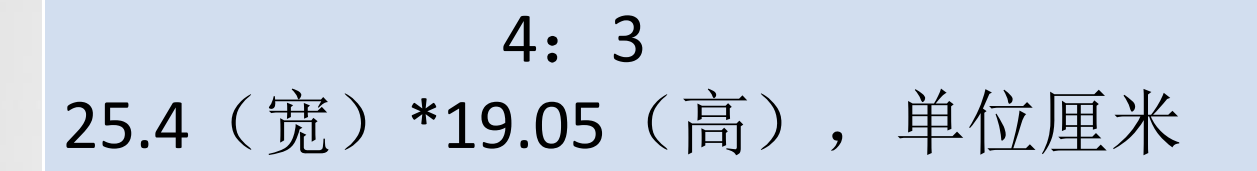

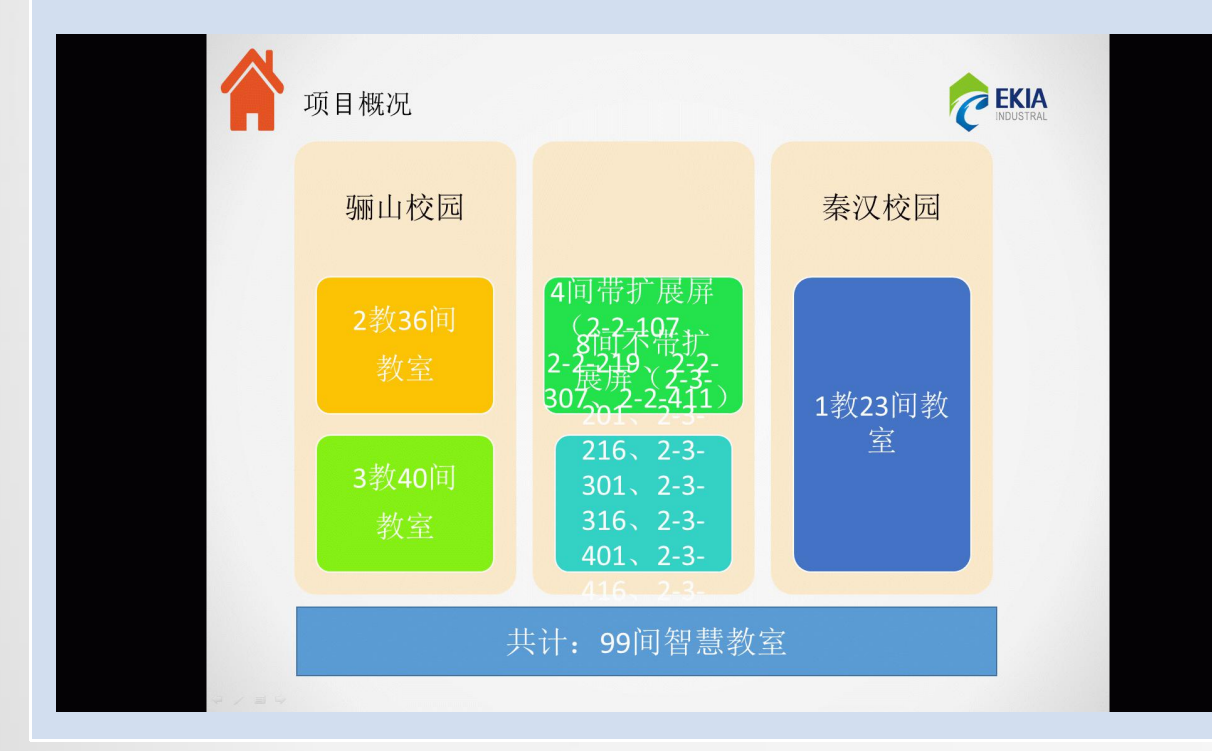

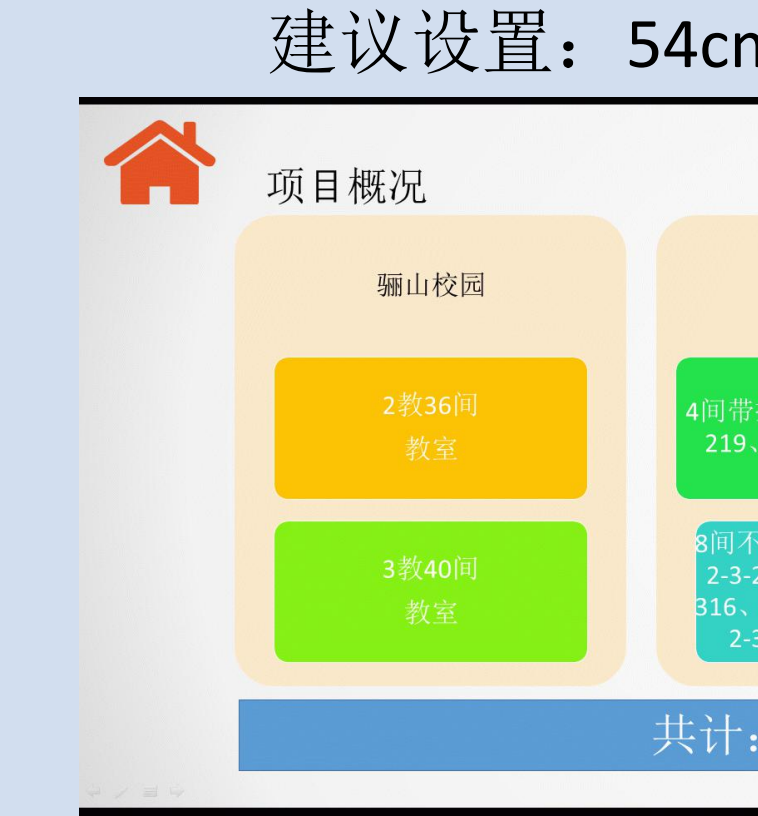

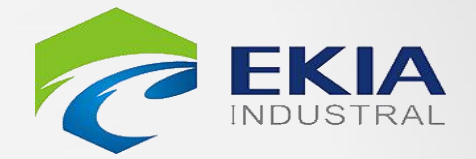

转换

#### 27: 10 建议设置: 54cm\*20cm 或: 50cm\*22cm

|                                                                                | 秦汉校园    |
|--------------------------------------------------------------------------------|---------|
| 带扩展屏(2-2-107、2-2-<br>9、2-2-307、2-2-411)                                        | 1教23间教室 |
| 不带扩展屏(2-3-201、<br>3-216、2-3-301、2-3-<br>5、2-3-401、2-3-416、<br>2-3-501、2-3-516) |         |
|                                                                                |         |
| : 99间智慧教室                                                                      |         |
|                                                                                |         |

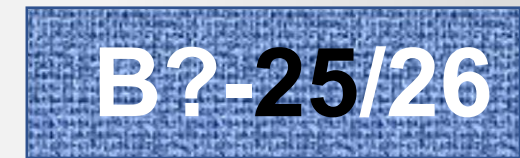

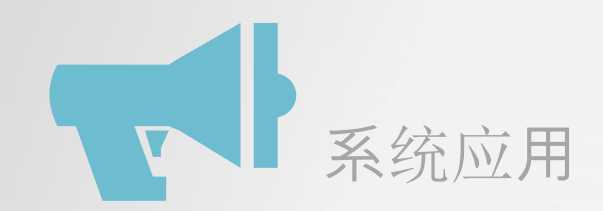

#### 其他异常情况处理【3】 >

1、操作系统故障 2、设备不通电 3、操作无反应

其他异常情况

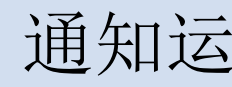

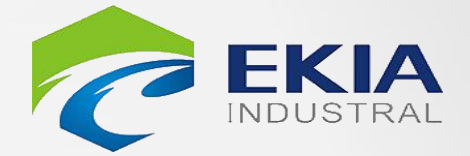

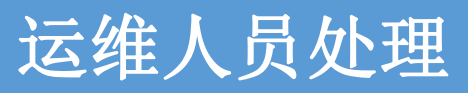

#### 通知运维人员处理

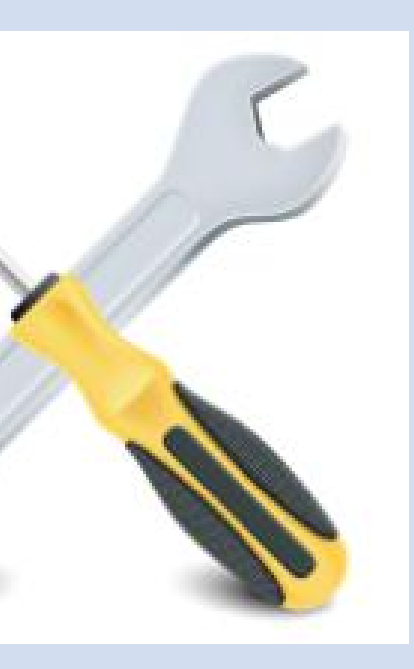

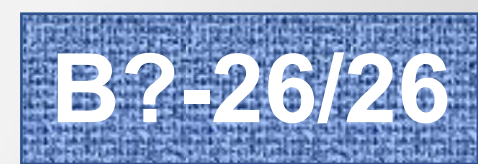

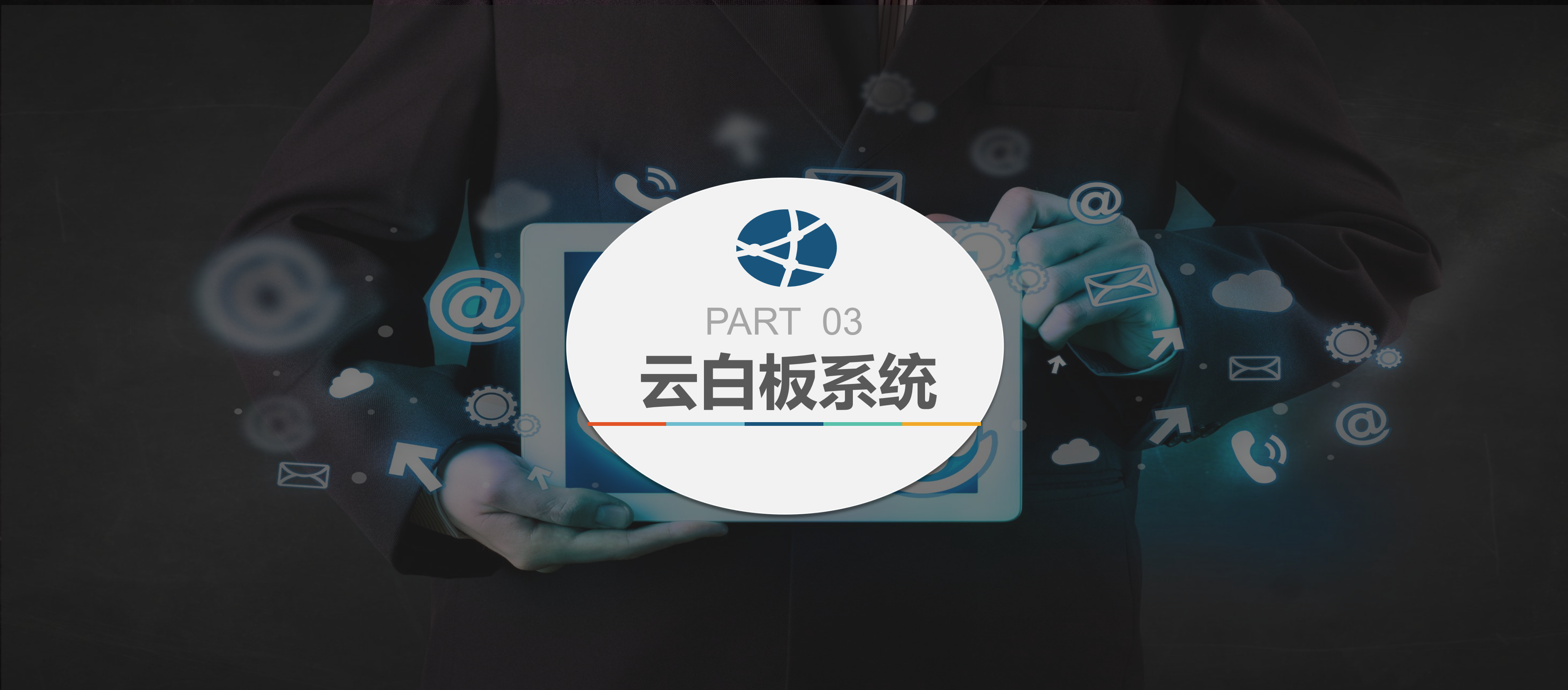

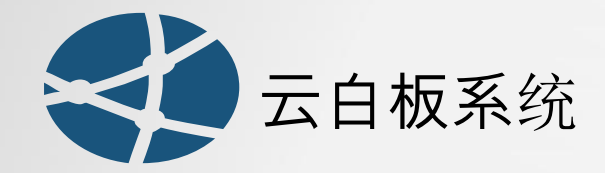

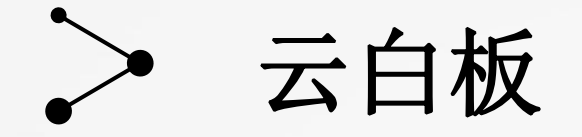

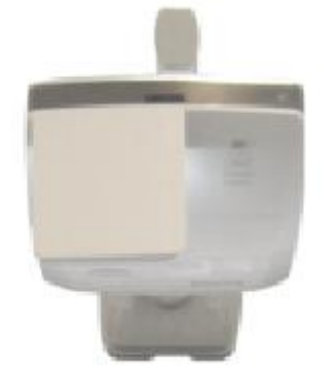

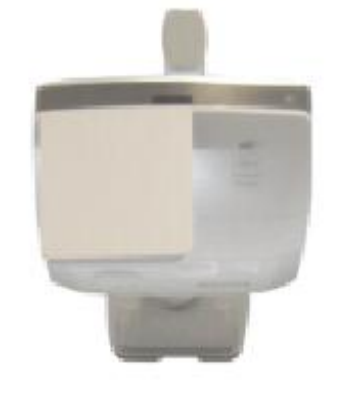

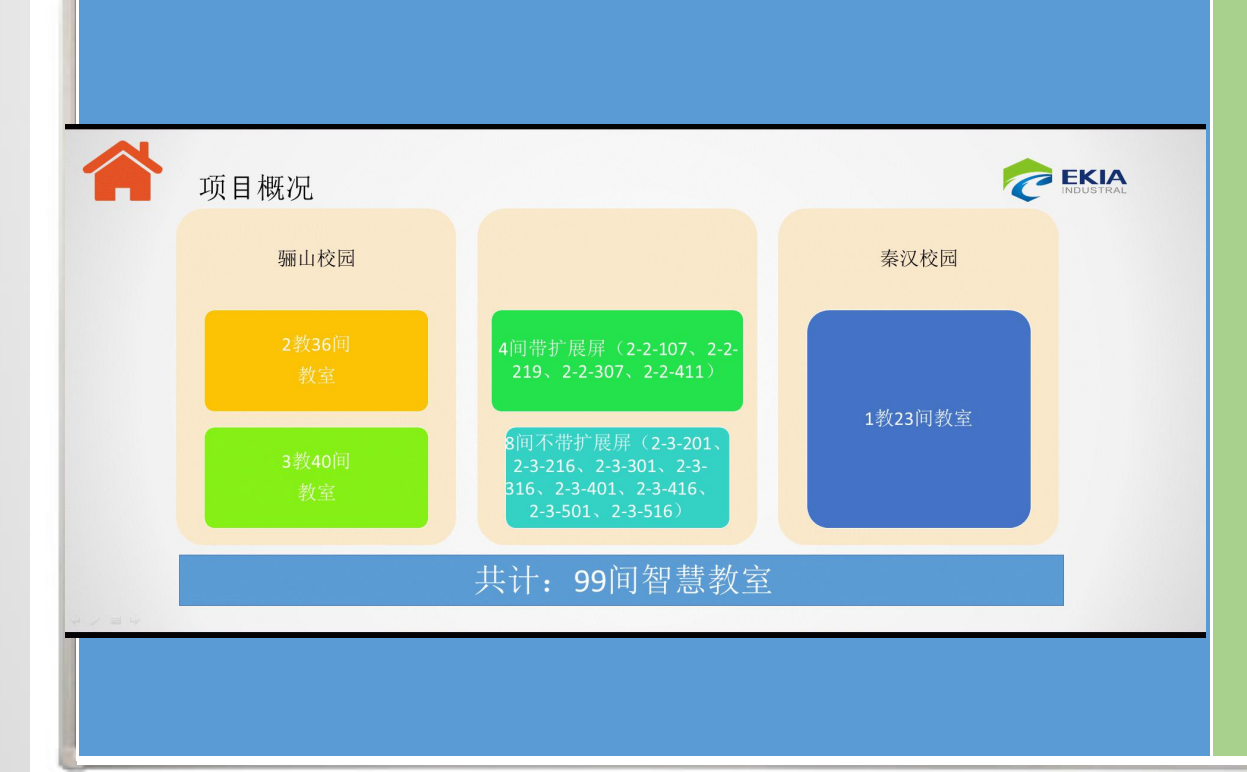

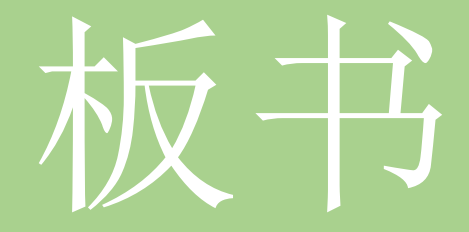

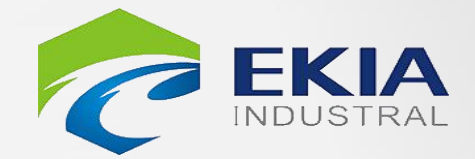

#### 资源导入及调用

### 课中书写及基本手势操作

#### 课堂互动与走动教学

### 课堂回顾与总结

#### 远程教学互联互动

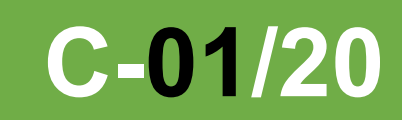

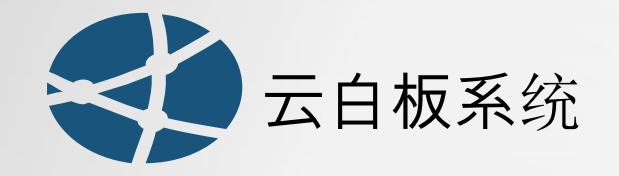

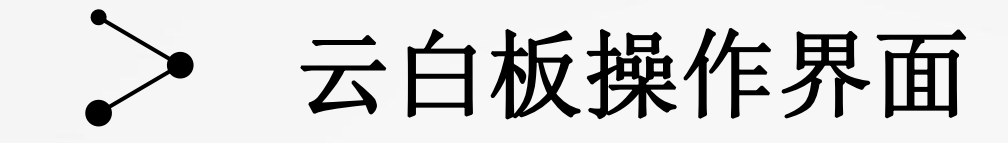

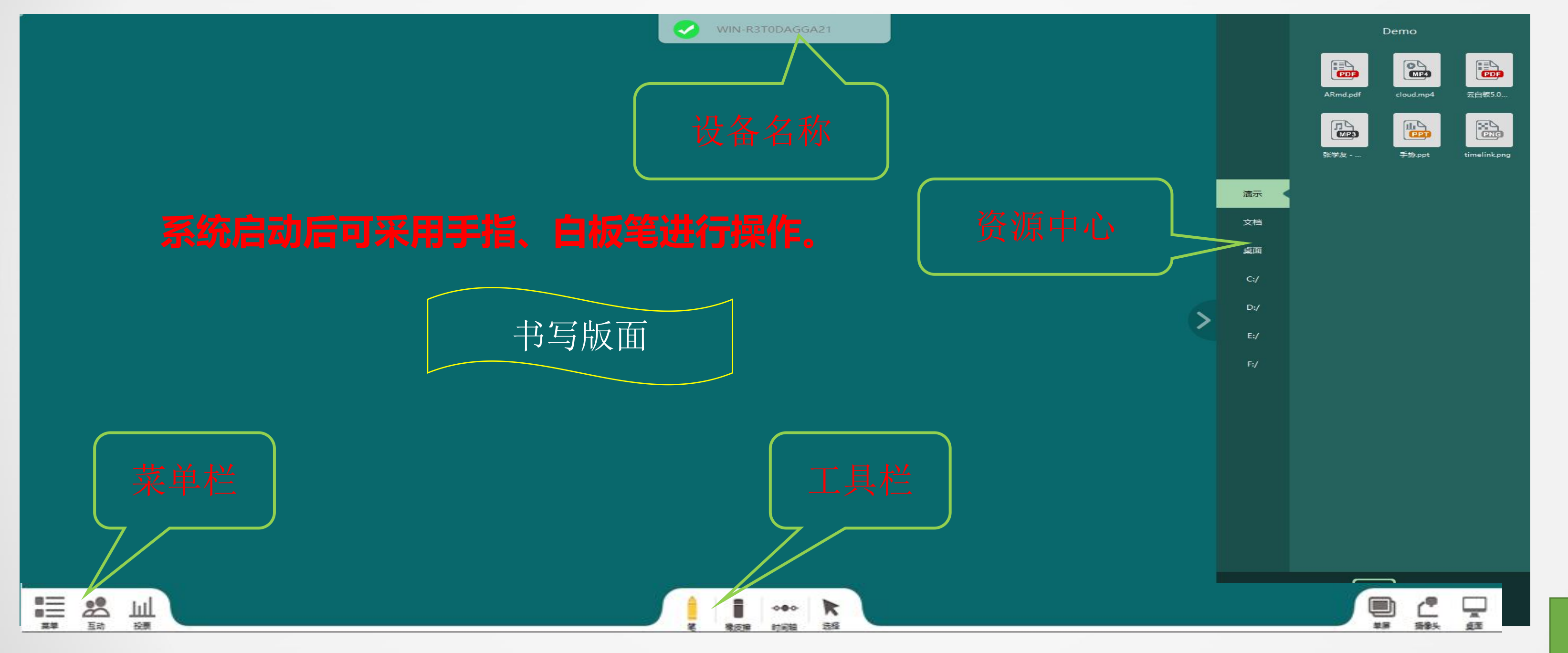

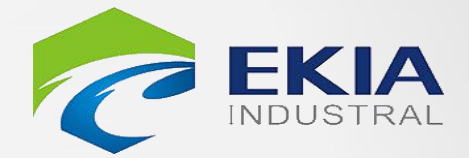

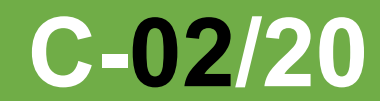

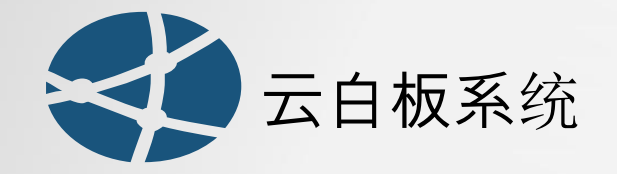

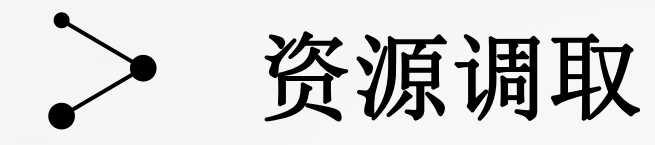

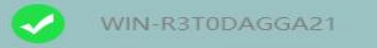

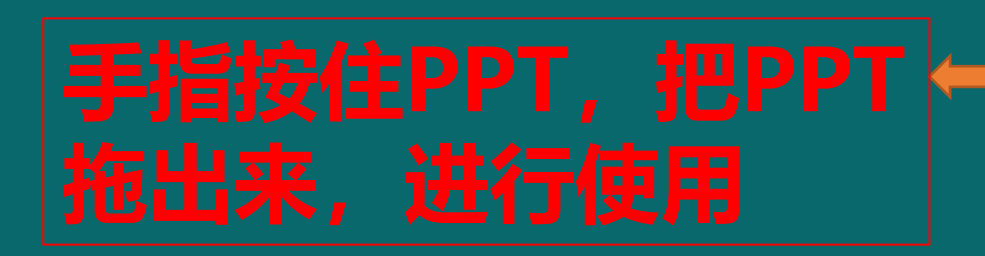

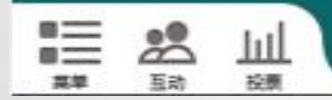

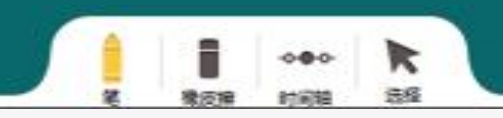

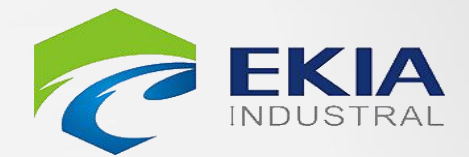

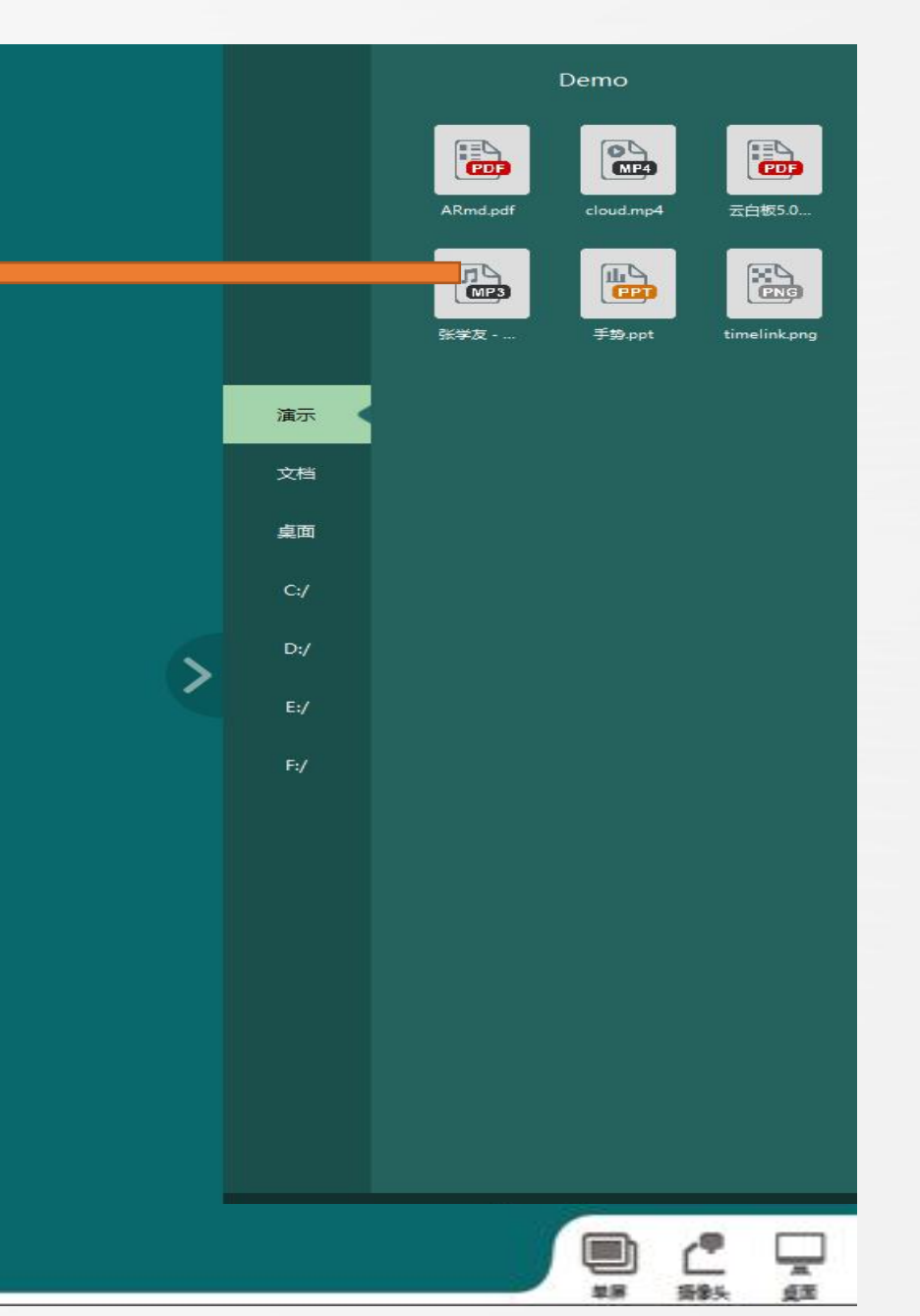

### 云白板软件的 打开与关闭 资源调取

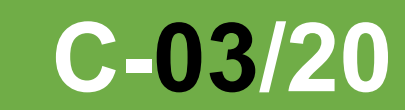

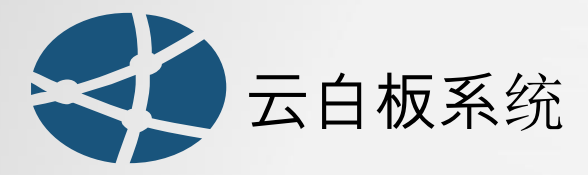

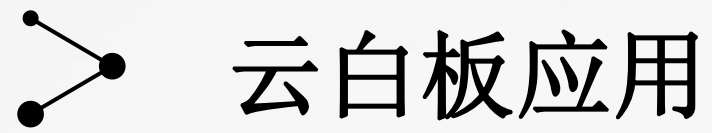

### 老师可以登录个人账户进行资源下载调用;设备上已有的资料可以通 过其存放路径直接打开; U盘资料也可读取使用

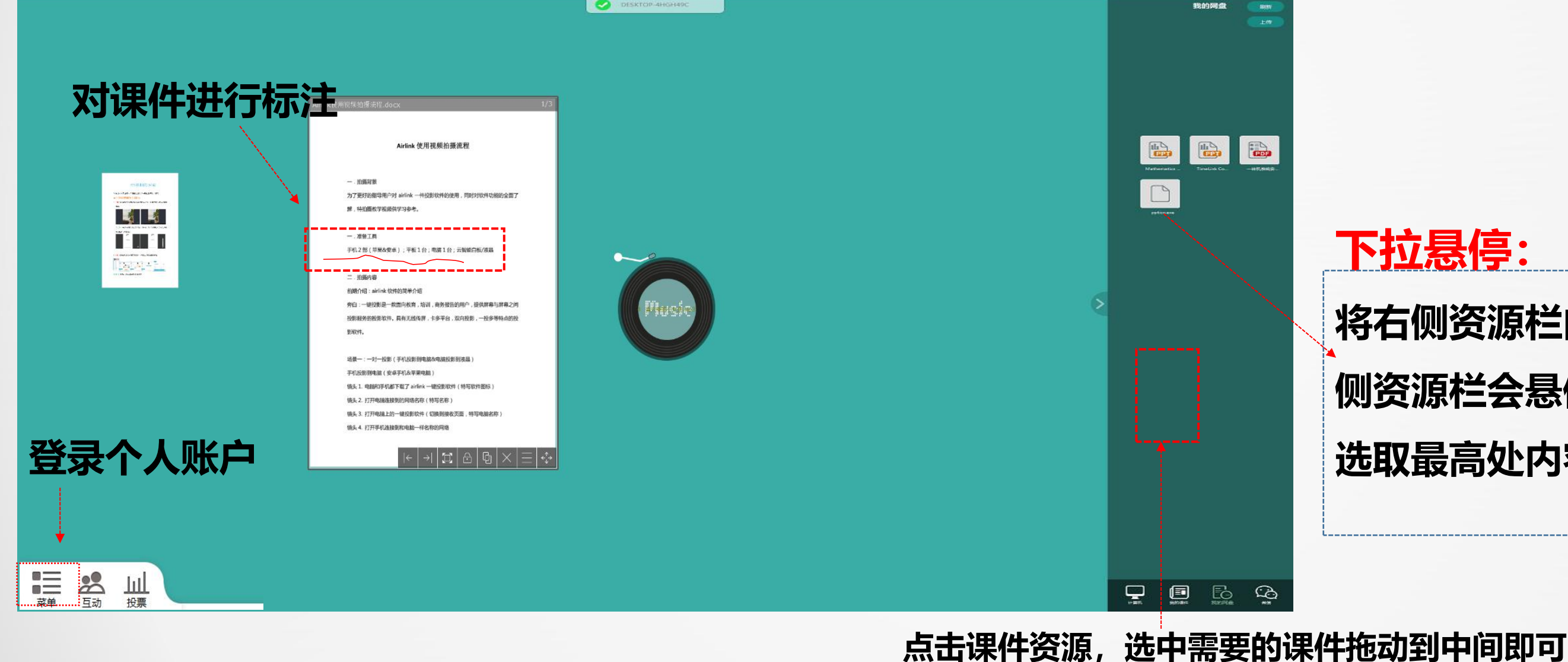

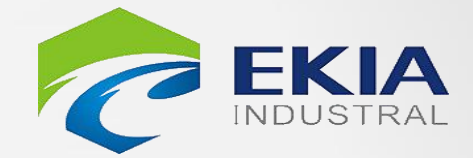

下拉悬停:

# 将右侧资源栏内容往下拉一段距离,右 侧资源栏会悬停在中间的位置,方便 选取最高处内容。

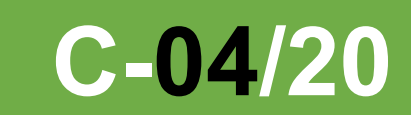

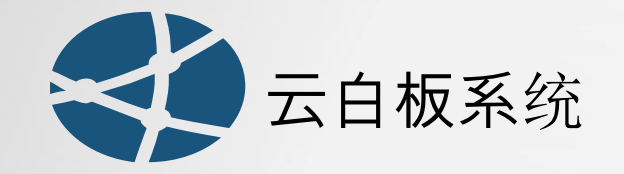

 $\bigcirc$ 

ß

Ô

1

C

菜单

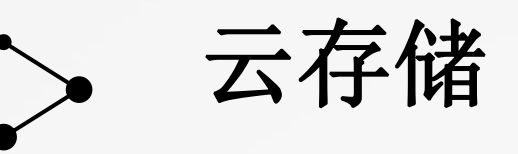

WIN-R3T0DAGGA21

#### 手指按住PPT,把PPT拖 出来,进行使用

#### 点击 (菜单)--【注册】, 输入手机号/邮箱进行注册即

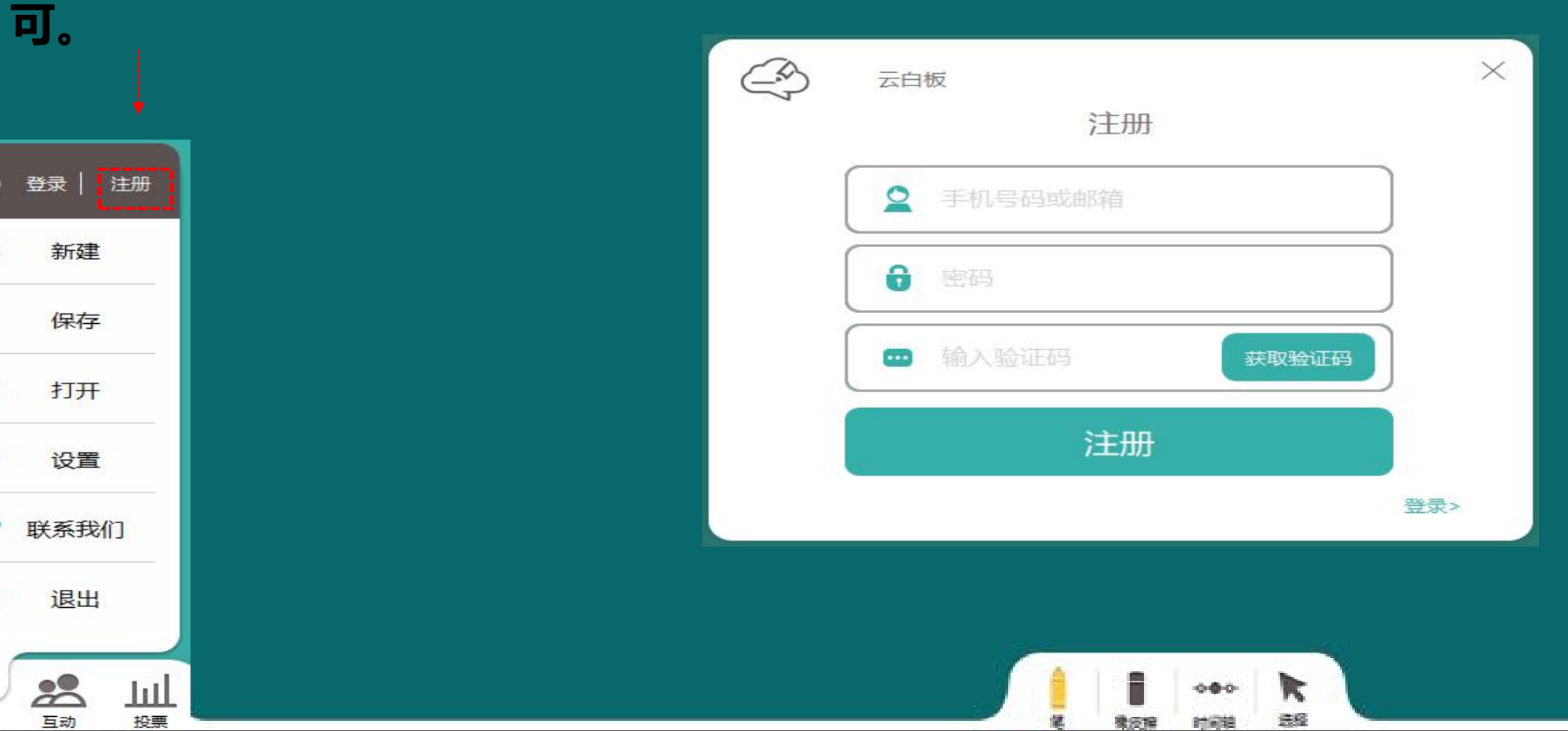

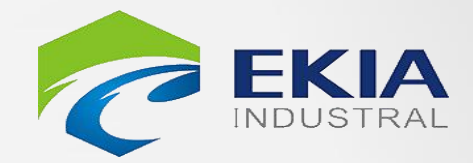

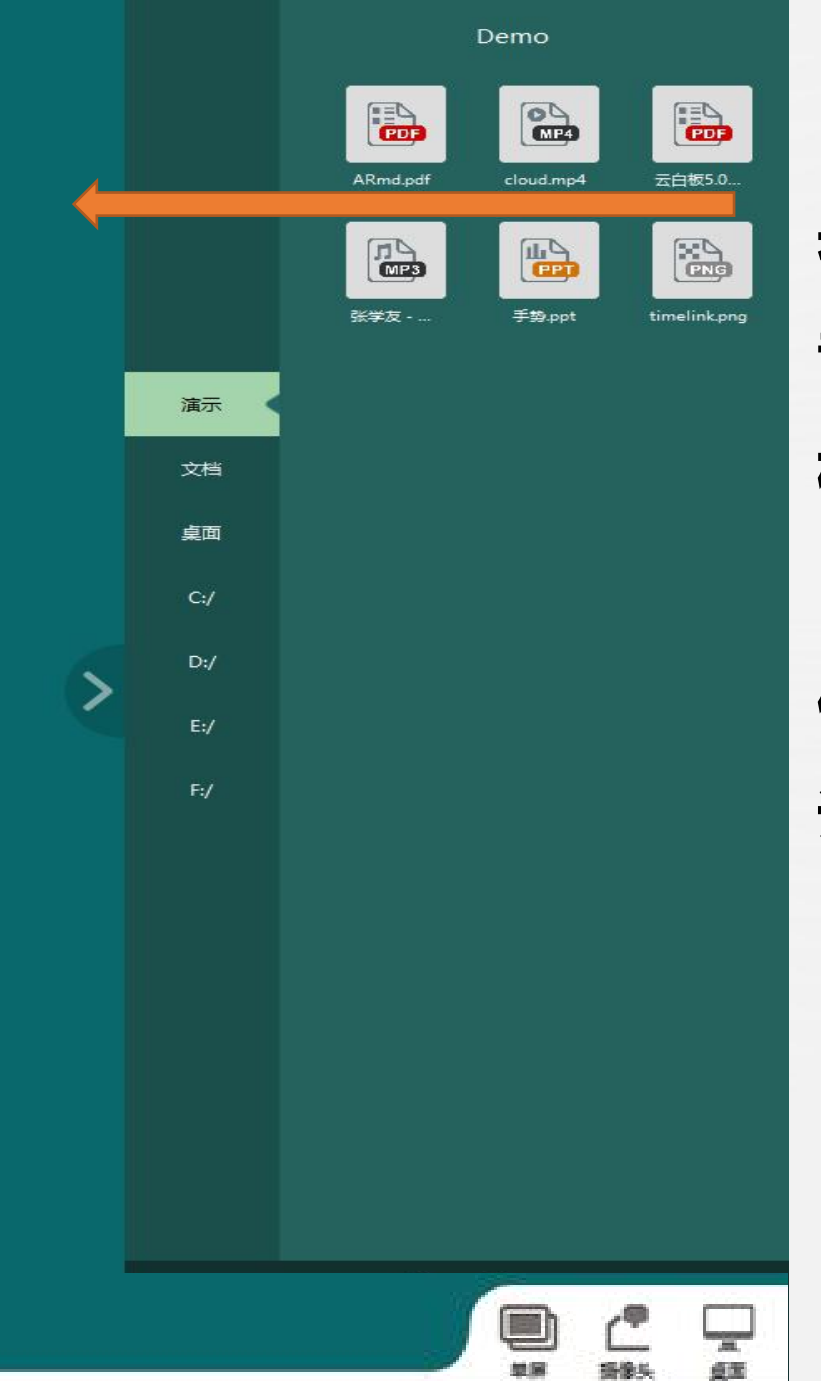

老师无需将视频、 音频、图片等各种 格式的资源整合到 PPT里面,直接上 传即可,上课随心 调用。

注册自己的账户, 方便资源的导入。

C-05/20

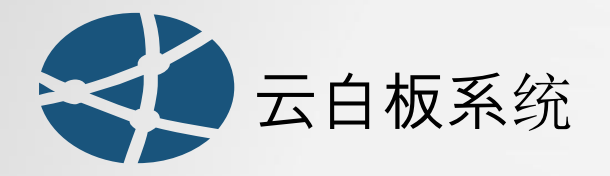

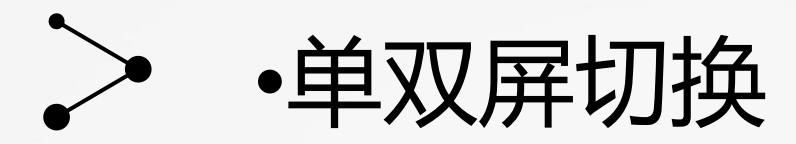

# 调取资源之前可以选择PPT等文件的显示方式(单屏模式),选取文件双击打开 PPT或者点击文件上的 🗊 按钮打开。

对课件进行标注

#### Airlink 使用视频拍摄流程

拍摄有景 为了更好的指导用户对 airlink 一件投影软件的使用,同时对软件功能的全面了 解,特拍摄教学视频供学习参考

一、准备工具 手机2部(苹果&安卓);平板1台;电值1台;云智能白板/液晶

#### 二、拍攝内容 前期介绍:airlink 软件的漂单介绍

旁白:一键役影是一款面向教育,培训,高务报告的用户,提供屏幕与屏幕之间 投影服务的投影软件。具有无线传展,卡多平台,双向投影,一投多等特点的折

于机投影到电脑(安卓于机改苹果电脑 镜头 1. 电脑和手机都下载了 airlink 一键投影软件 (特写软件图标 镇头 2. 打开电路连接到的网络名称(特写名称) 镇头 3. 打开电路上的一键投影软件(切换到接收页面,特写电脑名称 镇头 4. 打开手机连接到和电脑一样名称的网络

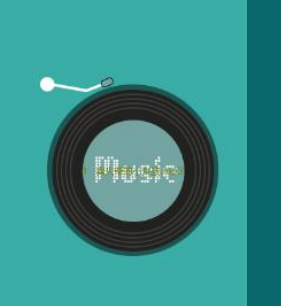

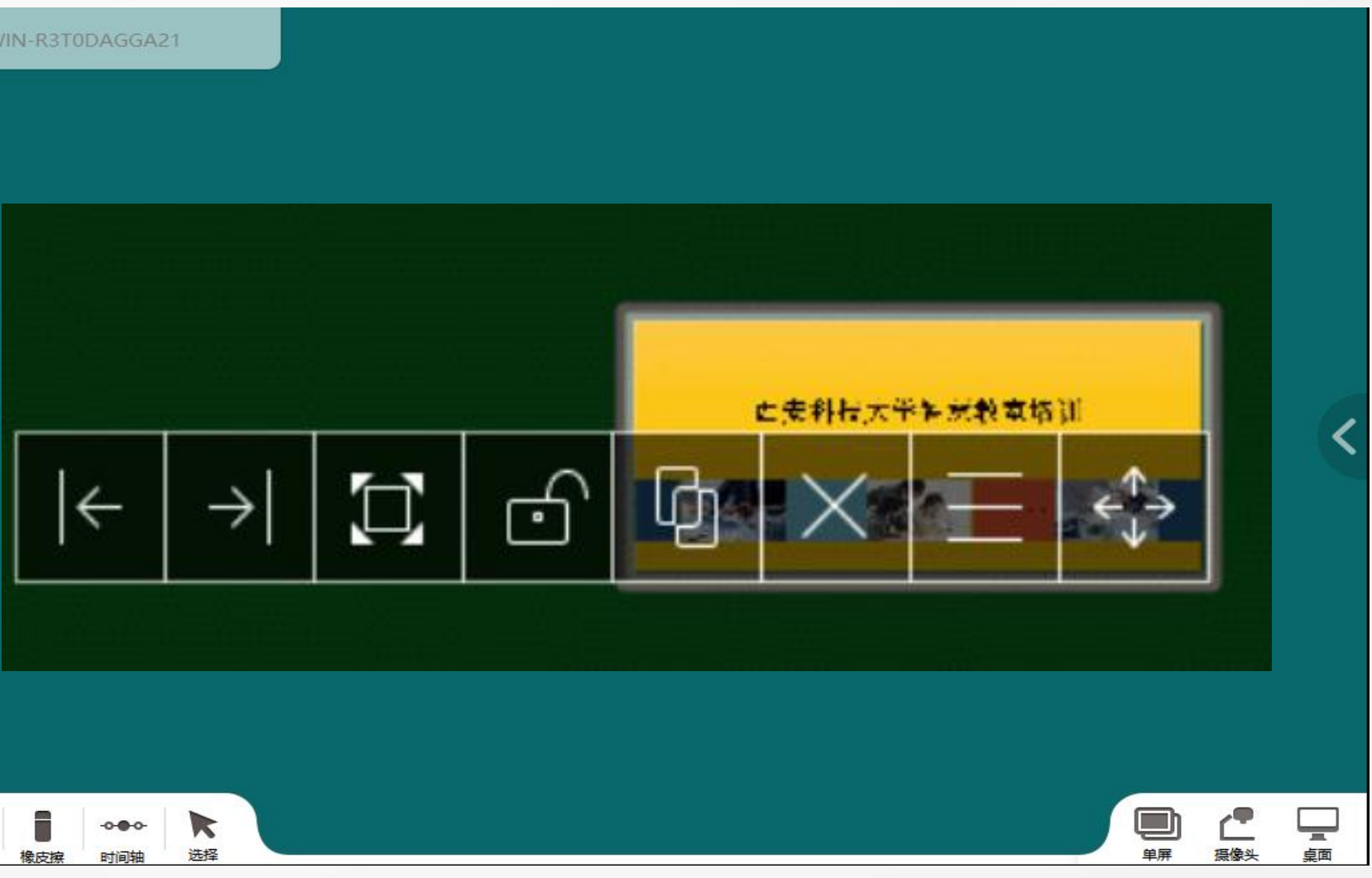

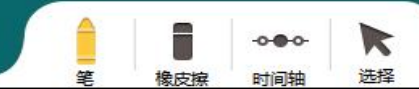

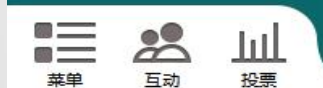

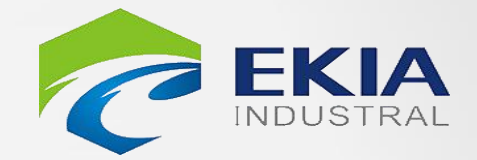

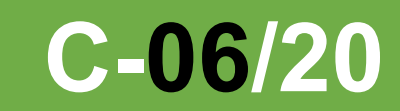

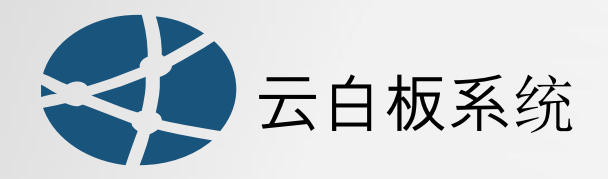

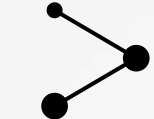

# ·单屏模式课件操作

手势识别功能:单指书写或点击、两指放大缩小、3指-5指平移或翻页、手掌擦除。

双击课件界面可 进入全屏模式, 此时可对课件进 行上下翻页、文 本标注、缩略图 快速跳转等操作

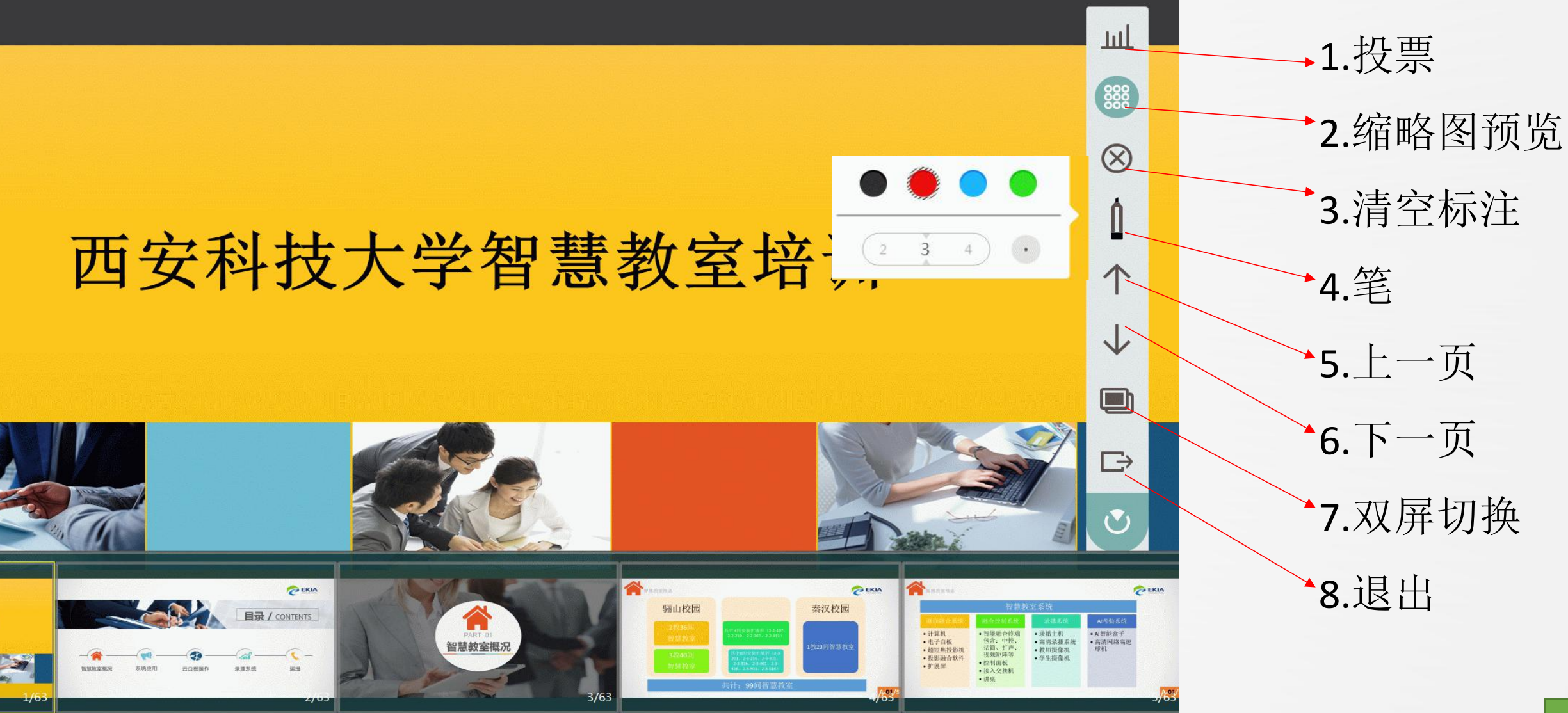

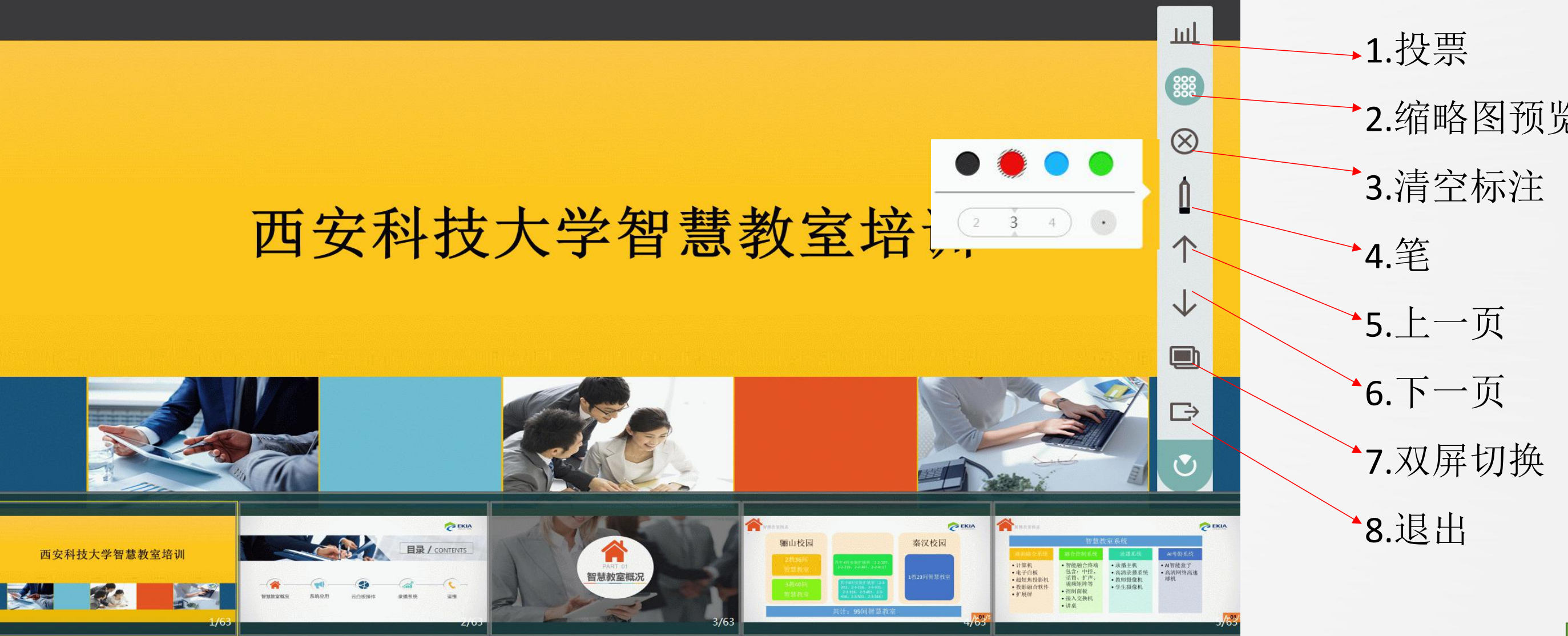

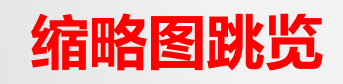

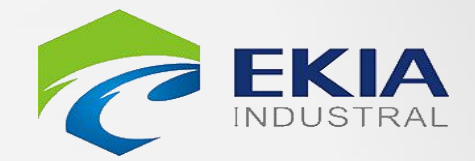

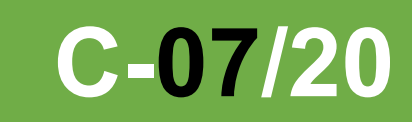

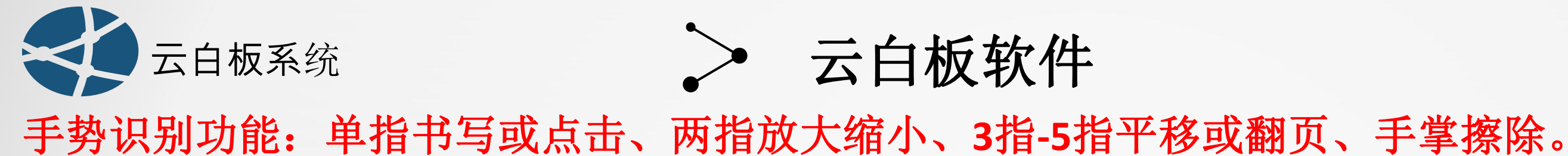

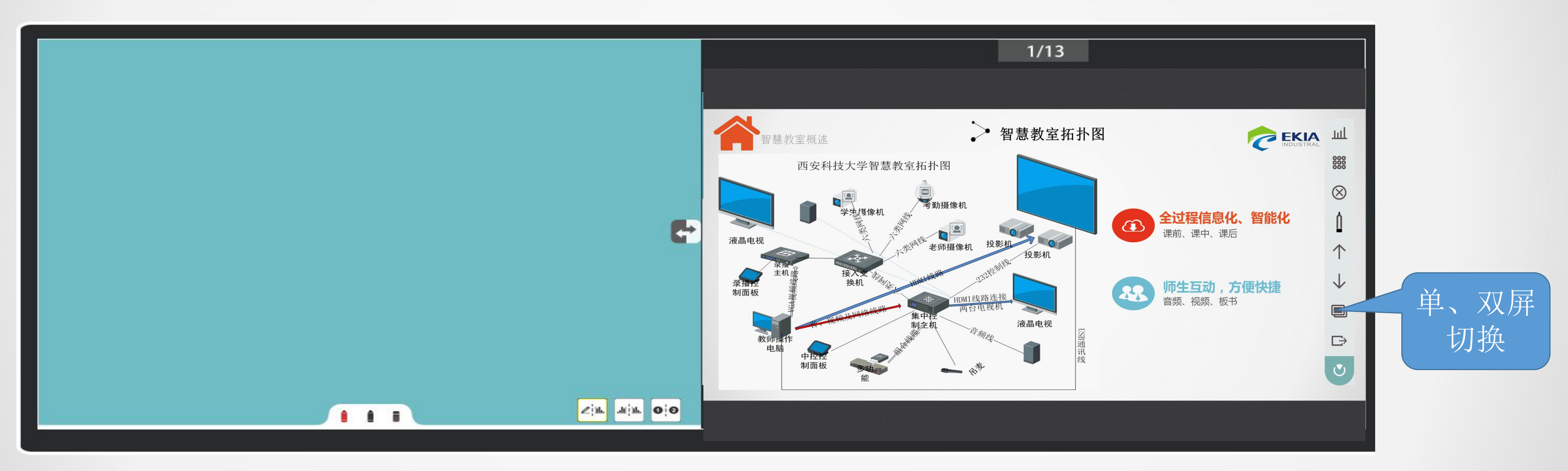

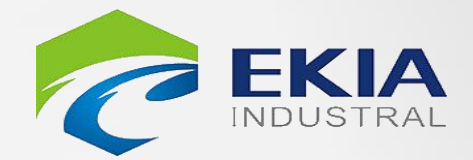

**C-08/20** 

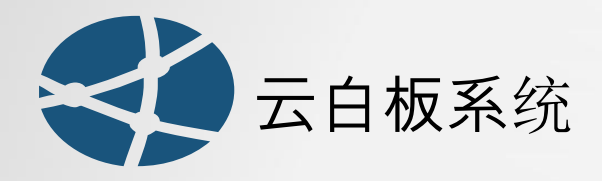

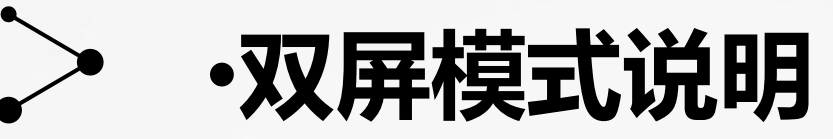

点击双屏切换,即可实现双屏模式。

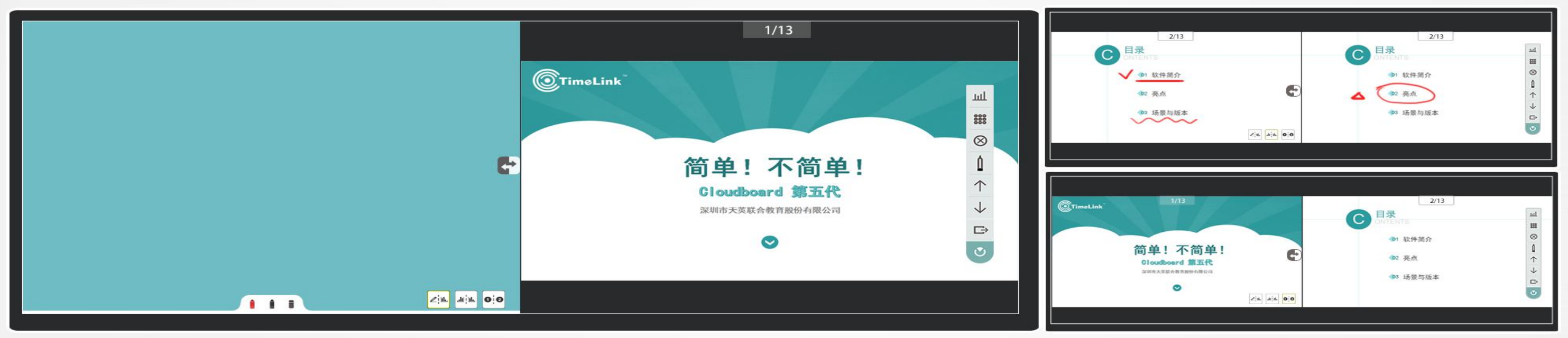

经典双屏:一侧黑板一侧课件资源,经典再现;
 镜像双屏:同页课件内容两侧显示,扩大可视范围;
 关联双屏:上下关联页逻辑关系展示,高效授课;

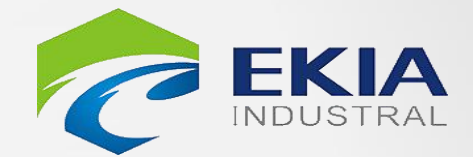

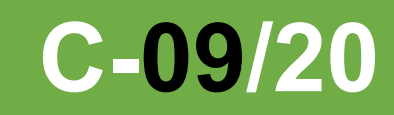

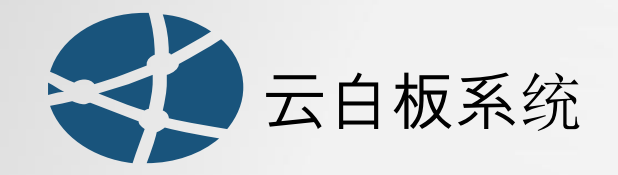

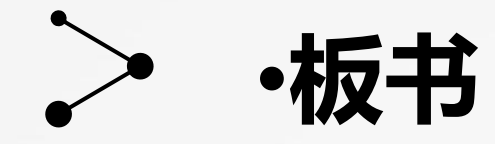

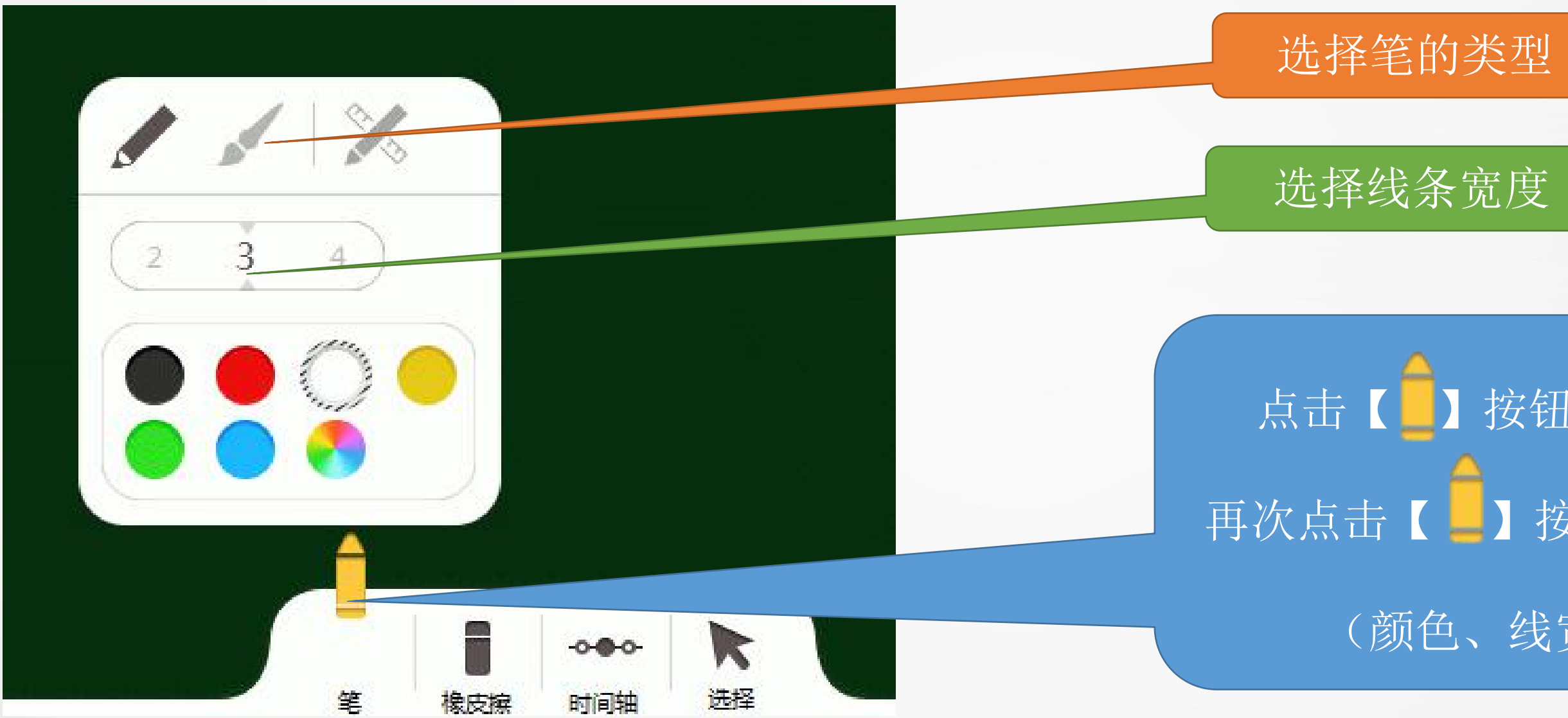

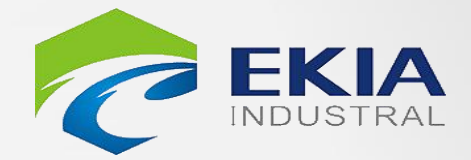

# 点击【】 按钮: 进入书写状态 再次点击【二】按钮:设置笔的属性 (颜色、线宽、笔类型)

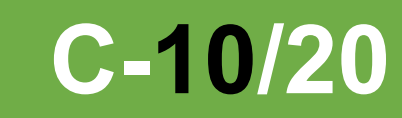

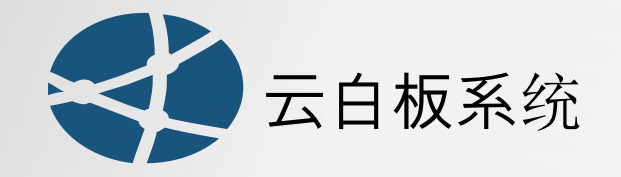

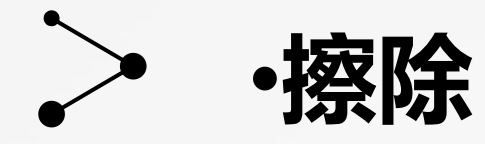

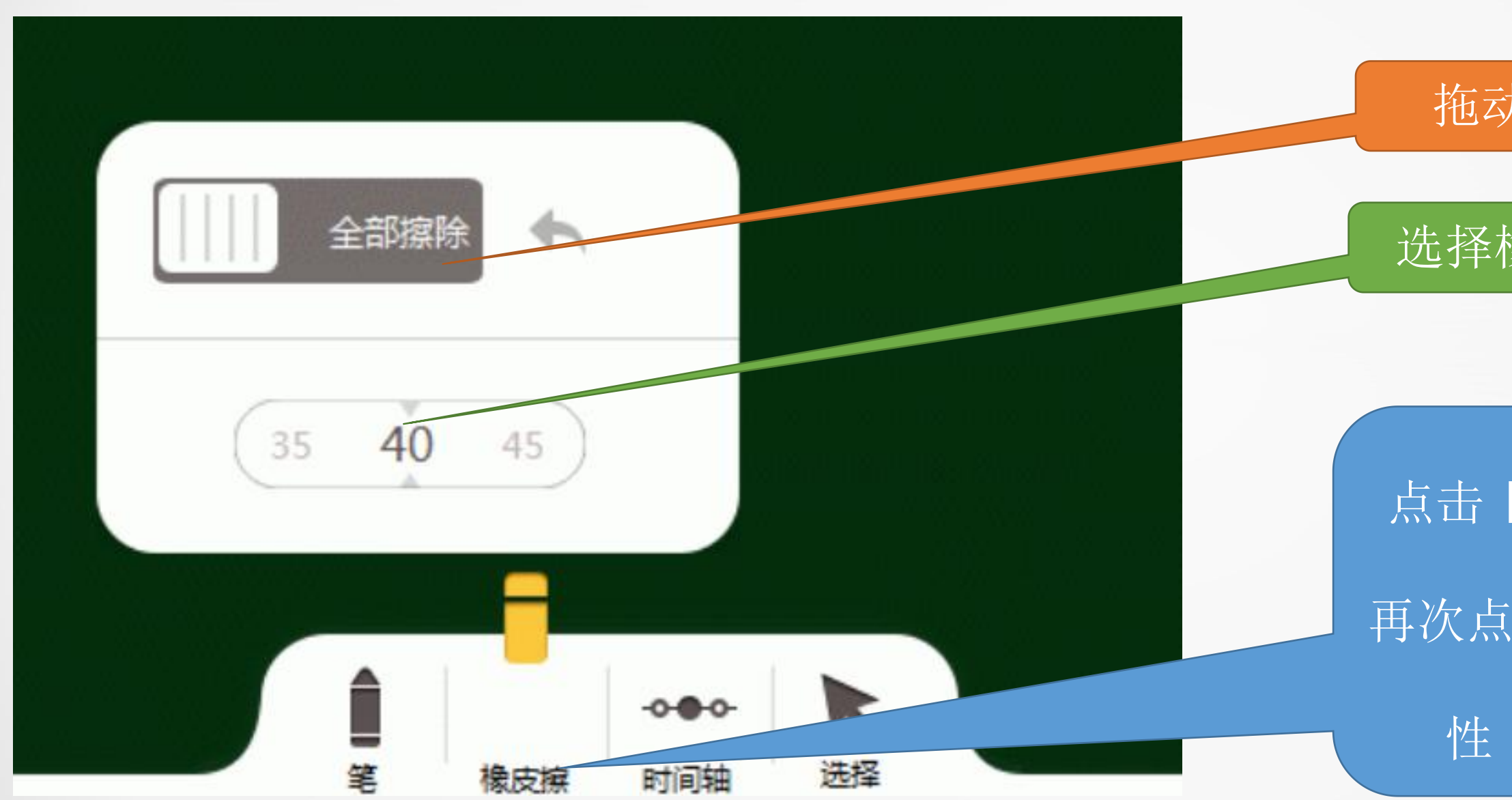

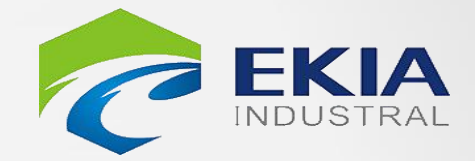

#### 拖动按钮:清除整个页面

## 选择橡皮檫大小

# 点击【】 法钮: 进入书写状态 再次点击【】 法钮: 设置笔的属 性(颜色、线宽、笔类型)

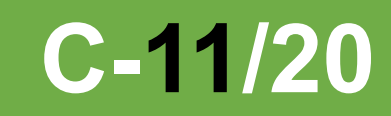

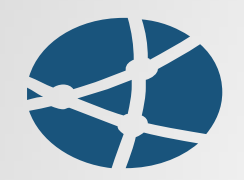

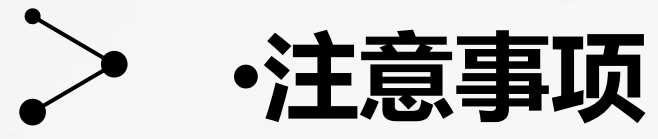

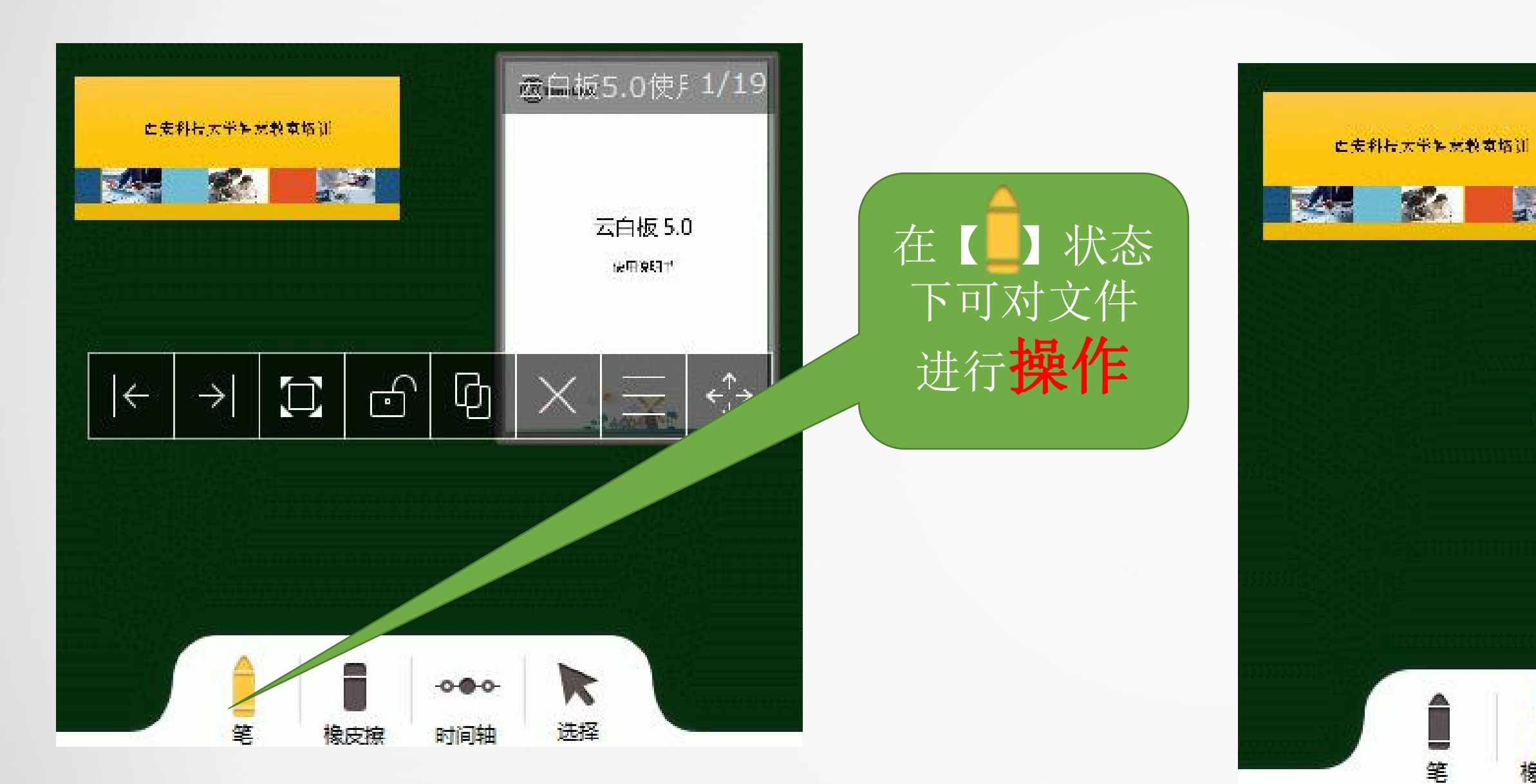

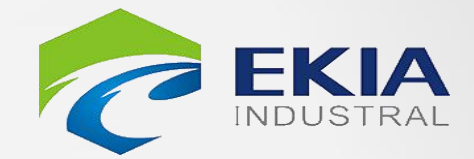

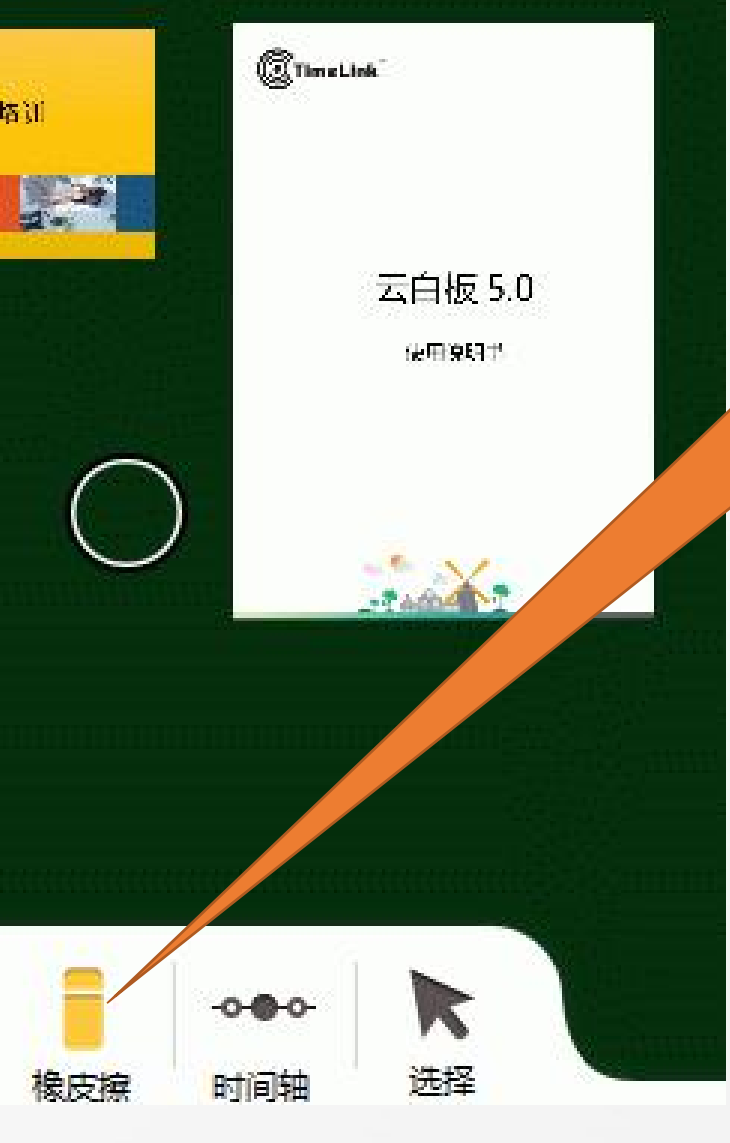

在【】状态 下点击文件将 取消对文件的 调用

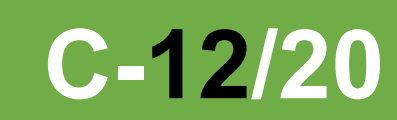

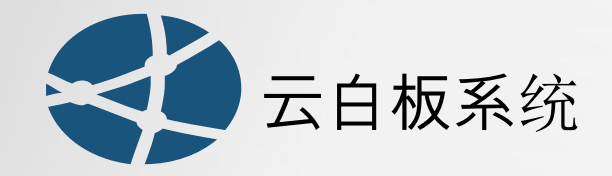

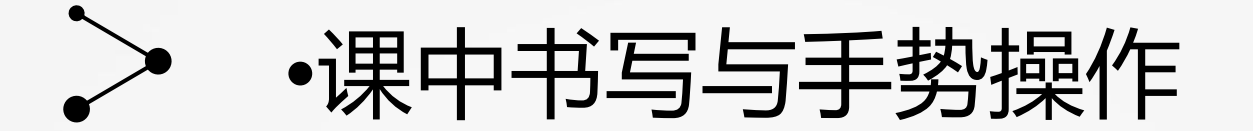

#### 采用极简化的手势操作,符合老师日常的使用习惯,快速上手!

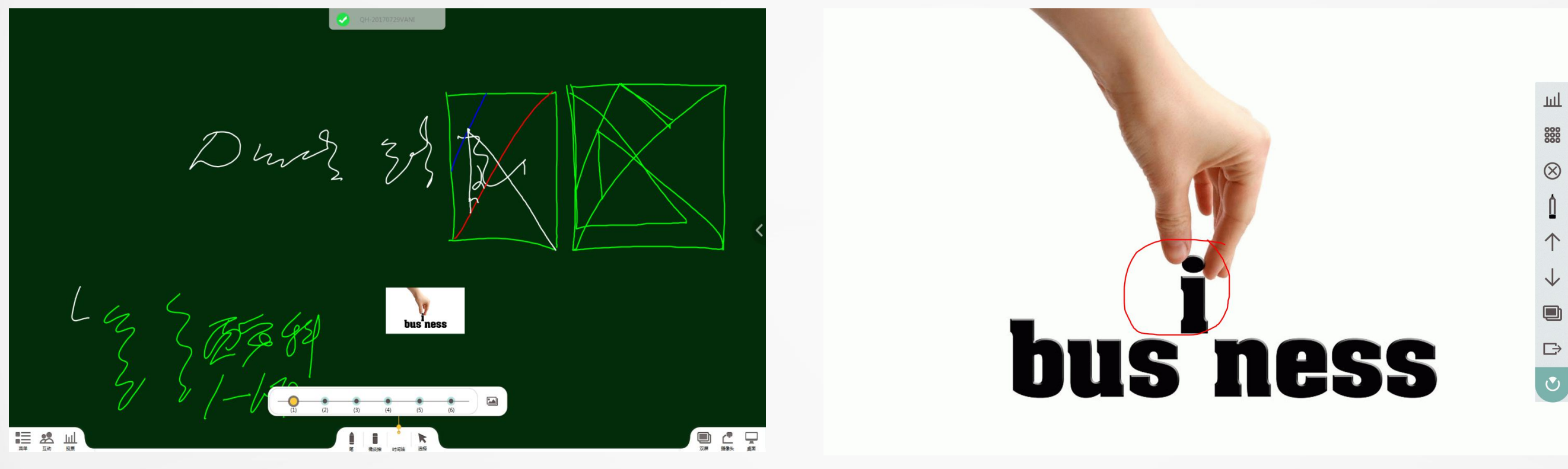

Υμ

Jun

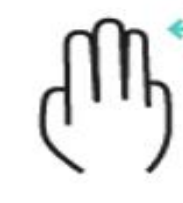

一指书写

两指缩放

三、四指移动

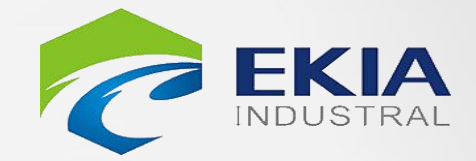

注意:

1、在云白板中播放PPT, 如需播放动画,请选择原 生态模式;

2、返回桌面与退出云白板 的区别。

**C-13/20** 

多指翻页 (全屏)

手掌擦除

9111

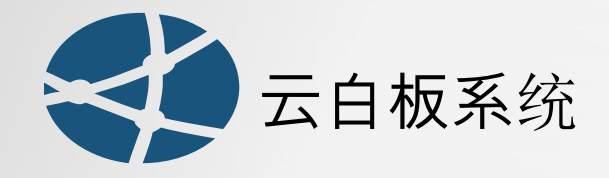

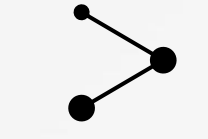

课堂互动

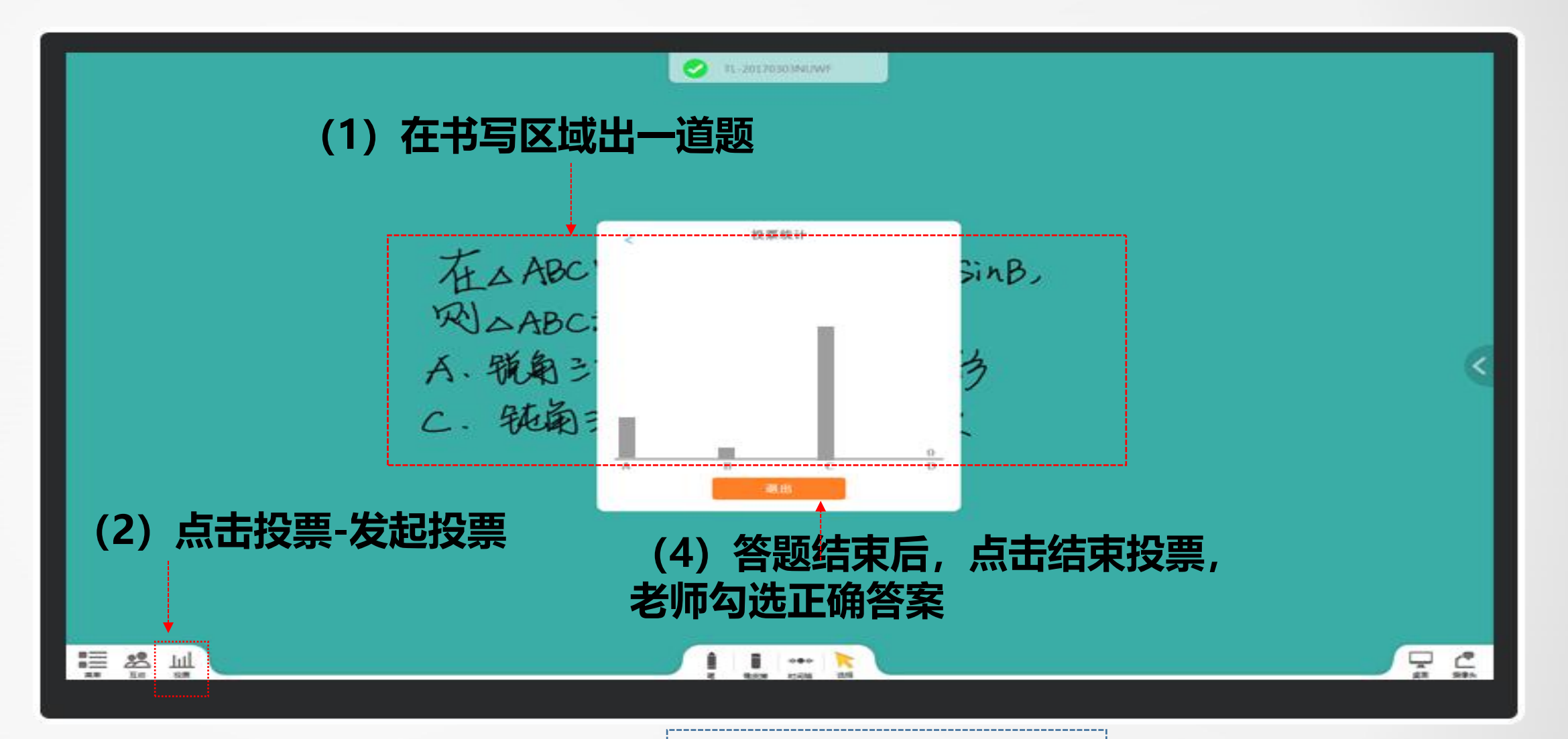

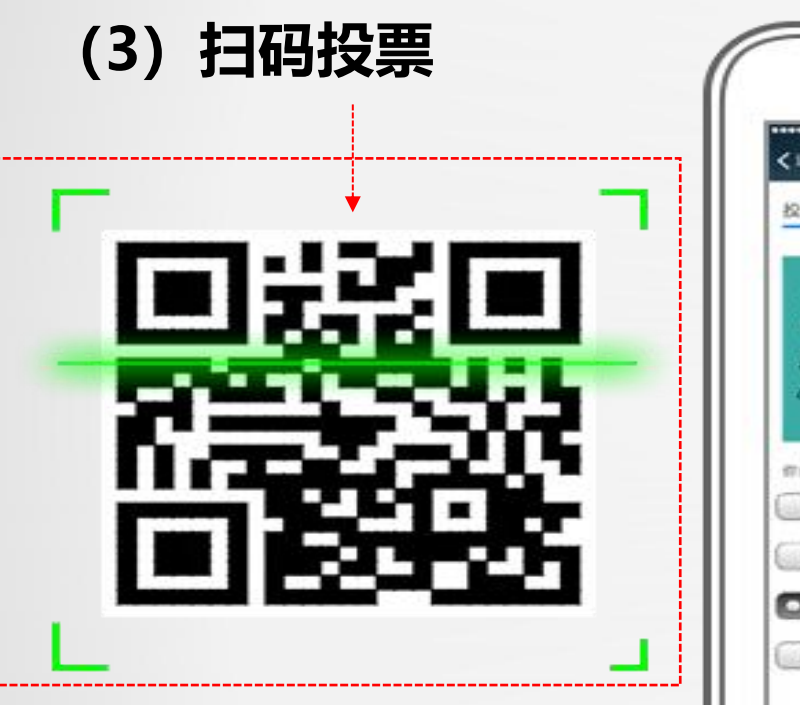

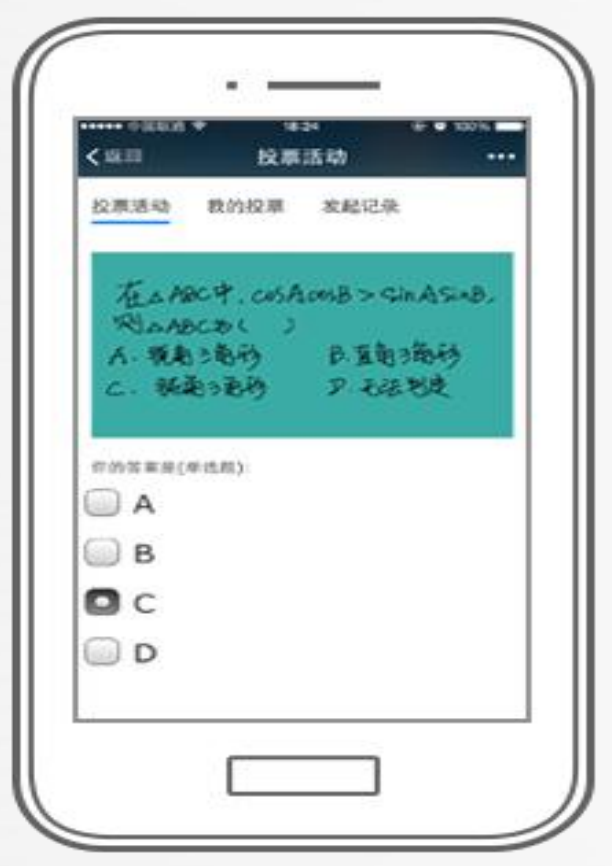

从文档中截取题目:

除了老师手写板书出题,还支

持截取文档内容进行出题

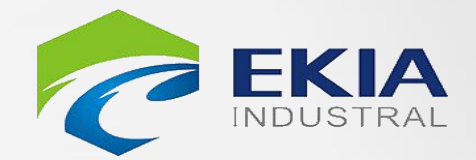

#### 支持多种问题形式:

出题类型支持单项选择/多项 选择/问答多种形式。

**C-14/20** 

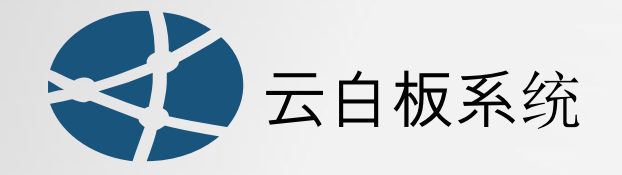

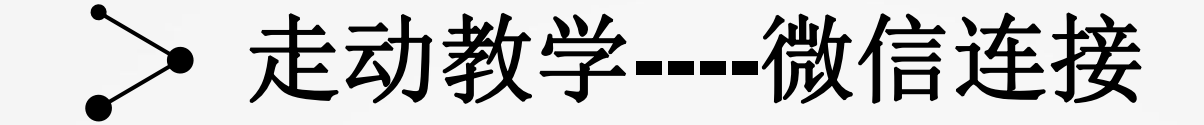

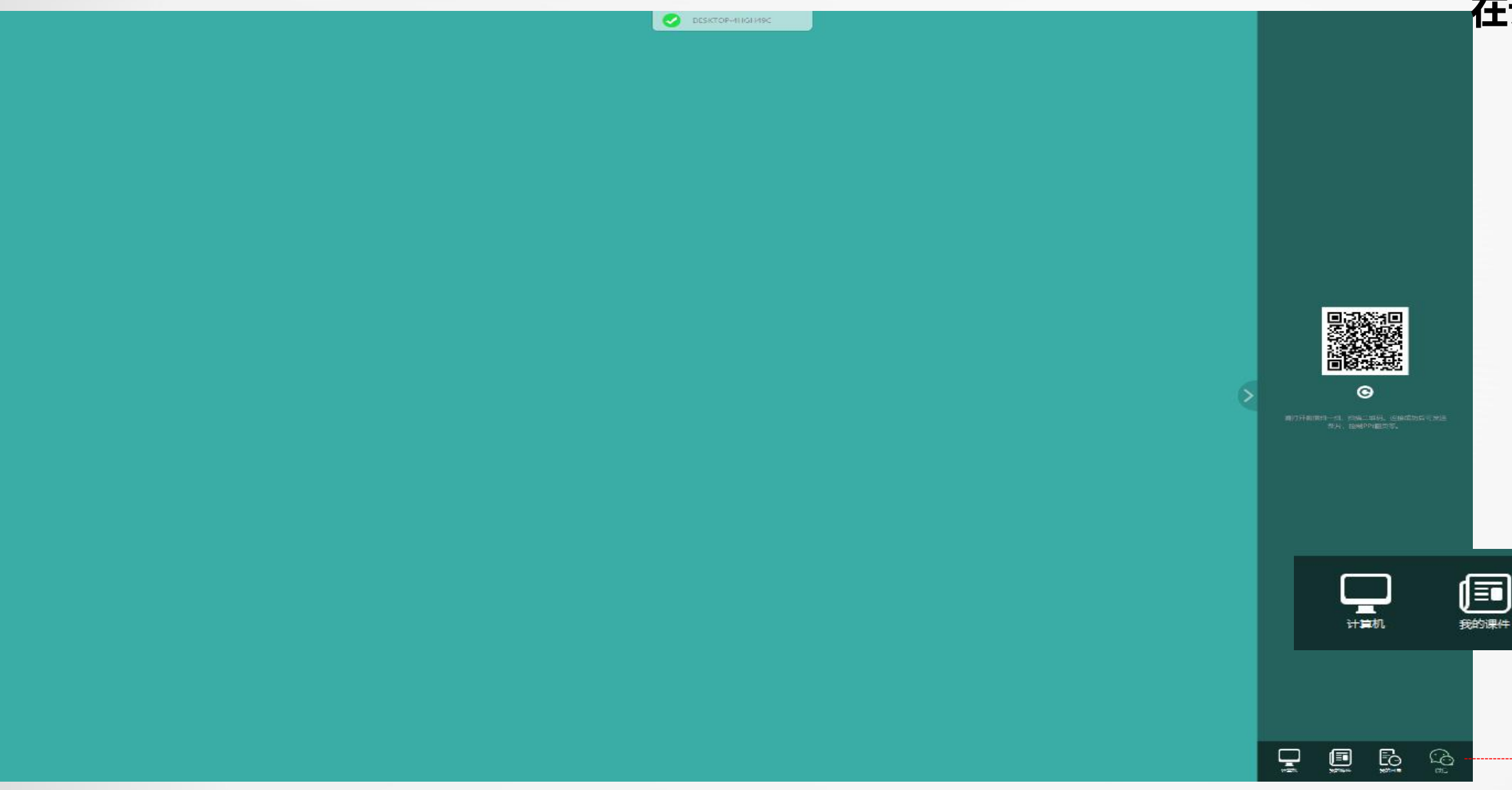

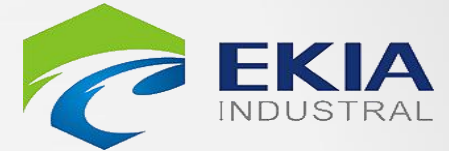

#### (2)扫码后即可建立微信连接,通过微信传送图片, 在课件全屏模式时可通过微信控制PPT翻页

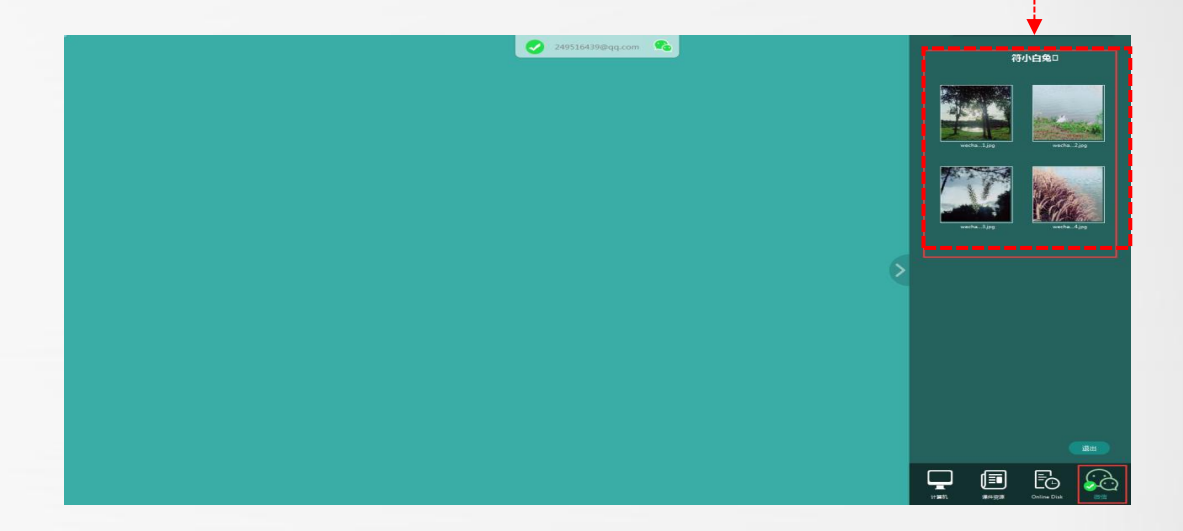

#### (1) 点击资源栏下方微信图标, 屏幕上方出现二维码

63

微信

ĒΘ

我的网盘

走动教学,灵活互动:

此项功能,老师可将课堂中学生做得好 的优秀范例随机拍照上传到白板进行分 析,也可在走动中远程控制PPT课件。

C-15/20

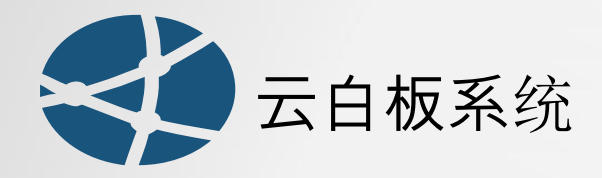

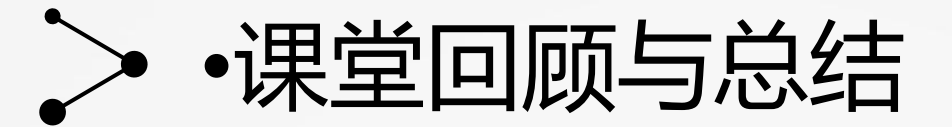

使用方法:书写、添加文件或操作文件后,移动软件界面场景将会自动生成一页缩略图,点击(时间轴) 转到指定位置。也可点击(缩略图)进行缩略图浏览跳转。

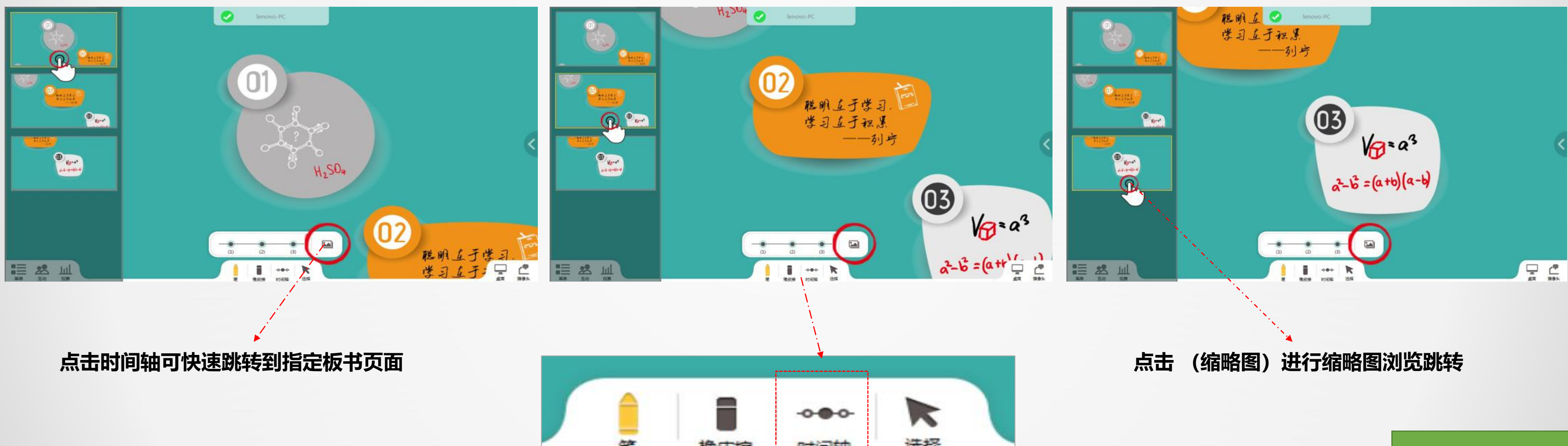

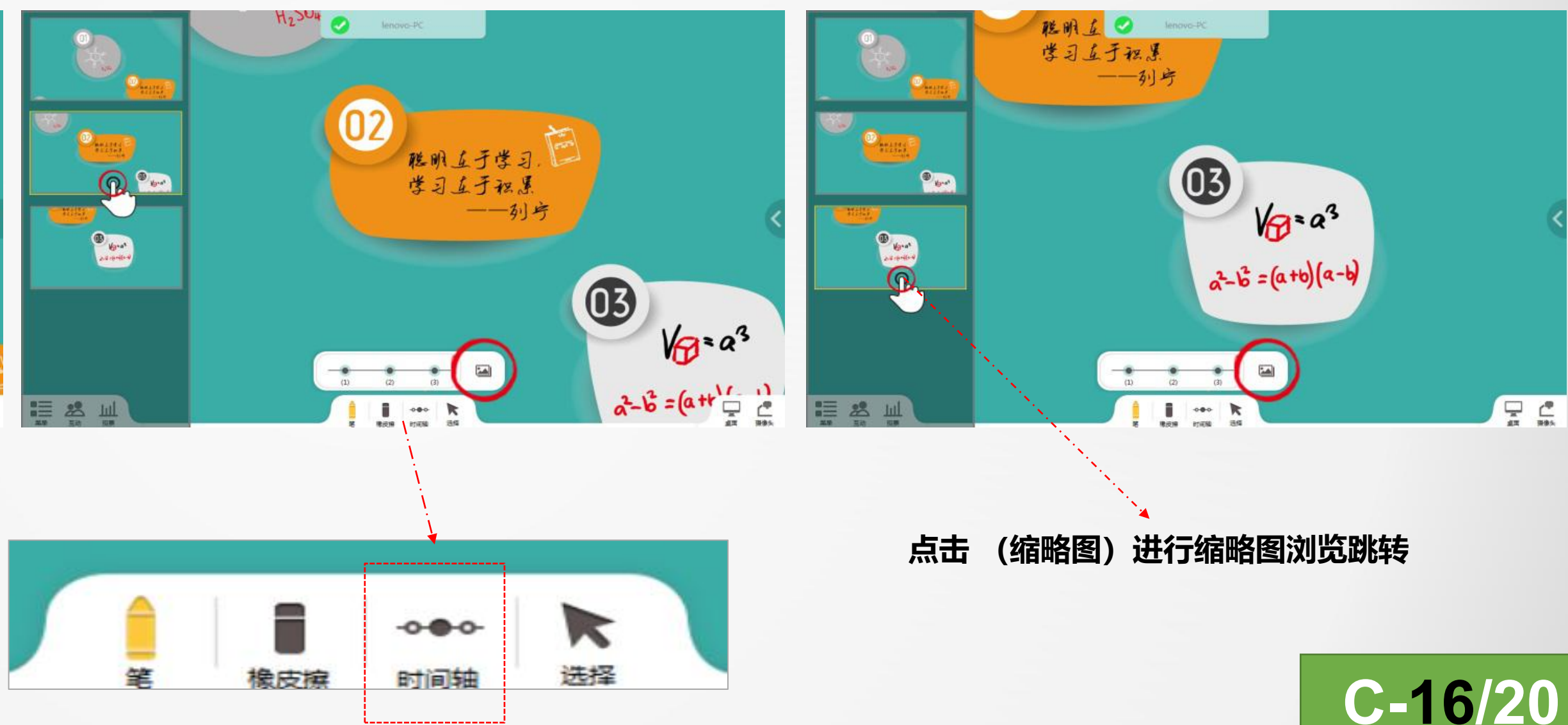

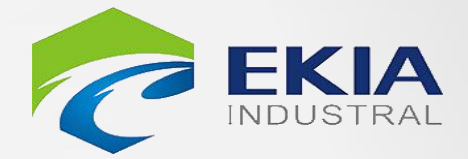

#### 可快速跳

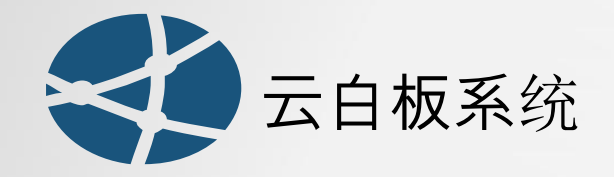

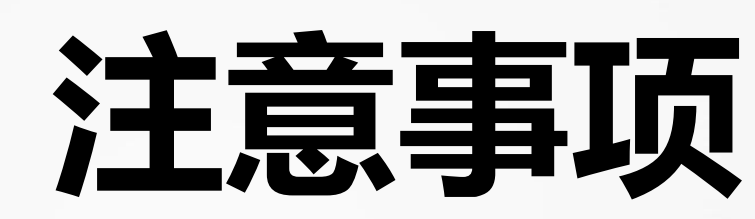

- 开关机过程中均不需要对投影仪做任何操作;
- 使用电子白板书写时,请使用专用白板笔,请勿使用油性笔进行书写; (2)
- 杜绝滴水湿抹布擦拭清洁设备板面,以免造成设备短路损坏,请使用板擦进行擦除, (3) 初次使用板擦时用少量水沾湿板擦表面以达到良好的擦除效果;

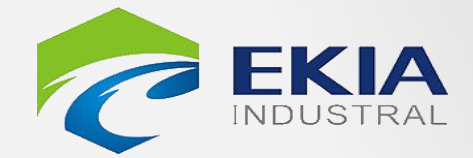

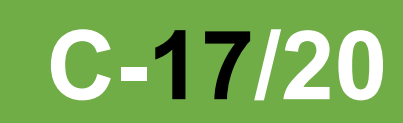

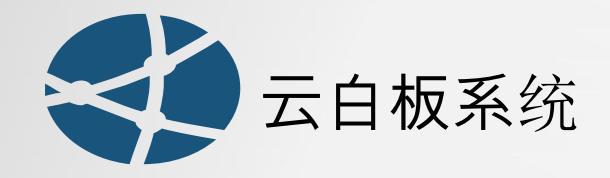

### 点击此软件进行定位。

学 触控屏配置

| 全屏   | имынин ( )          | $\smile$   |
|------|---------------------|------------|
| 田户信息 | 液晶屏(32-54英寸)        | $\bigcirc$ |
| 在他们仍 | 液晶屏(55-81英寸)        | $\bigcirc$ |
|      | 电子白板 (82-100英寸)     | 0          |
| 거지   | 大尺寸电子白板 (100-150英寸) | 0          |
| 天士   | 超宽屏或双屏 (大于150英寸)    | ٢          |

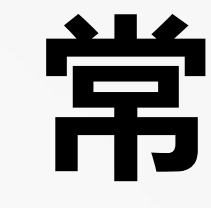

| 1 | 触控不准:检查投影仪位置是               |
|---|-----------------------------|
| 2 | 画面异常:丢失信号源,检查               |
| 3 | 非正常关机,开机电脑系统自               |
| 4 | <mark>触控异常</mark> :智能手势操作时, |
|   | 屏幕设置里检查是否选择了屏               |
| 5 | 在云白板中播放带有动画或者               |
| 6 | 电脑桌面与云桌面切换                  |

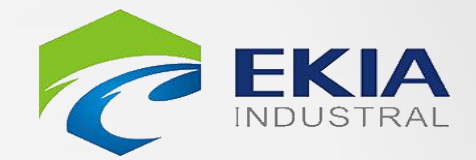

# 常见问题

- **暑否发生偏移;利用校正软件重新校准;** 發影仪HDMI线是否发生松动;
- **动还原**
- 如果手掌擦除功能被识别为画线操作,此时需到 **}**幕大小对应的尺寸。
- 者【宏】的PPT,需要选择【原生态PPT】模式。

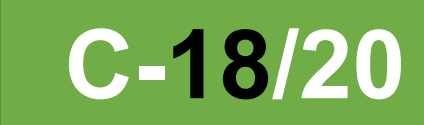

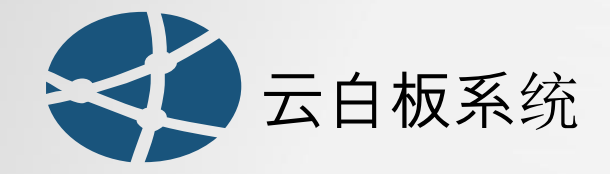

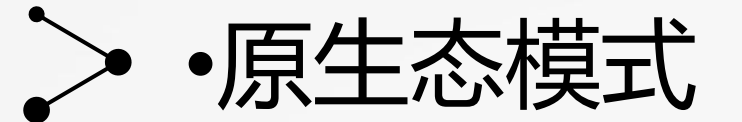

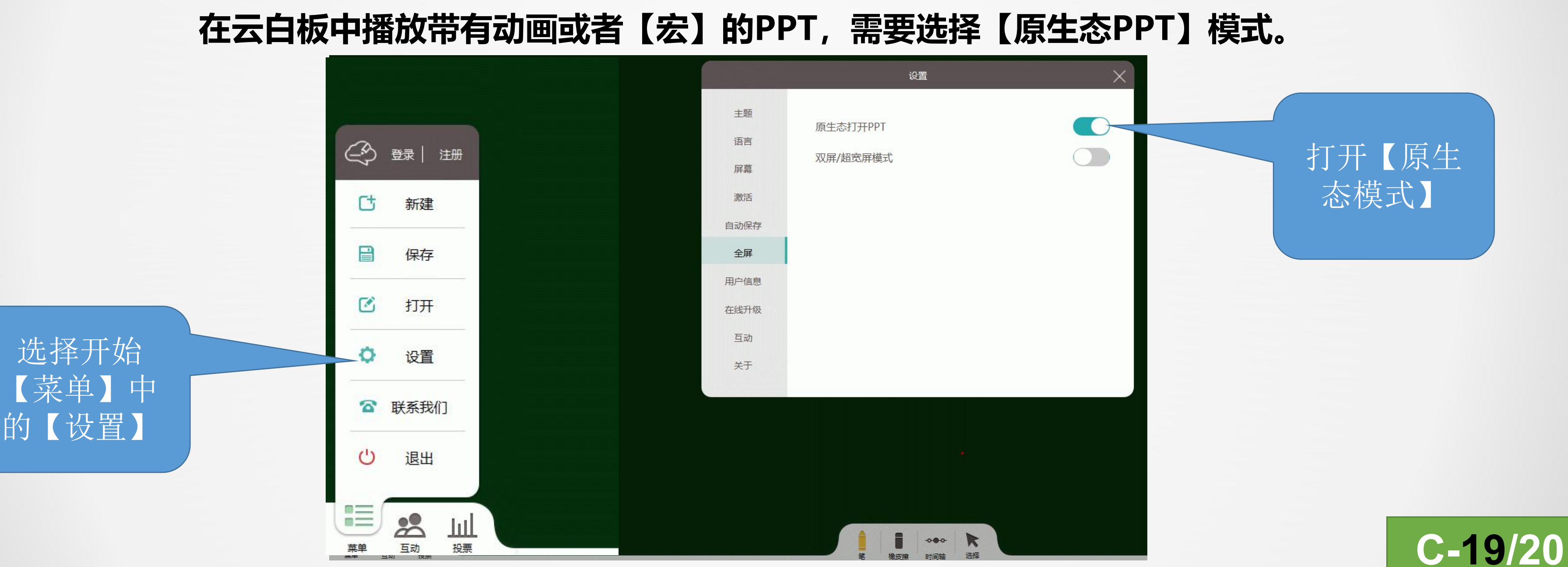

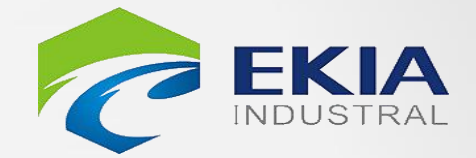

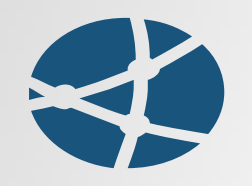

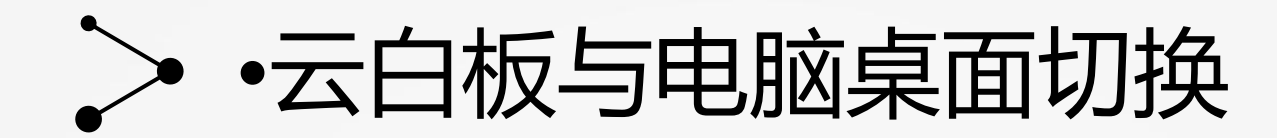

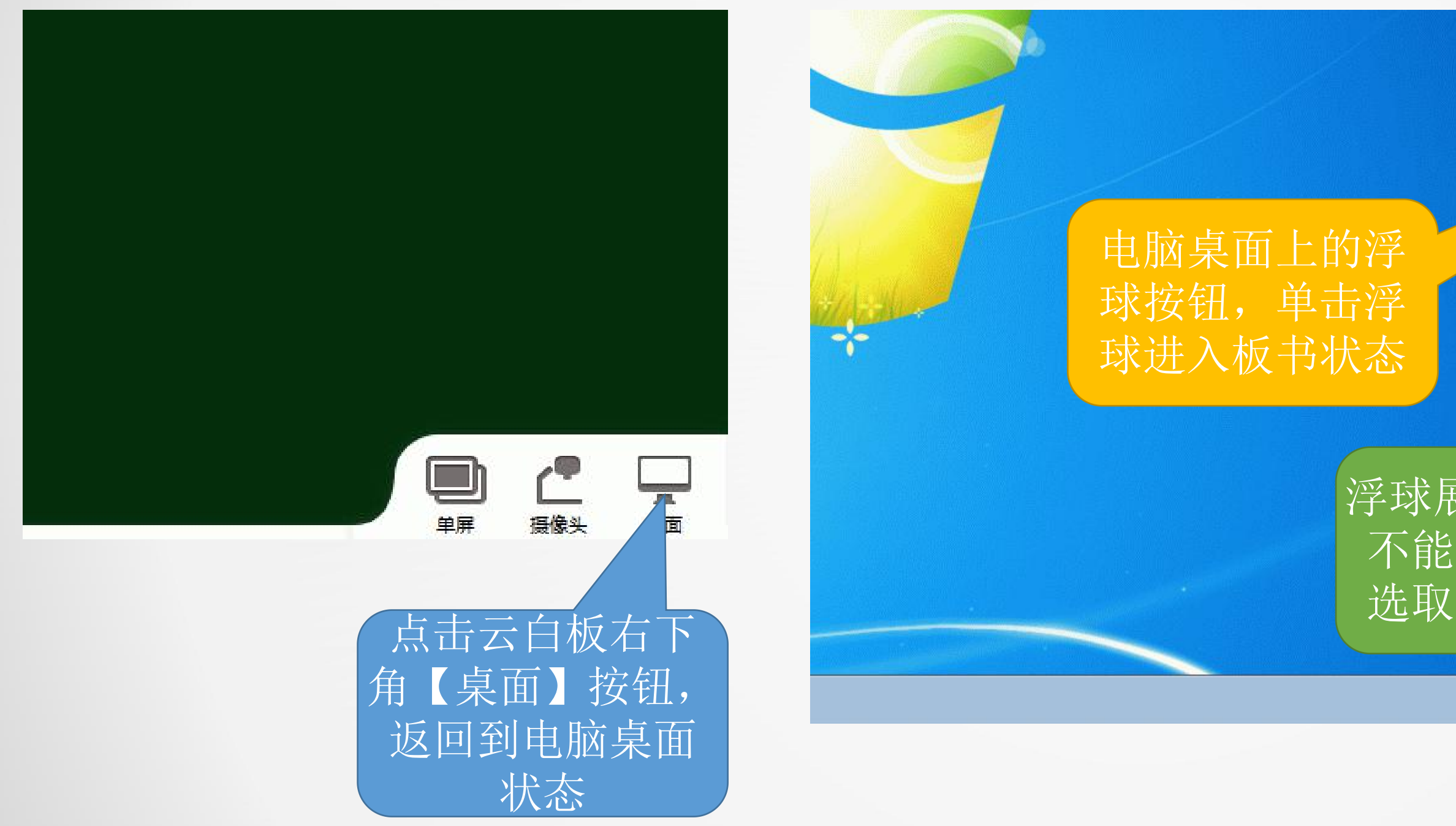

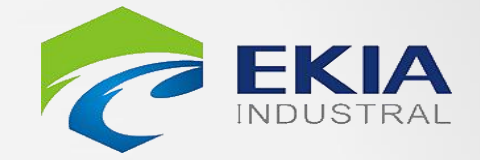

4

### 浮球展开状态下, 不能进行文件的 选取及打开操作

🚍 🖡 🍖 😰 🖉 🏟 🛛 🔤 🕪 🐑

### 点击浮球最下放 图标进入云白板 界面

to 🔊 🖉 🌗 🛛 🔤 🕪 🛱 18:41 2019/12/22

(of

(+)

**C-20/20** 

4

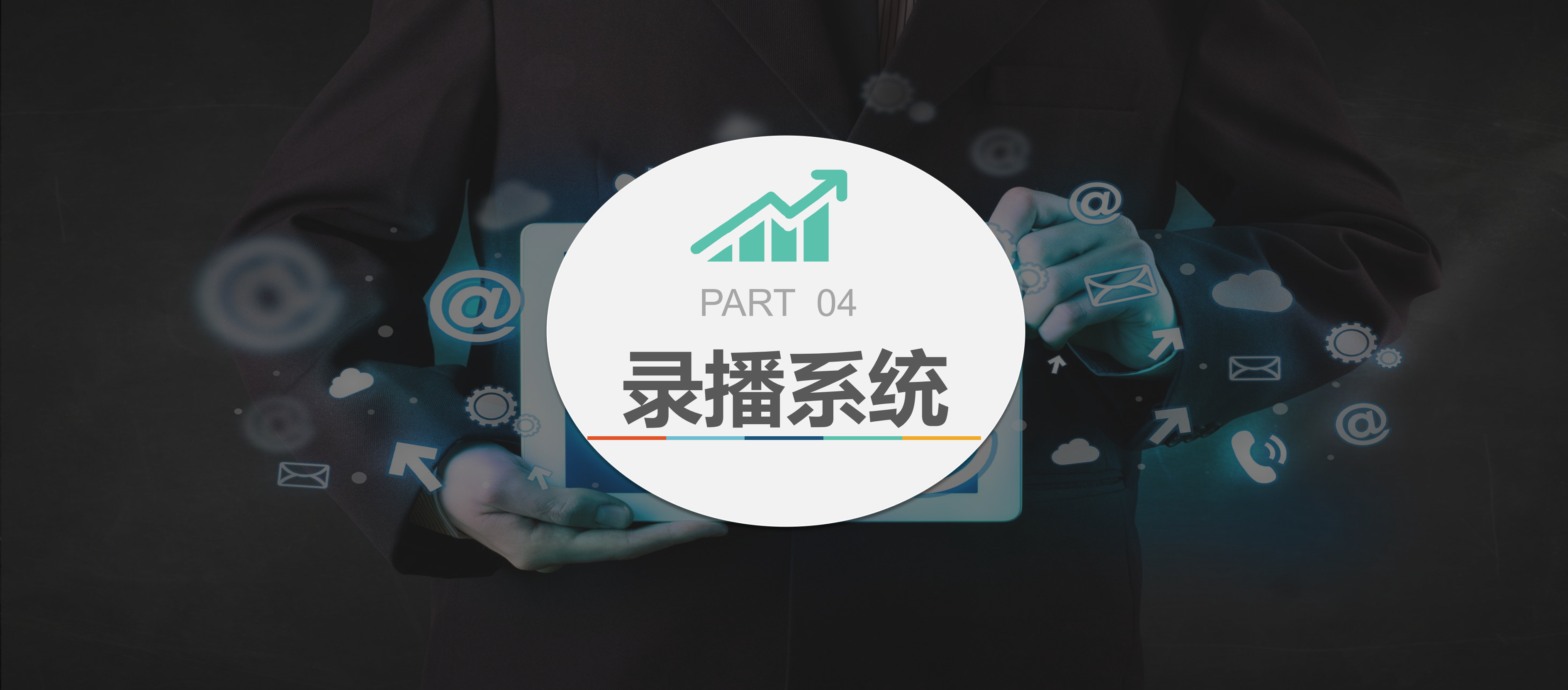

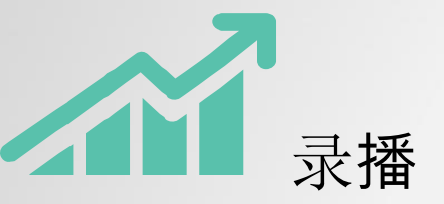

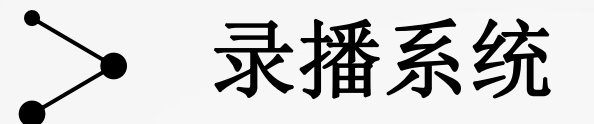

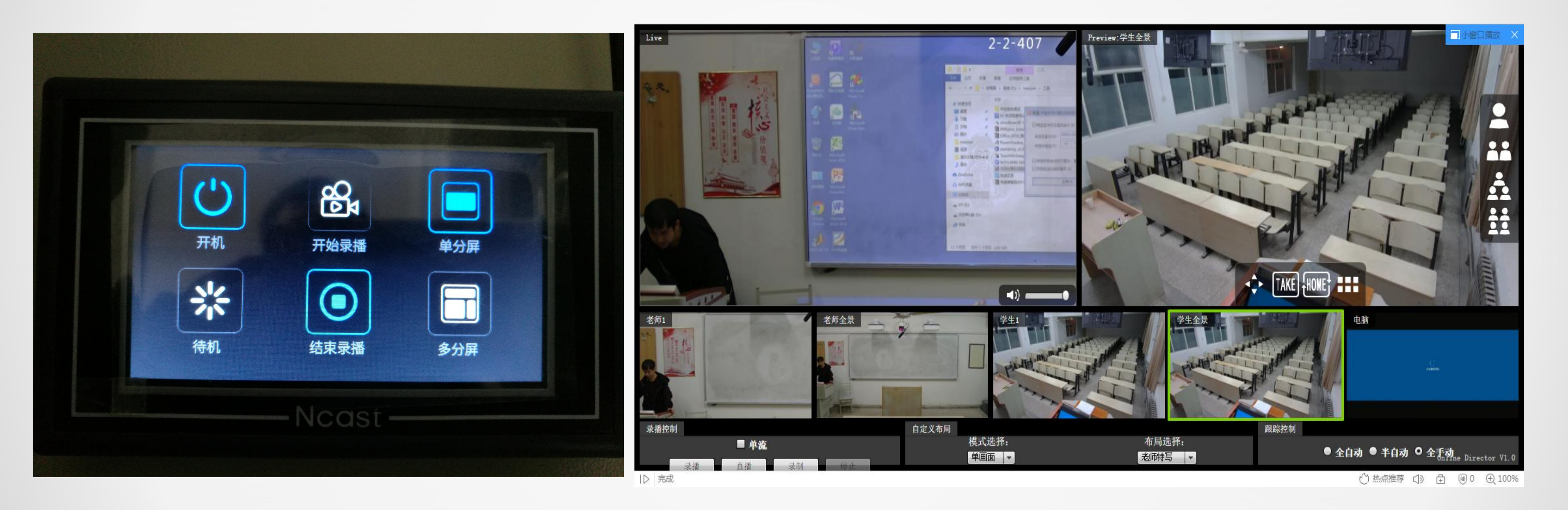

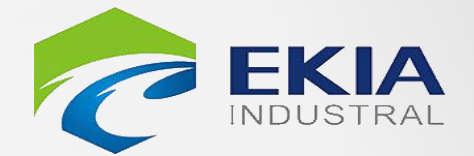

**D-01**/01

# PART 05 **运维管理**

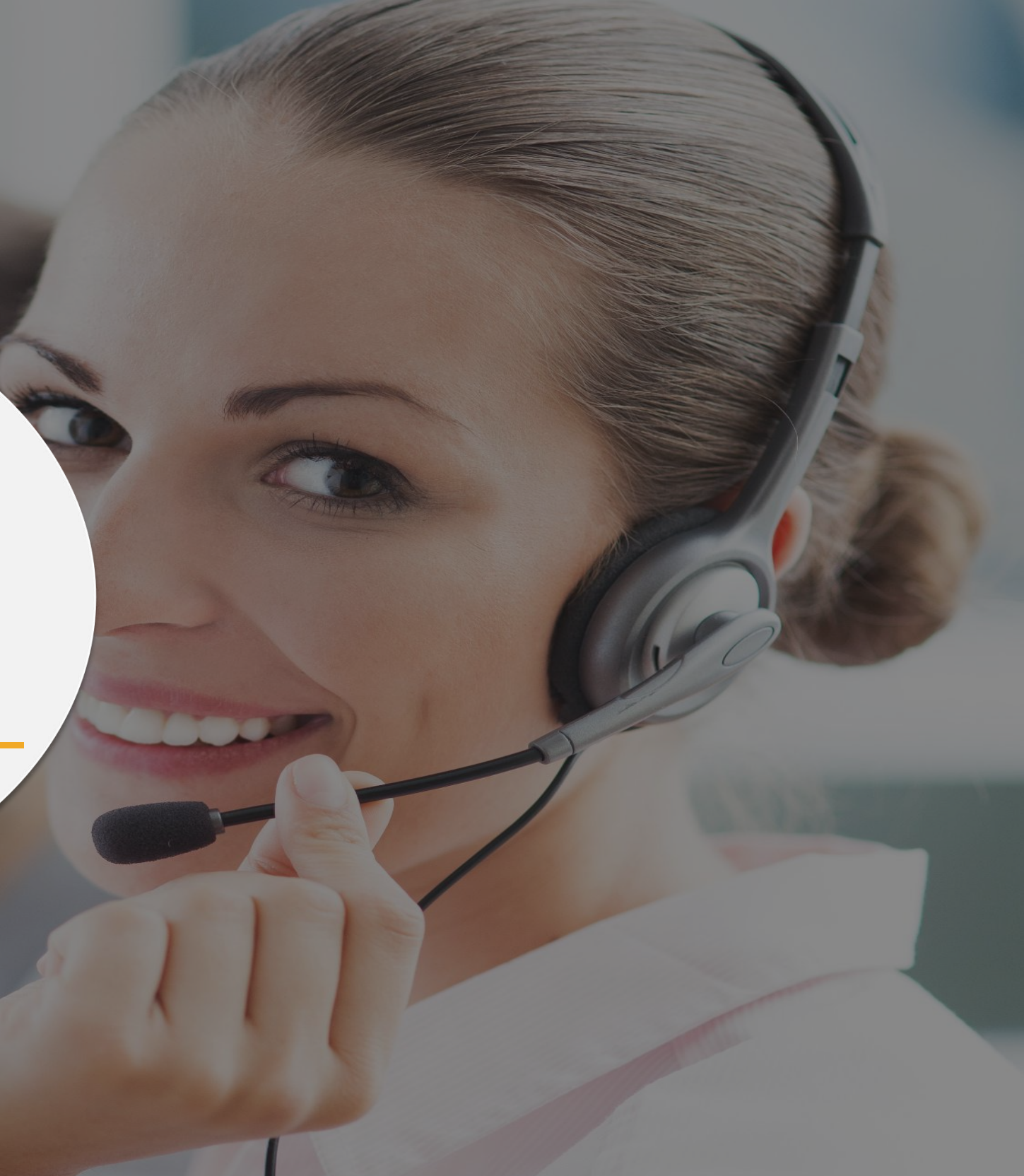

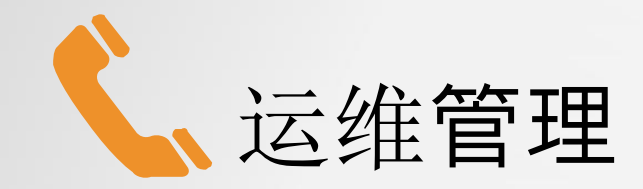

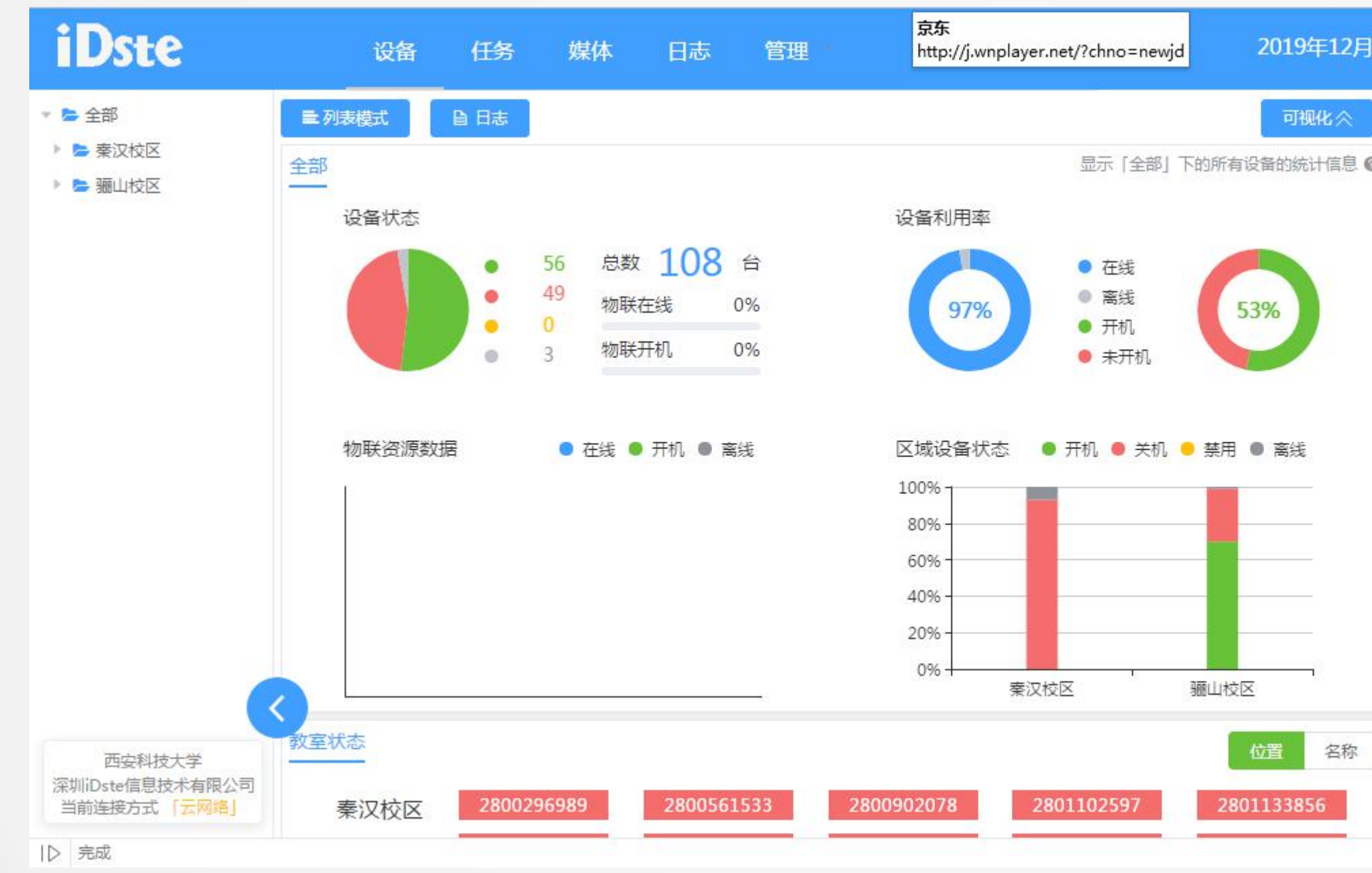

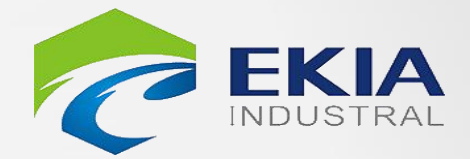

| 控制         | 物联      | 任务              |
|------------|---------|-----------------|
|            |         |                 |
| 中控         |         | 0               |
| (ON)       | OFF     | $\oslash$       |
| 开机         | 关机      | 禁用              |
| 电脑         |         | 投影仪 ••••        |
| 音频控制       |         |                 |
|            |         |                 |
| Q ()       |         |                 |
| 运维功能       |         |                 |
| S (FII) [] | 监听 🗟 监控 | □ □ □ □ □ □ □ □ |
|            |         |                 |

E-01/03

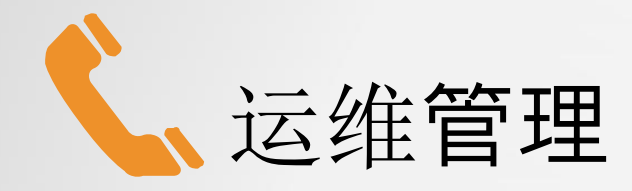

| iDste                                                                                  | 设备 任务      | 媒体 日志 管理                                      |                       | 2019年12月1               |
|----------------------------------------------------------------------------------------|------------|-----------------------------------------------|-----------------------|-------------------------|
| ■ 图表模式 自日志 <b>自 删除</b>                                                                 | ℃ 刷新 ● 监控増 | <ul><li>♥批量控制</li><li>中控</li><li>节点</li></ul> | 在线:                   | 96 / 99 开机: 20 关机: 76 3 |
| - 设备名称 ◆                                                                               |            | 基本状态                                          | 设备状态物联                | 状态操作                    |
| ✓ 2-2-107<br>位置: 2803458999<br>ID: 2803458999                                          |            | ∾ 10.100.133.16<br>开机                         | ■ 电脑<br>四 投影仪<br>④ 广播 | <b>③</b> 役              |
| <ul> <li>2-2-204</li> <li>位置: 2803356245</li> <li>ID: 2803356245</li> </ul>            |            | % 10.100.133.22<br>⊌ 开机                       | ■ 电脑<br>韓 投影仪<br>④ 广播 | <u>ම</u> අ              |
| <ul> <li> <sup>2-2-303</sup><br/>位置: 2807413071<br/>ID: 2807413071         </li> </ul> |            | % 10.100.133.30<br>過 开机                       | ■ 电脑<br>韓 投影仪<br>④ 广播 | <b>◎</b> 役              |
| 2-2-309<br>位置: 2806290791<br>ID: 2806290791                                            |            | % 10.100.133.35<br>⊌) 开机                      | ■ 电脑<br>四 投影仪<br>④ 广播 | <u>ම</u> අ              |
| 2-2-409<br>位置: 2806119801<br>ID: 2806119801                                            |            | % 10.100.133.44<br>֎ 开机                       | ■ 电脑<br>四 投影仪<br>● 广播 | <u>ම</u> ඇ              |
| ▷ 完成                                                                                   |            |                                               |                       |                         |

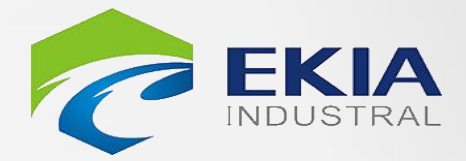

|                                     | Q 技系反面石砂/II | J/ 165.5  |
|-------------------------------------|-------------|-----------|
| 控制                                  | 物联          | 任务        |
| 2-2-107                             |             |           |
| ON                                  | OFF         | $\oslash$ |
| 开机                                  | 关机          | 禁用        |
| 电脑                                  |             | 投影仪       |
| 投影仪画面                               |             |           |
| 电脑                                  | 展台          | 视频广播      |
| 音频控制                                |             | ф:        |
| (1)                                 | 0           |           |
| 140                                 |             | <b></b>   |
| Q                                   |             | 30        |
| <ul> <li>♀</li> <li>运维功能</li> </ul> |             |           |

E-02/03

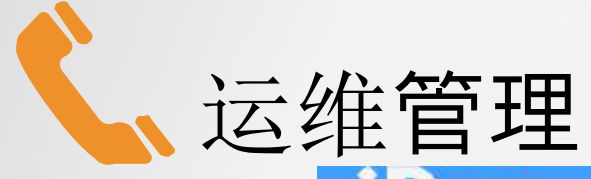

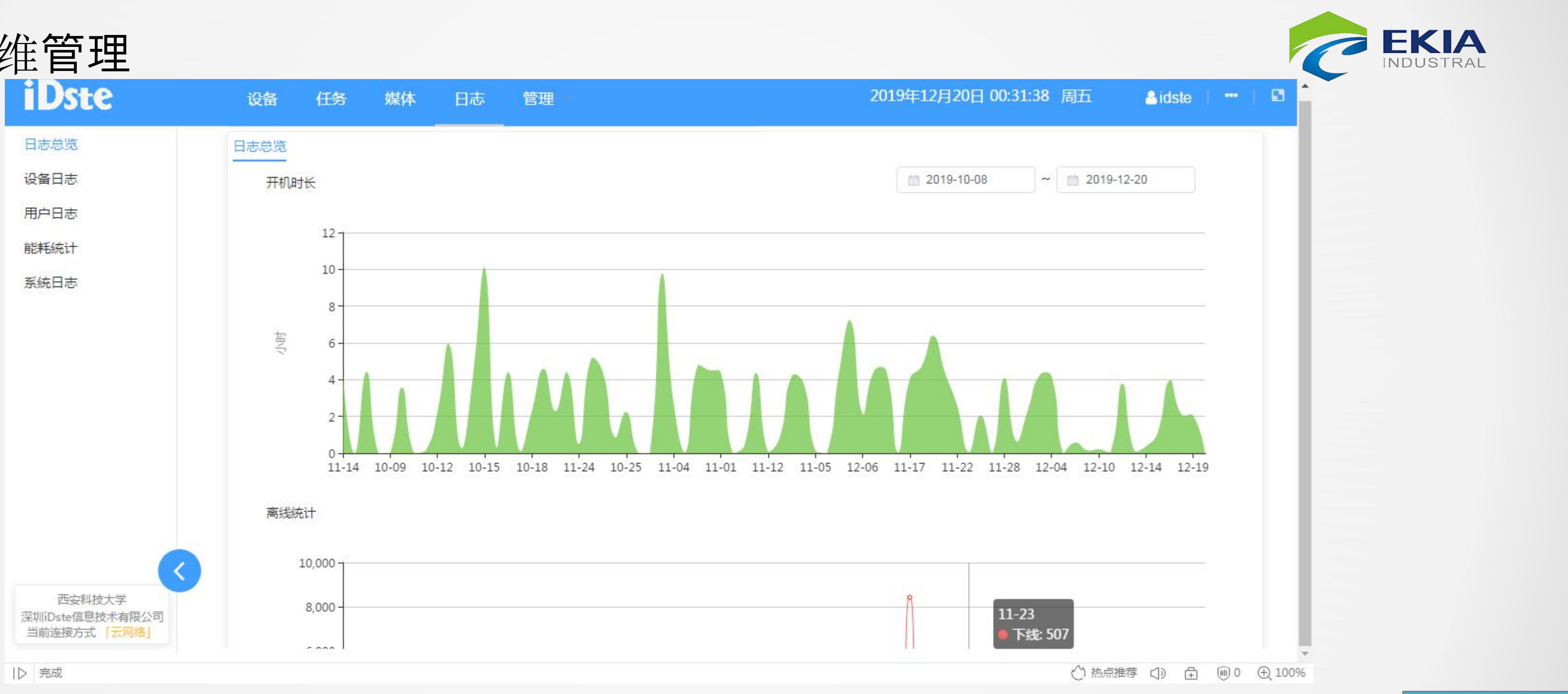

### E-03/03